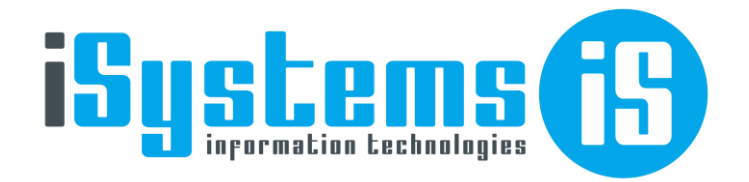

# Manual de Usuario Almacén

Versión 10

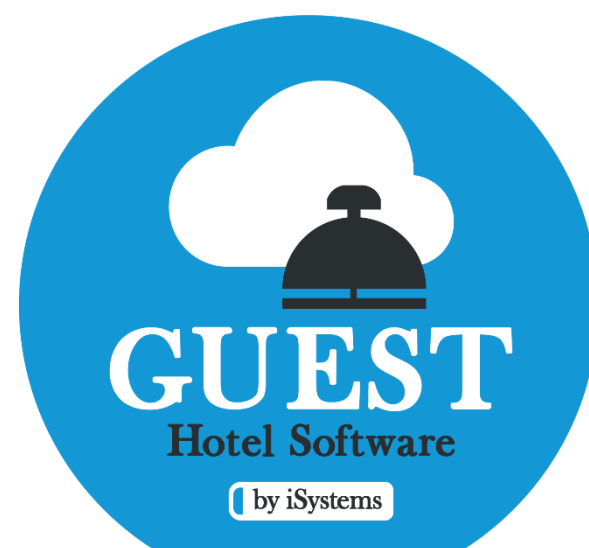

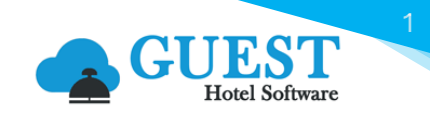

iSystems

# Contenido

| 1) | ) Sobre este manual |                                                                        |  |  |  |  |  |  |
|----|---------------------|------------------------------------------------------------------------|--|--|--|--|--|--|
| 2) | Cor                 | figuración Grupo Familias, Familias, Sub-familias y Formatos productos |  |  |  |  |  |  |
|    | *                   | Grupos de familias4                                                    |  |  |  |  |  |  |
|    | *                   | Familias4                                                              |  |  |  |  |  |  |
|    | *                   | Sub-Familias5                                                          |  |  |  |  |  |  |
|    | *                   | Formatos producto7                                                     |  |  |  |  |  |  |
|    | *                   | Zonas de tarifas de compra10                                           |  |  |  |  |  |  |
| 3) | List                | a proveedores                                                          |  |  |  |  |  |  |
|    | *                   | Información del proveedor                                              |  |  |  |  |  |  |
|    | *                   | Datos Fiscales                                                         |  |  |  |  |  |  |
|    | *                   | Datos de contacto                                                      |  |  |  |  |  |  |
|    | *                   | Información Financiera                                                 |  |  |  |  |  |  |
|    | *                   | Observaciones y preferencias                                           |  |  |  |  |  |  |
|    | *                   | Funciones botón Acciones                                               |  |  |  |  |  |  |
|    | *                   | Tarifa de Compra14                                                     |  |  |  |  |  |  |
|    | *                   | Datos de pago                                                          |  |  |  |  |  |  |
|    | *                   | Documentos                                                             |  |  |  |  |  |  |
|    | *                   | Notas                                                                  |  |  |  |  |  |  |
|    | *                   | Contactos 19                                                           |  |  |  |  |  |  |
| 4) | List                | a productos                                                            |  |  |  |  |  |  |
|    | *                   | Información del producto                                               |  |  |  |  |  |  |
|    | *                   | Detalles del producto                                                  |  |  |  |  |  |  |
|    | *                   | Composición del producto                                               |  |  |  |  |  |  |
|    | *                   | Observaciones                                                          |  |  |  |  |  |  |
|    | *                   | Tarifa de compra                                                       |  |  |  |  |  |  |
|    | *                   | Alérgenos23                                                            |  |  |  |  |  |  |
|    | *                   | Código de barras24                                                     |  |  |  |  |  |  |
|    | *                   | Composición24                                                          |  |  |  |  |  |  |
|    | *                   | Imágenes                                                               |  |  |  |  |  |  |
|    | *                   | IVA x Centro                                                           |  |  |  |  |  |  |
| 5) | Plar                | ntillas                                                                |  |  |  |  |  |  |
| 6) | Soli                | citudes                                                                |  |  |  |  |  |  |
|    | *                   | Solicitud y pedido de compra al mismo tiempo                           |  |  |  |  |  |  |
| 7) | Ped                 | idos compra                                                            |  |  |  |  |  |  |
|    | *                   | Introducción de precios manuales                                       |  |  |  |  |  |  |

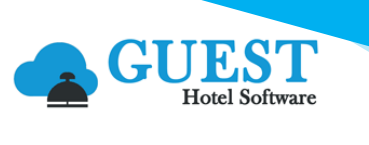

|     | *                               | Control de género                                                             |  |  |  |  |  |
|-----|---------------------------------|-------------------------------------------------------------------------------|--|--|--|--|--|
| 8)  | Alba                            | aranes compra                                                                 |  |  |  |  |  |
|     | *                               | Facturación Albaranes de Compra43                                             |  |  |  |  |  |
| 9)  | Fac                             | turas / Abonos gasto                                                          |  |  |  |  |  |
|     | *                               | Generar pago Factura de compra46                                              |  |  |  |  |  |
|     | *                               | Cambios de Estado Factura de Compra47                                         |  |  |  |  |  |
|     | 7.1                             | Abono de facturas de compra48                                                 |  |  |  |  |  |
|     | 7.2                             | Abono de facturas de servicios                                                |  |  |  |  |  |
| 10) | Pag                             | os                                                                            |  |  |  |  |  |
| 11) | Ped                             | idos venta52                                                                  |  |  |  |  |  |
| 12) | Alba                            | aranes de venta                                                               |  |  |  |  |  |
| 13) | Fac                             | turas / Abonos venta                                                          |  |  |  |  |  |
| 14) | Tras                            | spaso de productos                                                            |  |  |  |  |  |
|     | *                               | Crear traspaso en hotel de destino60                                          |  |  |  |  |  |
|     | *                               | Traspasar todo el stock de un almacén a otro60                                |  |  |  |  |  |
| 15) | Elat                            | poraciones61                                                                  |  |  |  |  |  |
| 16) | Mer                             | mas y roturas                                                                 |  |  |  |  |  |
| 17) | Pro                             | ductos por almacén                                                            |  |  |  |  |  |
| 18) | Mov                             | vimientos                                                                     |  |  |  |  |  |
| 19) | List                            | ado inventarios                                                               |  |  |  |  |  |
|     | *                               | Lector código de barras70                                                     |  |  |  |  |  |
| 20) | Dia                             | rio de movimientos                                                            |  |  |  |  |  |
|     | *                               | Regularización de productos sin unidades y Stock valorado diferente de cero71 |  |  |  |  |  |
| 21) | Rep                             | orte: Stock valorado                                                          |  |  |  |  |  |
| 22) | Rep                             | orte: Cuadrante economato                                                     |  |  |  |  |  |
| 23) | Rep                             | orte: Cuadre escandallos                                                      |  |  |  |  |  |
| 24) | Rep                             | orte: Tarifas x Producto                                                      |  |  |  |  |  |
| 25) | ) Reporte: Tarifas x Proveedor  |                                                                               |  |  |  |  |  |
| 26) | 3) Reporte: Compras x Proveedor |                                                                               |  |  |  |  |  |
| 27) | 7) Reporte: Alérgenos           |                                                                               |  |  |  |  |  |
| 28) | Vari                            | os76                                                                          |  |  |  |  |  |
|     | *                               | Importación de productos mediante plantillas76                                |  |  |  |  |  |
|     | *                               | Plantillas HTML prediseñadas                                                  |  |  |  |  |  |
|     | *                               | Configuración de Acceso y Roles de Usuario77                                  |  |  |  |  |  |

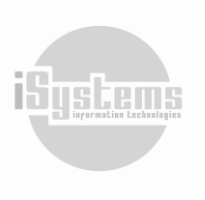

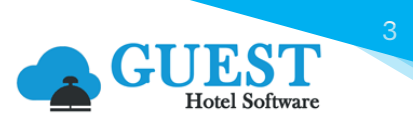

# 1) Sobre este manual

El presente manual detalla de manera general la funcionalidad del módulo de Almacén de GUEST Hotel Software. Es importante aclarar que, la configuración del módulo Datos Almacén, debe haberse realizado previamente en la sección CONFIG:

|                                                      | el Software PMS CRS CRM CONFIG    | 🔒 🛠 😧 🖱 🗘 Bien                 | venido, <b>j<u>andrade@isystems.es</u> / Idi</b> oi | ma Español (España) 🗸 |
|------------------------------------------------------|-----------------------------------|--------------------------------|-----------------------------------------------------|-----------------------|
| <b>Q</b> Buscar                                      | Grupos de familias                |                                |                                                     |                       |
| Datos Generales                                      | 📑 Nuevo 🕜 Editar 🗙 Borrar 🚺 Ex    | ccel 🔹 🧿 Acciones 🝷            |                                                     | Ø                     |
| <ul> <li>Datos PMS</li> <li>Datos Almacén</li> </ul> | 🗌 Código 👅 🔺                      | Código prefijo grupo familia 🍸 | Descripción 🝸                                       | Familias 🝸            |
| Grupos familias                                      | ALIMENTACIÓN Y BEBIDAS            | AL                             | Alimentación y bebidas                              | <u>9</u>              |
| 🕏 Familias                                           | BACK OFFICE                       | BC                             | Back Office                                         | Q                     |
| 🖁 Sub-familias                                       | MANTENIMIENTO                     | MT                             | Mantenimiento                                       | 4                     |
| Almacenes                                            | MERCHANDISING                     | MC                             | MERCHANDISING                                       | 1                     |
| ↔ Formatos producto                                  | RETAIL                            | RT                             | Retail                                              | <u>0</u>              |
| Centros de coste                                     | ROTATIONAL                        | RN                             | Rotational                                          | <u>0</u>              |
| Zonas                                                | SERVICIOS                         | SR                             | Servicios                                           | <u>9</u>              |
| Procedencias productos                               | □ VARIOS                          | VR                             | Varios                                              | 4                     |
| Transportistas                                       | 8 Líneas   20 🗸 Líneas por página |                                |                                                     |                       |
| Tipos de envio                                       |                                   |                                |                                                     |                       |
| Plantillas Mailing                                   |                                   |                                |                                                     |                       |
| Datos RRHH                                           |                                   |                                |                                                     |                       |
| 🗳 Gestor Contenidos                                  |                                   |                                |                                                     |                       |
| 🋃 Seguridad                                          |                                   |                                |                                                     |                       |

En este módulo se configurarán los Grupos Familias, Familias, Sub-familias, Almacenes, formatos de productos, entre otros. Es importante recalcar que para la configuración de productos se deben tener en cuenta su nivel de clasificación, de acuerdo con el siguiente esquema:

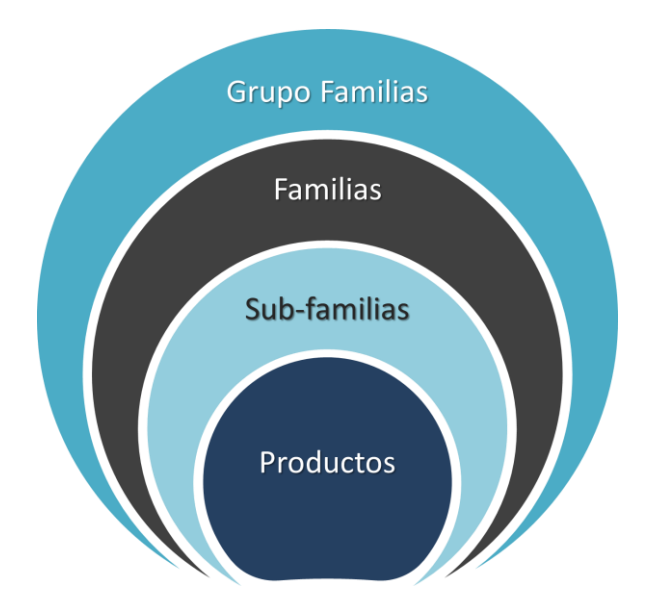

En el siguiente apartado, presentaremos en detalle su configuración. Para mayor información, recomendamos consultar el Manual de Configuración Front Office.

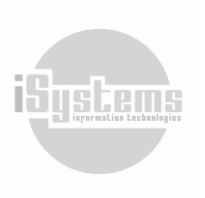

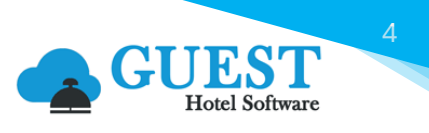

# 2) Configuración Grupo Familias, Familias, Sub-familias y Formatos productos

Este apartado hace parte de la configuración realizada para Grupos de Familias, Familias, Sub-familias y formatos de productos desde la Sección CONFIG. En esta sección, se registran los parámetros generales del módulo Almacén.

#### Grupos de familias

Es la categoría con mayor rango de clasificación, a continuación, se puede ver a modo de ejemplo lo que podrían ser los Grupos de familias de un hotel o establecimiento:

| Grupos de | familias               |                                |                        |            |
|-----------|------------------------|--------------------------------|------------------------|------------|
| 📑 Nu      | evo 📝 Editar 🗙 Borrar  | x∎Excel ▼ 🧿 Acciones ▼         |                        | Ð          |
|           | Código 🝸 🔺             | Código prefijo grupo familia 🝸 | Descripción 🝸          | Familias 🝸 |
|           | ALIMENTACIÓN Y BEBIDAS | AL                             | Alimentación y bebidas | <u>8</u>   |
|           | BACK OFFICE            | BC                             | Back Office            | <u>0</u>   |
|           | MANTENIMIENTO          | MT                             | Mantenimiento          | <u>2</u>   |
|           | MERCHANDISING          | MC                             | MERCHANDISING          | 1          |
|           | RETAIL                 | RT                             | Retail                 | <u>0</u>   |
|           | ROTATIONAL             | RN                             | Rotational             | <u>0</u>   |
|           | SERVICIOS              | SR                             | Servicios              | <u>9</u>   |
|           | VARIOS                 | VR                             | Varios                 | <u>4</u>   |

Para crear un nuevo Grupo de familias procederemos a registrar la siguiente información:

| Grupo familia                         |              |                                     |     |
|---------------------------------------|--------------|-------------------------------------|-----|
| Código*<br>ALIMENTACIÓN Y BEBIDAS     |              | Código prefijo grupo familia*<br>AL |     |
| Descripción<br>Alimentación y bebidas |              |                                     | li  |
|                                       | Nuevo Guarda | r Cancelar                          | >>> |

- Código: código del Grupo de familias a crear.
- **Código prefijo grupo familia:** un código de dos dígitos, que se utilizará como prefijo para la numeración de los productos de dicho grupo de familias.
- Descripción: descripción ampliada que se desee registrar sobre el Grupo de familias.

#### Familias

Categorización de segundo rango de clasificación, donde se detallan las familias asociadas a cada Grupo de familia. A continuación, se pueden ver a modo de ejemplo, algunas familias de un hotel o establecimiento:

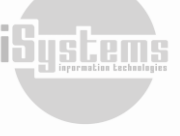

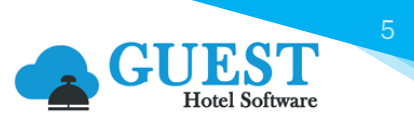

| Lista de Fa | amilias           |                          |                       |                        |                |
|-------------|-------------------|--------------------------|-----------------------|------------------------|----------------|
| N           | uevo 📝 Editar 🗙 B | orrar 🚺 Excel 🔹 🧿 Accio  | ones *                |                        | 0              |
|             | Código 🝸 🔺        | Código prefijo familia 🍸 | Descripción T         | Grupo familia 🝸        | Sub-Familias 🝸 |
|             | ALIMENTOS VARIOS  | AV                       | ALIMENTOS VARIOS      | ALIMENTACIÓN Y BEBIDAS | <u>13</u>      |
|             | ANIMACIÓN         | AN                       | ANIMACIÓN             | SERVICIOS              | <u>0</u>       |
|             | APERITIVOS        | AP                       | Aperitivos            | ALIMENTACIÓN Y BEBIDAS | 1              |
|             | BEBIDAS           | BE                       | Toda clase de bebidas | ALIMENTACIÓN Y BEBIDAS | 2              |
|             | CARNES            | CR                       | Carnes                | ALIMENTACIÓN Y BEBIDAS | 1              |
|             | CLOTHING          | CL                       | ROPA                  | MERCHANDISING          | 1              |
|             | COMBUSTIBLES      | со                       | COMBUSTIBLES          | VARIOS                 | <u>0</u>       |
|             | CONSERVAS         | CN                       | CONSERVAS             | ALIMENTACIÓN Y BEBIDAS | <u>0</u>       |

Para crear una nueva Familia registraremos la siguiente información:

| Familia                              |                               |                                                |
|--------------------------------------|-------------------------------|------------------------------------------------|
| Código*<br>BEBIDAS                   | Código prefijo familia*<br>BE | Grupo familia*<br>ALIMENTACIÓN Y BEBIDAS - A ▼ |
| Descripción<br>Toda clase de bebidas |                               | ě                                              |
| <b>«</b> <                           | Nuevo Guardar Cance           | elar >>>                                       |

- Código: código de la Familia a crear.
- Código prefijo familia: un código de dos dígitos, que se utilizará como prefijo para la numeración de los productos de dicha familia.
- **Grupo familia**: selección del Grupo de familia al cual se desee asociar la Familia. (filtro: CONFIG → Datos Almacén → Grupos familias)
- Descripción: descripción ampliada que se desee registrar sobre el la Familia.

#### Sub-Familias

Categorización de tercer rango de clasificación, a modo de ejemplo, se presentan a continuación tipos de sub-familias que se pueden configurar:

| Lista | de Sub-familias          |                              |                          |                  |       |                     |                    |
|-------|--------------------------|------------------------------|--------------------------|------------------|-------|---------------------|--------------------|
| E     | 📑 Nuevo 🗙 Borrar 🗴       | Excel • 🙆 Acciones •         |                          |                  |       |                     |                    |
|       | Código 🍸 🔺               | Código prefijo sub-familia 🍸 | Descripción 🝸            | Familia 🝸        |       | Cuenta de compras 🍸 | Cuenta de ventas 🝸 |
|       | ACEITES Y VINAGRES       | AVN                          | ACEITES Y VINAGRES       | ALIMENTOS VARIOS | 10,00 | 600001              | 700001             |
|       | APERITIVO                | APR                          | Aperitivos               | APERITIVOS       | 0,00  |                     |                    |
|       | ARROCES                  | ARR                          | ARROCES                  | ALIMENTOS VARIOS | 10,00 |                     |                    |
|       | AZÚCAR Y MERMELADAS      | AZM                          | AZÚCAR Y MERMELADAS      | ALIMENTOS VARIOS | 10,00 |                     |                    |
|       | CAFÉS E INFUSIONES       | CAF                          | CAFÉS E INFUSIONES       | ALIMENTOS VARIOS | 10,00 |                     |                    |
|       | CAMISETA                 | CM                           |                          | CLOTHING         | 21,00 |                     |                    |
|       | CARAMELOS Y CHOCOLATINAS | СНО                          | CARAMELOS Y CHOCOLATINAS | ALIMENTOS VARIOS | 10,00 |                     |                    |
|       | CARNE                    | CRN                          |                          | CARNES           | 4,00  |                     |                    |
|       | CEREALES Y GALLETAS      | CRG                          | CEREALES Y GALLETAS      | ALIMENTOS VARIOS | 10,00 |                     |                    |
|       | CERVEZAS                 | CER                          | Todas las cervezas       | BEBIDAS          | 0,00  |                     |                    |

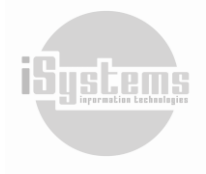

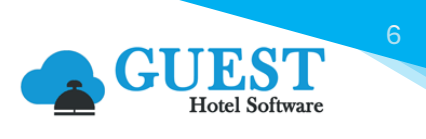

Para crear una Sub-familia deberemos registrar la siguiente información:

| Nueva sub-familia               |                                     |                             |                    |  |  |  |  |  |
|---------------------------------|-------------------------------------|-----------------------------|--------------------|--|--|--|--|--|
| Guardar 🔻                       |                                     |                             |                    |  |  |  |  |  |
| Información de las Sub-familias |                                     |                             |                    |  |  |  |  |  |
| Código*                         | ACEITES Y VINAGRES                  | Código prefijo sub-familia* | AVN                |  |  |  |  |  |
| Familia*                        | ALIMENTOS VARIOS - ALIMENTOS VARIOS | IVA*                        | 10,00% - IVA 10% - |  |  |  |  |  |
| Código externo                  |                                     | Cuenta de compras           | 600001             |  |  |  |  |  |
| Cuenta consumos                 |                                     | Cuenta de ventas            | 700001             |  |  |  |  |  |
| Cuenta mermas y roturas         |                                     | Descripción                 | ACEITES Y VINAGRES |  |  |  |  |  |
|                                 |                                     |                             |                    |  |  |  |  |  |
|                                 |                                     |                             | l                  |  |  |  |  |  |

- Código: código de la Sub-familia a crear.
- Código prefijo Sub-familia: un código de dos o tres dígitos, que se utilizará como prefijo para la numeración de los productos de dicha Sub-familia.
- **Familia**: selección de la Familia a la cual se desea asociar la Sub-familia. (filtro: CONFIG → Datos Almacén → Familias)
- IVA: indica el % de IVA que aplicará en las facturas de compra / venta. (filtro: CONFIG → Datos Generales → Impuestos IVA)
- Código Externo: código externo de acuerdo con los requerimientos de la integración contable establecida.
- Cuenta de compras: en caso de integración con el sistema de contabilidad, es la cuenta de gastos donde se imputarán las compras realizadas de dicha Sub-familia.
- Cuenta consumos: en caso de integración con el sistema de contabilidad, es la cuenta de consumos donde se imputarán los productos consumidos (previo registro de los inventarios) de dicha sub-familia.
- **Cuenta de ventas:** en caso de integración con el sistema de contabilidad, es la cuenta de ingresos donde se imputarán las ventas realizadas de dicha Sub-familia.
- Cuenta de mermas y roturas: en caso de integración con el sistema de contabilidad, es la cuenta de ingresos donde se imputarán las mermas realizadas de dicha Sub-familia.
- Descripción: descripción ampliada que se desee registrar sobre la Sub-familia.

Desde el botón **Acciones** 😟 de este menú, tendremos disponibles las siguientes opciones:

- Precio manual por centro: esta opción permitirá la introducción de precios manuales para productos en los Pedidos de Compra. Recordemos que, aunque trabajemos con tarifas preestablecidas en los Pedidos de compra, en ocasiones será necesario habilitar la entrada manual de los precios de los productos, por ejemplo, en aquellos productos que cambian continuamente de precio, como las frutas y verduras.
- Combinar subfamilias: en caso de querer combinar o fusionar dos o más Subfamilias, desde esta opción seleccionaremos las Subfamilias que deseemos, y asociar todos los productos que contengan. De esta manera, quedarán los productos agruparlos en una sola Subfamilia. El sistema solicitará confirmar cuál es la Subfamilia correcta, para proceder a borrar las demás.
- IVA x Centro: esta acción nos llevará a la ventana "IVA x Centro", donde podremos configurar para cada Hotel un IVA específico a nivel de Sub-familia, Producto o Servicio de gasto. De esta manera, cada hotel podrá seleccionar tener la posibilidad de manejar diferentes IVAs para los productos del Módulo de Almacén y Servicios de Gasto.

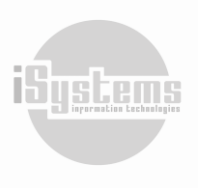

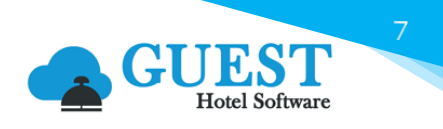

| Hotel*                |                         | IVA*                  |   | Sub-familia |
|-----------------------|-------------------------|-----------------------|---|-------------|
| ZENARA                | •                       | 10,00 - IVA 10%       | - | AVES        |
| Producto              |                         | Servicio de gasto     |   |             |
| Seleccione una opción | $\overline{\mathbf{v}}$ | Seleccione una opción | ~ |             |

 Desglosar IVA x Centro: Una vez seleccionada una Sub- familia, al dar clic en esta opción, y si hemos creado IVA x Centro a nivel de Subfamilia (según se detalló en la anterior acción), se desglosarán los IVAs para todos los Productos de esa Subfamilia. El sistema nos informará, cuántos registros fueron procesados y podremos consultar su desglose desde la ficha de cada producto:

|                     | Información           |            |                           |                         |                              |                          |
|---------------------|-----------------------|------------|---------------------------|-------------------------|------------------------------|--------------------------|
|                     |                       |            |                           | 3 registros actualizado | DS                           |                          |
|                     |                       |            |                           | Cerrar                  |                              |                          |
| Producto Jamon d    | le Jabugo             |            |                           |                         |                              | « < <b>&gt; &gt;&gt;</b> |
| Guardar 👻           | 💿 Acciones 👻          |            |                           |                         |                              | 9                        |
| Información del pr  | roducto               |            |                           |                         |                              | Imagen principal         |
| Id / Código         |                       | 16         | AL-AP-APR-00001           | Bloqueado               | 0                            |                          |
| Nombre*             |                       | Jamon d    | e Jabugo                  | Descripción             | Jamon de Jabugo              |                          |
| Formato base*       |                       | KG         | •                         | Sub-familia*            | APERITIVO - Aperitivos 🔹     |                          |
| Familia             |                       | APERITIN   | /OS - Aperitivos          | Grupo familia           | ALIMENTACIÓN Y BEBIDAS - Ali |                          |
| IVA*                |                       | 10,00% -   | - IVA 10% -               | Producto de franquicia  |                              |                          |
| Formato conteo* 🧃   |                       | Formato    | base 💌                    | Perecedero              |                              |                          |
| Activo fijo         |                       |            |                           | Sin control de stock 🧃  |                              |                          |
| Detalles del produ  | cto                   |            |                           |                         |                              | ٥                        |
| Composición del p   | roducto               |            |                           |                         |                              | •                        |
| Observaciones       |                       |            |                           |                         |                              | ٥                        |
| Tarifa de compra Al | érgenos Código de bar | rras Compo | sición Imágenes IVA x Cen | tro                     |                              |                          |
| Nuevo               | Editar 🗙 Bo           | rrar       |                           |                         |                              | 9                        |
|                     | 1                     | Hotel      |                           |                         | IVA                          |                          |
|                     | ZE                    | ENARA      |                           |                         | 10.00% - IVA 10%             |                          |
|                     | SA                    | TURNO      |                           |                         | 7.00% - IGIC 7%              |                          |

#### Formatos producto

GUEST Hotel Software permitirá trabajar con diferentes formatos de productos, de manera que podremos introducir las tarifas de compra en el formato que corresponda, y así facilitar la introducción de los pedidos de compra / albaranes.

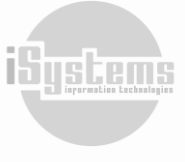

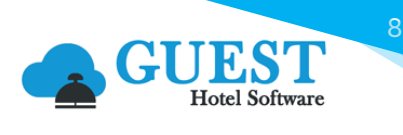

| Lista de form | natos        |                      |                             |              |               |
|---------------|--------------|----------------------|-----------------------------|--------------|---------------|
| 📑 Nue         | vo 📝 Editar  | 🗙 Borrar 🛛 🗴 Excel 🝷 | O Acciones 🝷                |              |               |
|               | Formatos 🝸 🔺 |                      | Descripción                 | Formato base | Bloqueado 🥡 🍸 |
|               | BOX12        |                      | Caja 12 unidades            |              |               |
|               | BOX24        |                      | Caja de 24 unidades         |              |               |
|               | BR30LT       |                      | Barril de 30 Litros         |              |               |
|               | BR50LT       |                      | Barril de 50 Litros         |              |               |
|               | KG           |                      | Kilogramos                  |              |               |
|               | L            |                      | LARGE                       |              |               |
|               | Litros       |                      | Litros                      |              |               |
|               | М            |                      | MEDIUM                      |              |               |
|               | S            |                      | SMALL                       |              |               |
|               | UD           | Unid                 | ades de productos genéricos |              |               |

A continuación, presentamos algunos ejemplos de formatos de producto que podremos configurar:

Para crear un nuevo formato de producto deberemos registrar la siguiente información:

| Formato                            |                        |             |
|------------------------------------|------------------------|-------------|
| Formatos*<br>BOX24                 | Formato base           | Bloqueado 👔 |
| Descripción<br>Caja de 24 unidades |                        |             |
|                                    | Nuevo Guardar Cancelar |             |

- Nombre: nombre del formato que se desea crear.
- Formato base: si se marca esta opción, se permitirá configurar otros formatos de productos condicionados a este tipo de formato. Algunos ejemplos de formatos base podrían ser: Unidad Und, Kilogramo Kg, Litro L, Libra Lb, entre otros (ver nota \*).
- Bloqueado: si se marca esta opción, se este tipo de medida se bloqueará su uso para la creación de nuevos Formatos de Producto. Este bloqueo se utiliza ya que si se ha creado un formato el cual se haya utilizado para realizar registros, el sistema no lo dejará borrar para no afectar los históricos. En este caso, se bloque para crear un nuevo formato con las mismas o similares características.
- Descripción: descripción ampliada del formato de producto.

\* **Nota:** Si se da de alta un producto seleccionando algún formato base, el formato base ya no se podrá cambiar. Se tendrá que bloquear y crear un nuevo formato base con un nombre similar y así crear nuevos productos utilizando el nuevo formato base.

Lo que sí se puede hacer es crear varios formatos de compra para un producto. Yo puedo tener un producto con formato base Unidades, y luego crear un formato Caja24, que contiene 24 unidades del

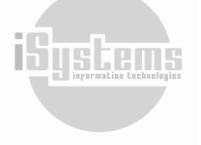

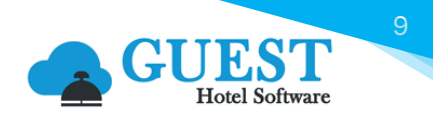

formato base. De manera que cuando compro una Caja24, el sistema registra una entrada de 24 unidades del formato base.

Ejemplos:

- Cerveza barril:
  - Podríamos poner que su formato base (o unidad de medida es el LITRO) porque nos interesa saber cuántos litros hemos consumido y cuantos litros tenemos de stock
  - Luego podríamos añadir varios formatos de compra, barril 20L indicando que equivale a 20 unidades del formato base, barril 50L que equivale a 50 unidades del formato base, etc.
  - A la hora de hacer el inventario el sistema nos dirá que hemos consumido X litros de cerveza porque hace una conversión de todos los movimientos al formato base
- Botella Palo
  - Si lo separamos en dos productos Palo 1L y Palo 0.7L, el problema es que si quieres hacer un escandallo luego no sabes a qué producto vincular las ventas del TPV. Cuando en el TPV venden un Palo, es el mismo Palo, tanto si utilizan una botella de 0,7L como si utilizan la de 1L.
  - Una manera de resolverlo sería crear un producto Palo cuyo formato base sea LITRO (no vale botella a secas, porque ¿qué es una botella? ¿cuánto Palo cabe en una botella? Es demasiado genérico. Una vez configurado el formato base, luego podemos crear otros formatos de compra para ese producto 0,7L, 1,5L, ...
  - El problema de esto es que, a la hora de hacer el inventario, a los usuarios les resultará más práctico poder indicar cuantas unidades tienen de cada formato, para no tener que hacer una conversión de todo a litros. Entonces para ello tenemos la opción que permite realizar los inventarios en el formato de compra. Para ello hay que configurar el producto en Formato conteo = Formato compra. (PMS → Almacén → Lista de productos)

| Información del producto |                 |
|--------------------------|-----------------|
| Código                   | AL-AP-APR-00001 |
| Nombre*                  | Jamon de Jabugo |
| Formato base*            | KG 👻            |
| Familia                  | Formato base    |
| IVA*                     | Formato compra  |
| Formato conteo* (        | Formato base    |

- Merchandising
  - Esto es similar a lo del palo. Hay hoteles que venden camisetas, ropa o lo que sea.
     Pongamos que tenemos la "Camiseta PLAYA" con diferentes tallas (S,M,L). Podríamos

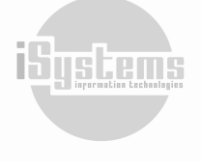

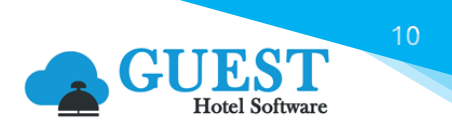

crear un producto para cada talla, o crear un único producto con diferentes formatos (Talla S, Talla M, Talla L).

Luego como nos interesará saber cuántas unidades tenemos de cada talla, le indicaremos que el formato conteo es por formato compra

#### Zonas de tarifas de compra

El sistema nos permite configurar varias tarifas de compra en función de la zona donde se encuentre el hotel. Esto se utiliza especialmente en cadenas hoteleras que tengan hoteles en diferentes zonas geográficas, en las que, aunque el proveedor sea el mismo, tiene precios diferentes.

Además, podemos hacer agrupaciones de zonas, de manera que por ejemplo a un Hotel que se encuentre en la zona de Mallorca (esto se configura en la ficha de cada hotel) podremos indicarle que se le apliquen las tarifas de la zona de Mallorca, y también las tarifas aplicadas a las agrupaciones de zona Baleares y/o España, pudiendo crear tantos niveles de agrupación como sean necesarios.

|                                                               | Software      | Ξ                                   |                        | 뵭 🋠 🖯 🖱 🖏 🦺       |  |
|---------------------------------------------------------------|---------------|-------------------------------------|------------------------|-------------------|--|
| <b>Q</b> Buscar                                               | Zonas         |                                     |                        |                   |  |
| Datos Generales                                               | Ver-Ocult     | ar filtros ┯                        |                        | ٩                 |  |
| 🏟 Datos PMS                                                   | 📑 Nuev        | o 📝 Editar                          | 🗙 Borrar 🛛 🗴 🗄 Excel 🝷 | 🙆 Acciones 👻 🕠    |  |
| Datos Almacén                                                 |               |                                     | -                      | -                 |  |
| 📚 Grupos familias                                             |               | Código 🝸 🔺                          | Descripción 🝸          | Grupo 🝸           |  |
| 🖥 Familias                                                    |               | BARCELONA                           | BARCELONA              | CATALUÑA, ESPAÑA  |  |
| 🕈 Sub-familias                                                |               | CADIZ                               | CADIZ                  | ANDALUCIA, ESPAÑA |  |
| Almacenes                                                     |               | FUERTEVENT                          | FUERTEVENTURA          | CANARIAS, ESPAÑA  |  |
| Formatos producto     Centros de coste                        |               | GRAN CANAR                          | GRAN CANARIA           | CANARIAS, ESPAÑA  |  |
| Àlérgenos                                                     |               | LANZAROTE                           | LANZAROTE              | CANARIAS, ESPAÑA  |  |
| Zonas                                                         |               | MALLORCA                            | MALLORCA               | BALEARES, ESPAÑA  |  |
| Procedencias productos                                        |               | MENORCA                             | MENORCA                | BALEARES, ESPAÑA  |  |
| Transportistas                                                |               | TENERIFE                            | TENERIFE               | CANARIAS, ESPAÑA  |  |
| <ul> <li>Ipos de envio</li> <li>Plantillas Mailing</li> </ul> | 9 Líneas   20 | <ul> <li>Líneas por pági</li> </ul> | na                     |                   |  |

## 3) Lista proveedores

En este primer menú del módulo de Almacén, introduciremos en la base de datos la información de los proveedores que nos proveen de servicios, recursos o productos. En la pantalla inicial, se visualizará la base total de proveedores registrados.

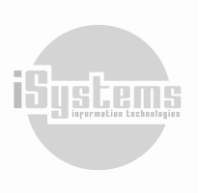

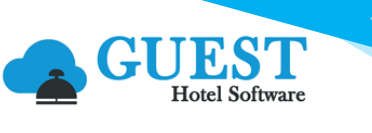

| Q. Buscar Listado de proveedores                                                                                                    |              |
|----------------------------------------------------------------------------------------------------|--------------|
| Almacén Ver-Ocultar filtros 🖓                                                                                                    | ٩            |
| ■ Lista provedores         ■ Lista de productos         Wevo       X Borrar         XI Excel -       O Acciones -                                                                                                    | 9            |
| Plantilas Proveedor ID 🔹 Nombre Nombre comercial NIF Nacionalidad País Gudad Código postal Dirección Teléfo                                                                                                    | T Fax T      |
| B sciencules         Open Participation         Open Participation         Open Particip | 20           |
| Albarane scompra NEWPERQY NUEVO PROVEEDOR 42332324F España Palma de Mallorca 07009                                                                                                    |              |
| \$ Facturas/Abonos gasto PRCV00001 COCA-COLA SA Coca-CoLa C43555235 España España Palma de Mallorca 07009 C, Gremi Sabaters, nº 21 oficina A39 67103                                                                                                    | 99           |
| ♣ Pagos           ▶ PBQ000002         COBEGA SA         J562456256         España         España         España         C/Gran Via Asima, 6 Pl. 1 - Polig. Son Castelló         67105                                                                                                    | 99           |
| Precluidos venta         DITRIBUCION DIRECTA INTEGRAL DITRIBUCIONES DIRECTAS         K23234324         España         España         España         C/ Gran Vía Asima, 6 Pl. 1 - Polig. Son Castelló         67101                                                                                                    | 99 671031700 |
| Idl Austranses venta         España         España         España         España         Control of the status         1         91 666           C Saturss Autonos sunta         España         España         Kadris         28906         C/ Torneros, 11         91 666                                                                                                    | 34           |
| transporter of productos         BROV00005         DISTRIBUCIONES SPAIN SL         4324234234         España                                                                                                    |              |
| E Baboraciones         PRCV00006         DISTRIBUCIONES ALCIMAR         B4324234234         España         Palma de Mallorca         07009         Gremi Sabaters nº 21, A39         +34871                                                                                                    | 0536         |
| Mermas y roturas     PROV00007     BORDOY     BORDOY     S2303049C     España     Palma     07009     60100                                                                                                    | 02           |
| Productos por almacén     PROV00008     MASCRESPO SL CA NA PAULINA C658548848     España Palma 07010     Movimientos                                                                                                    |              |

En la ficha de registro, nos solicitarán configurar la siguiente información:

|                          |                                       | <u>ا الم الج</u>                 | 🗿 🕤 💠 🕛 Bienvenido, j <u>andrade@isy</u> | <del>stems.es</del> / Idioma Español (España) ❤ |
|--------------------------|---------------------------------------|----------------------------------|------------------------------------------|-------------------------------------------------|
| <b>Q</b> Buscar          | Proveedor                             |                                  |                                          | « < > »                                         |
| 🕒 Dashboards             | Guardar • 👩 Acciones •                |                                  |                                          | 6                                               |
| Contratación             | u V                                   |                                  |                                          | ~                                               |
| 📥 Reservas               | Información del proveedor             |                                  |                                          |                                                 |
| Operaciones              | Proveedor ID*                         | PROV00010                        | NIF*                                     | 56546465654                                     |
| 🔟 Producción             | Nombre*                               | TEST COMPRAS                     | Bloqueado                                |                                                 |
| Cajas                    | Nombre comercial                      | TEST COMPRAS SL.                 | Importe mínimo pedido                    | 100,00                                          |
| 🖥 Ventas                 | Datos fiscales                        |                                  |                                          | •                                               |
| 🖵 Puntos de venta        | Datos de contacto                     |                                  |                                          | 0                                               |
| Espacios y salas         | butos de contacto                     |                                  |                                          | •                                               |
| 🝲 Spa                    | Información financiera                |                                  |                                          | •                                               |
| 🗃 Almacén                | Observaciones y preferencias          |                                  |                                          | •                                               |
| Lista proveedores        |                                       |                                  |                                          |                                                 |
| Lista de productos       |                                       |                                  |                                          |                                                 |
| Plantillas               | Hotel ZENARA -                        |                                  |                                          |                                                 |
| Solicitudes              | Tarifa de compra Datos de pago Docume | ntos Notas Contactos             |                                          |                                                 |
| Pedidos compra           | Burgar Cruno familia                  | Familias                         | Sub-familia Varinactivos                 |                                                 |
| Albaranes compra         | Todos                                 | Todos T                          | Todos                                    |                                                 |
| \$ Facturas/Abonos gasto |                                       | 10005                            |                                          |                                                 |
| 🗬 Pagos                  | 📑 Nuevo 📝 Editar 🗙 Bo                 | orrar 👩 Acciones 🗸               |                                          | 🔢 📀                                             |
| Pedidos venta            | _                                     |                                  |                                          |                                                 |
| Albaranes venta          | Código Nombre                         | Cód. prod. proveedor Formato Des | scripción / Variante Prioridad Fecha de  | sde Fecha hasta Precio bruto Precio FB          |

#### Información del proveedor

- Proveedor ID: código de identificación del proveedor en GUEST Hotel Software.
- **NIF:** Número de Identificación Fiscal del proveedor.
- Nombre: nombre o razón social del proveedor.
- Bloqueado: en caso de marcar o activar este campo, el proveedor quedará bloqueado para la realización de transacciones en los diferentes módulos.
- **Nombre comercial:** opcionalmente en este campo podremos registrar a modo informativo el nombre comercial o nombre alternativo del proveedor.

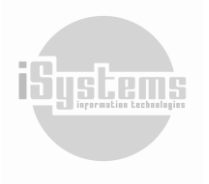

 Importe mínimo pedido: Será una condicional para que se genere una alerta en el caso de desear "Enviar el pedido al proveedor", y que no alcance este importe mínimo requerido para aceptar el pedido. Al momento de tratar de hacer el envío, aparecerá un aviso con el siguiente mensaje:

| Recibir copia del e-mail Email | CC 0                                                                                                  |
|--------------------------------|----------------------------------------------------------------------------------------------------|
| Plantillas Mailing             | Idioma                                                                                                |
| Seleccione una opción          | Contenido por defecto                                                                                 |
| Asunto                         | Archivo adjunto de plantilla                                                                          |
|                                | $\blacksquare = \Omega   \mathfrak{X}   \Theta \text{ Fuente HTML}   \Omega = \Box   \Theta   \Theta$ |
|                                |                                                                                                    |

#### Datos Fiscales

- **País:** selección del país de dirección del proveedor según información fiscal.
- Código Postal: código postal del proveedor.
- **Ciudad:** ciudad de la dirección a registrar para efectos fiscales.
- Dirección: dirección del proveedor para efectos fiscales.
- Provincia: provincia según la ciudad y dirección registrada.

#### Datos de contacto

Para efectos informativos podremos diligenciar la información de contacto del proveedor, donde podremos registrar: Teléfono, Fax, Móvil, Email, Contacto y Página web del proveedor.

#### Información Financiera

- **Cuenta contable:** cuenta contable registrada del proveedor en el sistema contable a efecto de envío de facturas, remesas, entre otros.
- Fecha vencimiento facturas: podremos configurar para el proveedor una condicional que indique los términos manejados con este proveedor para el vencimiento de facturas. Se registrarán dígitos numéricos precedidos de los símbolos + o -, seguidos de las letras D, M o Y. Por ejemplo, PM (para que haga efecto a partir del siguiente mes), +15D (15 días), +10D+2M (10 días y 2 meses), +1Y (1 año), +13D-3M+1Y (13 días 3 meses y 1 año), PM+15D+5M (a partir del mes siguiente, 15 días y 5 meses), PM+D10 (a partir de mes siguiente, día 10).
- **Tipo proveedor:** selección del tipo de cliente contable para el proveedor registrado. (filtro: CONFIG → Datos Generales → Tipo clie. contable)

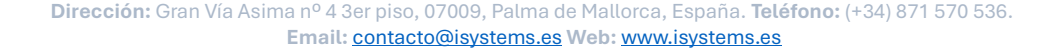

 IVA: en caso de seleccionarse en este campo un tipo de IVA para el proveedor, éste prevalecerá sobre la configuración de IVA del producto. (filtro: CONFIG → Datos Generales → Impuestos (IVA))

#### Observaciones y preferencias

En este campo podremos registrar la información ampliada que se desee sobre el proveedor, para información de los usuarios.

Adicionalmente, en la parte inferior de la ficha tendremos la opción de registrar tarifas de compra para diferentes productos comercializados por el proveedor, datos de pago, documentos, notas y datos de contacto adicionales.

#### Funciones botón Acciones

Desde el botón **Acciones** 😟 tendremos las siguientes funcionalidades para la gestión de Proveedores:

- Crear Plantilla: mediante esta opción, se creará una "Plantilla" para la gestión de solicitudes, con los productos de dicho proveedor y que tengan una tarifa activa. Esta plantilla quedará guardada en el menú Plantillas (PMS → Almacén → Plantillas)
- Crear solicitud de pedido: mediante esta opción, se creará una "Solicitud" con los productos de dicho proveedor y que tengan una tarifa activa. Esta Solicitud quedará guardada en estado "Nuevo" en el menú Solicitudes (PMS → Almacén → Solicitudes)
- Mostrar descuentos: mediante esta opción podremos configurar los descuentos a nivel de proveedor. Una vez demos clic en esta acción, tendremos la opción de crear un descuento a nivel general, por Sub-familias o Productos, en un rango de fechas específico, y con la opción de configurar un importe mínimo por pedido:

| Proveedores | Sub-Familias Producto           | DS             |                |           |
|-------------|---------------------------------|----------------|----------------|-----------|
| 📑 Nu        | ievo 📝 Editar                   | Borrar         |                | 9         |
|             | Descuento (%)                   | Importe mínimo | Fecha comienzo | Fecha fin |
|             |                                 |                |                | reena m   |
|             | 20,00                           | 0,00           | 04/08/2018     |           |
| Líneas   2  | 20,00<br>20 V Líneas por página | 0,00           | 04/08/2018     |           |

Estos descuentos se verán reflejados en cada línea de productos registrados en los Pedidos de compra:

|   | Código          | Producto                | Formato    | Cód. Prod.<br>Proveedor | Almacén        | Cantidad | Cant. recibir | Precio unitario | Descuento (% | ) Importe dto. | Base imponible | B. I. recibir | % Impuestos | Importe t |
|---|-----------------|-------------------------|------------|-------------------------|----------------|----------|---------------|-----------------|--------------|----------------|----------------|---------------|-------------|-----------|
|   | AL-BE-JYR-00002 | COCA COLA ZERO 33CL     | UD (1)     | 453453453               | ALMACÉN TEST 1 | 5        | 5             | 1,10            | 0,00         | 0,00           | 5,50           | 5,50          | 10,00       | 6,05      |
|   | AL-BE-JYR-00001 | ZUMO NARANJA TETRABRICK | Litros (1) | 548888455               | ALMACÉN TEST 1 | 20       | 20            | 0,55            | 0,00         | 0,00           | 11,00          | 11,00         | 21,00       | 13,31     |
|   | AL-BE-JYR-00004 | COCA COLA 33CL          | BOX24 (24) |                         | BAR TOPROOF    | 10       | 10            | 16,00           | 20,00        | 32,00          | 128,00         | 128,00        | 10,00       | 140,80    |
| 0 | AL-BE-JYR-00002 | COCA COLA ZERO 33CL     | UD (1)     | 453453453               | BAR TOPROOF    | 30       | 30            | 0,25            | 0,00         | 0,00           | 7,50           | 7,50          | 10,00       | 8,25      |
|   | AL-BE-JYR-00001 | ZUMO NARANJA TETRABRICK | Litros (1) | 548888455               | BAR TOPROOF    | 20       | 20            | 0,55            | 0,00         | 0,00           | 11,00          | 11,00         | 21,00       | 13,31     |

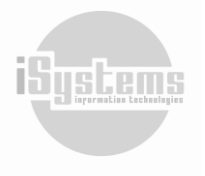

13

Duplicar proveedor: esta opción se utiliza en los casos que el proveedor cambie de NIF y que se desee crear una nueva ficha de proveedor con las tarifas vigentes para una fecha determinada:

| 20      |     |
|---------|-----|
| Nuevo N | IIF |
|         |     |

Mostrar histórico de modificaciones: esta acción nos permitirá ver las modificaciones realizadas a la información del proveedor, datos fiscales, datos de contacto, información financiera, observaciones y preferencias.

| Histórico de modificaciones  |                   |               |            |                                                                                                    |  |  |  |  |
|------------------------------|-------------------|---------------|------------|----------------------------------------------------------------------------------------------------|--|--|--|--|
| Tipo<br>Todos                | Act               | ción<br>Todos |            | •                                                                                                    |  |  |  |  |
| Fecha registro               | Usuario           | Тіро          | Acción     | Mensaje                                                                                                    |  |  |  |  |
| 24/09/2024 13:39:19          | cvega@isystems.es | Proveedores   | Actualizar | Se ha eliminado el valor del campo Email. Antiguo valor: jforteza@isystems.es                                                                                                    |  |  |  |  |
| 23/01/2024 15:37:39          | Admin             | Proveedores   | Actualizar | Se ha cambiado el campo Email de Ibuttenco@isystems.es a jforteza@isystems.es                                                                                                    |  |  |  |  |
| 16/08/2023 12:30:42          | Admin             | Proveedores   | Actualizar | Se ha agregado un valor al campo <b>Cuenta contable</b> . Nuevo valor: <b>0000</b><br>Se ha agregado un valor al campo <b>Tipo cliente</b> . Nuevo valor: <b>GENERAL-GENERAL</b> |  |  |  |  |
| 3 Líneas   20 🗸 Líneas por p | ágina             |               |            |                                                                                                    |  |  |  |  |
|                              |                   |               |            | Cerrar 🔉                                                                                                    |  |  |  |  |

#### \* Tarifa de Compra

Aquí introduciremos las tarifas de los productos que nos suministra cada proveedor. Esta información también está visible y editable desde la ficha del producto, en el menú "Lista de productos".

| Producto                | Formato              | Descripción / Variante |
|-------------------------|----------------------|------------------------|
| OLIVA ORUJO 5 LT        | UD (1)               | • _                    |
| Fecha desde             | Fecha hasta          | Precio bruto           |
| 12/07/2023              | EC                   | 60                     |
| Prioridad               | Cód. prod. proveedor | Tipo agrupación        |
| 1                       |                      | Ninguno                |
| Producto local          | Producto ecológicos  | Producto a granel      |
| Procedencia producto    |                      |                        |
| Seleccione una opción 🔹 |                      |                        |

Dirección: Gran Vía Asima nº 4 3er piso, 07009, Palma de Mallorca, España. Teléfono: (+34) 871 570 536. Email: contacto@isystems.es Web: www.isystems.es

ftware

- **Producto:** selección del producto previamente creado en el menú Lista de productos. (filtro: PMS → Almacén → Lista de productos)
- Formato: selección del formato del producto para la tarifa de compra que se va a registrar.
   Por ejemplo: Unidad, Caja de 12, Caja de 24, entre otros. La lista desplegable de formatos, será la configurada previamente en la creación de cada producto.

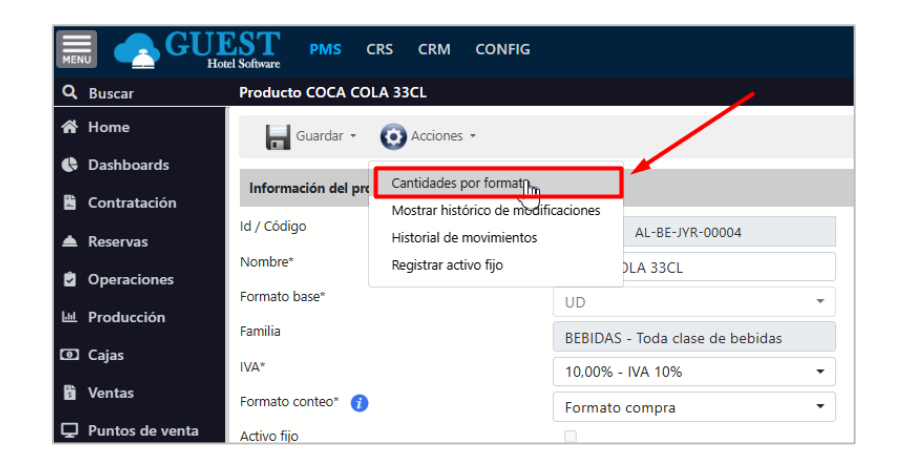

- Descripción / Variante: nos permitirá tener diferentes precios para variantes de un mismo producto. Por ejemplo, si tenemos "Lata de tomate triturado Orlando" y "lata de tomate triturado APIS", con diferentes precios, podremos indicar aquí la marca para poder identificarlo en el momento de la compra, pero a efectos de inventario lo contabilizaremos todo como un mismo producto, lata de tomate triturado.
- Fecha desde / hasta: el rango de fechas para el que es válida la tarifa. Si dejamos la "Fecha hasta" en blanco, quiere decir que estará activa hasta que le pongamos una fecha de finalización.
- **Precio bruto:** el precio de compra sin impuestos.
- Prioridad: podemos tener varios proveedores que nos suministren un producto, entonces le pondremos la prioridad más baja (0 o 1) al proveedor principal. Si lo dejamos en blanco la prioridad sería 0 por defecto.
- Cód. prod. Proveedor: registraremos el código del producto según la cotización enviada por el proveedor. Esta información nos servirá para enviar los pedidos de compra por e-mail, de manera que el proveedor podrá identificar más fácilmente el producto que estamos solicitando y así evitar errores.
- Tipo agrupación / Zona: el sistema nos permite configurar varias tarifas en función de la zona donde se encuentre el hotel. Esto se utiliza especialmente en cadenas hoteleras que tengan hoteles en diferentes zonas geográficas, en las que, aunque el proveedor sea el mismo, tiene precios diferentes. (filtro: CONFIG → Datos Almacén → Zonas)
- Producto local / ecológico / granel: permiten identificar los productos de ese tipo. Desde el módulo de DashBoards en el reporte "Análisis almacén", podremos identificar los productos que se compran y/o consumen de estos tipos:

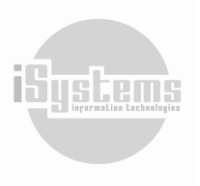

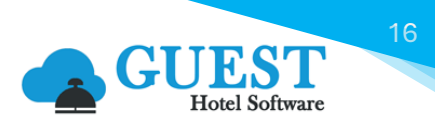

| Análisis almacén  |   |             |             |                 |          |            |            |                    |   |                     |   |
|-------------------|---|-------------|-------------|-----------------|----------|------------|------------|--------------------|---|---------------------|---|
| Hotel Fecha desde |   | Fecha hasta | Fecha hasta |                 |          | Proveedor  |            | Cliente            |   |                     |   |
| SATURNO           | • | 01/0        | 7/2023      | 31/07/2023      |          | Todos 👻    |            | Todos              | • | Todos               | • |
| Familia           |   | Sub-familia |             | Tipo movimiento |          | Subtipo    |            | Agrupación filas   |   | Agrupación columnas |   |
| Todos             | • | Todos       | •           | Consumo         | •        | Todos      | •          | Almacén            | • | Día                 | • |
| Valor             |   | Mostrar     | Mostrar     | Comparativa     | Producto | Producto   | Producto a | Mostrar parámetros |   |                     | • |
| Importe           | • | gráficos    | detalles    |                 | local    | ecológicos | granel     |                    |   | Guardar filtros     | • |
|                   |   |             |             |                 |          |            |            |                    |   |                     |   |

Procedencia producto: selección de país de donde procede el producto, según configuración realizada por el hotel. (filtro: CONFIG → Datos Almacén → Procedencias productos)
 Desde Dashboards / Análisis almacén podremos identificar los productos que se compran y/o consumen en función de la procedencia:

| <b>Q</b> Buscar     | Análisis almacén     |                   |                      |                     |                        |                     |
|---------------------|----------------------|-------------------|----------------------|---------------------|------------------------|---------------------|
| 🕒 Dashboards        | Hotel                | Fecha desde       | Fecha hasta          | Almacén             | Proveedor              | Cliente             |
| Cuadro General      | SATURNO 🔻            | 01/07/2023        | 31/07/2023           | Todos 🔻             | Todos 🔹                | Todos 🔻             |
| Análisis ingresos   | Familia              | Sub-familia       | Tipo movimiento      | Subtipo             | Agrupación filas       | Agrupación columnas |
| Análisis ocupación  | Todos 🔻              | Todos 🔻           | Consumo 🔻            | Todos 🔻             | Procedencia producto 🔻 | Día 👻               |
| Análisis TPV        | Valor                | Mostrar Mostrar   | Comparativa Producto | Producto Producto a | Almacén                | Guardar filtros     |
| Análisis almacén    | Importe 🔹            | graficos detalles |                      | ecologicos granel   | Proveedor              |                     |
| Ventas x Centro     |                      |                   |                      | 0 0                 | Familia                |                     |
| Ventas x TTOO       |                      | > > I O 100%      | , <b>,</b> 🖬 🗸 🛱     |                     | Sub-familia            |                     |
| Pickup entre fechas | Procedencia producto | 01/07/23 Total \$ |                      |                     | Producto               |                     |
|                     |                      |                   |                      |                     | Código producto        |                     |
| Contratación        |                      | 1.60 1.60         |                      |                     | Hotel                  |                     |
| 📥 Reservas          | Total                | 1.60 1.60         |                      |                     | Procedencia producto   |                     |

Adicionalmente, podremos indicar diferentes tarifas en función del formato de compra. Por Ejemplo, podríamos tener un precio de compra para una unidad suelta, otro precio para cajas de 12 unidades y un precio diferente para cajas de 24 unidades:

| P | rove | edor            |                       |                  |                     |            |                        |      |        |             |                |             |               |
|---|------|-----------------|-----------------------|------------------|---------------------|------------|------------------------|------|--------|-------------|----------------|-------------|---------------|
|   |      | Guardar 👻 🧕 🧕   | Acciones 🔹            |                  |                     |            |                        |      |        |             |                |             | 9             |
|   |      |                 | Todos                 | •                | Todos               | •          | Todos                  | •    |        |             |                |             |               |
|   |      | Nuevo 🣝         | Editar 🗙 Borrar       | O Acciones •     |                     |            |                        |      |        |             |                | ţ           | 9             |
|   |      | Código          | Nombr                 | e                | Cód. prod. proveedo | r Formato  | Descripción / Variante | Pric | oridad | Fecha desde | Fecha hasta Pr | recio bruto | Precio FB Tip |
|   |      | AL-AV-AVN-00012 | ACEITE VEGETAL EN SPR | AY/ LATA 16,5 OZ |                     | UD (1)     |                        | -    | 0 +    | 19/06/2020  |                | 2           | 2             |
|   |      | AL-BE-JYR-00004 | COCA COLA 33CL        |                  |                     | BOX24 (24) |                        | -    | 0 +    | 01/01/2023  |                | 16          | 0,66667       |
|   |      | AL-BE-JYR-00004 | COCA COLA 33CL        |                  |                     | UD (1)     |                        | -    | +      | 12/07/2023  |                | 3           | 3             |
|   |      | AL-BE-JYR-00004 | COCA COLA 33CL        |                  |                     | UD (1)     |                        | -    | +      | 12/07/2023  |                | 2           | 2             |
|   |      | AL-BE-JYR-00002 | COCA COLA ZERO 33CL   |                  | 453453453           | UD (1)     |                        | -    | 0 +    | 18/02/2019  |                | 0,25        | 0,25          |
|   |      | AL-AV-AVN-00009 | KADOYA                |                  |                     | UD (1)     |                        | -    | 0 +    | 19/06/2020  |                | 1,6         | 1,6           |
|   |      | AL-AV-AVN-00003 | OLIVA ORUJO 5 LT      |                  |                     | UD (1)     |                        | -    | 1 +    | 12/07/2023  |                | 60          | 60            |
|   |      | AL-BE-CER-00001 | PLASTIC STIRRER PURO  |                  |                     | BOX12 (1)  | 12                     | -    | +      | 19/06/2020  |                | 1,2         | 1,2           |
|   |      | AL-BE-CER-00001 | PLASTIC STIRRER PURO  |                  |                     | BOX24 (2)  | 24                     | -    | +      | 19/07/2021  |                | 2           | 1             |
|   |      | AL-BE-JYR-00001 | ZUMO NARANJA TETRA    | BRICK            | 54888455            | Litros (1) |                        | -    | +      | 01/01/2020  |                | 0,55        | 0,55          |

De acuerdo con la gestión realizada por cada hotel o establecimiento se definirá la mejor manera para registrar (o no) las tarifas correspondientes. Es decir, puede ser conveniente introducir los precios manualmente en las solicitudes, o trabajar con tarifas introducidas en la ficha del proveedor. La ventaja de trabajar con tarifas desde la ficha del proveedor, y en caso de delegar el proceso, es que nos aseguraremos que el precio de adquisición será el pactado con el proveedor.

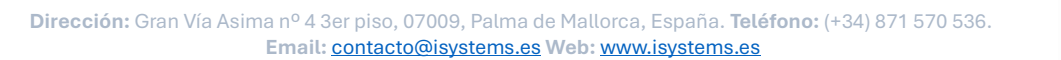

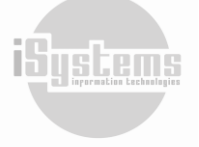

Desde el botón de **Acciones** <sup>(2)</sup> de esta pestaña, tendremos la opción de extender la fecha de las tarifas que previamente hayamos seleccionado. De esta manera, podremos realizar una actualización masiva de las fecha de vigencia para las tarifas de los productos del Proveedor:

| Tarifa de compra | Datos de pago          | Documentos N       | lotas Contactos         |                   |                      |            |               |             |             |
|------------------|------------------------|--------------------|-------------------------|-------------------|----------------------|------------|---------------|-------------|-------------|
| Buscar           |                        | Grupo far<br>Todos | nilia<br>T              | Familias<br>Todos | •                    | Sub-f      | amilia<br>los |             | -           |
| Nuevo            | 📝 Editar               | X Borrar           | O Acciones -            |                   |                      |            |               |             |             |
| Códig            | 30                     | Nombre             | Extender fecha registro | os seleccionados  | scripción / Variante | Priorida   | d             | Fecha desde | Fecha hasta |
| AL-BE-JYR        | <u>-00004</u> COCA (   | COLA 33CL          |                         | BOX24 (24)        |                      | - 0        | +             | 01/01/2023  | 21/12/2030  |
| AL-BE-JYR        | <u>-00004</u> COCA (   | COLA 33CL          |                         | UD (1)            |                      | -          | +             | 12/07/2023  |             |
| AL-BE-JYR        | <u>-00004</u> COCA (   | COLA 33CL          |                         | UD (1)            |                      | -          | +             | 12/07/2023  |             |
| AL-BE-JYR        | -00002 COCA (          | COLA ZERO 33CL     | 453453453               | UD (1)            |                      | - 1        | +             | 18/02/2019  | 31/12/2030  |
| AL-AV-AVN        | 1-00009 KADOY          | A                  |                         | UD (1)            |                      | - 0        | +             | 19/06/2020  |             |
| AL-AV-AVM        | <u>1-00003</u> OLIVA ( | ORUJO 5 LT         |                         | UD (1)            | oliva orujo 5 lt     | <b>-</b> 2 | +             | 12/07/2023  | 31/12/2030  |

#### Datos de pago

En GUEST Hotel Software podremos definir una forma de pago común a todos los hoteles, o también que cada hotel tenga su propia forma de pago.

| lotel                        | Forma de pago                               | Descuento        |
|------------------------------|---------------------------------------------|------------------|
| (ENARA                       | <ul> <li>✓ Seleccione una opción</li> </ul> |                  |
| étodo de pago principal<br>] | Banco                                       | Número de cuenta |
| servaciones                  |                                             |                  |
|                              |                                             |                  |

Si cada hotel tiene su forma de pago, al introducirla indicaremos el Hotel y Forma de pago correspondiente. Este proceso se repetirá para cada hotel. Si es la misma forma de pago para todos, en Hotel pondremos "Todos" y en "Forma de pago" la que corresponda. Al pulsar "Guardar", el sistema generará un registro para cada uno de los hoteles de nuestra base de datos.

| Tarifa de | e compra Da | tos de pago Docu | umentos Notas Contac | tos         |                          |       |               |
|-----------|-------------|------------------|----------------------|-------------|--------------------------|-------|---------------|
|           | Nuevo       | 📝 Editar 🛛 🗙     | Borrar               |             |                          |       | 9             |
|           | Hotel       | Forma de pago    | Número de cuenta/IBA | N Descuento | Método de pago principal | Banco | Observaciones |
|           | SATURNO     | Bank transfer    |                      |             |                          |       |               |
|           | SATURNO     | Visa             |                      |             |                          |       |               |
|           | SATURNO     | Cheque           |                      |             |                          |       |               |

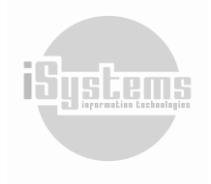

Para que el sistema nos muestre las "Formas de pago" al seleccionar en el campo Hotel "Todos", es necesario haber registrado el campo "Código externo" de los Métodos de pago (filtro: CONFIG → Datos PMS → Métodos de Pago), ya que ese es el dato que se utilizará para identificar la forma de pago equivalentes para cada hotel.

| Nuevo método de pago              |                         |        |                                             |         |
|-----------------------------------|-------------------------|--------|---------------------------------------------|---------|
| Guardar 🔹 👩 Acciones 🔹            |                         |        |                                             |         |
| Información del método de pago    |                         |        |                                             |         |
| Hotel*                            | SATURNO -               |        | Necesita firma                              |         |
| Descripción*                      | Bank transfer           |        | Efectivo                                    |         |
| Número de cuenta                  | 078601111               |        | Arrastrar saldo                             |         |
| Orden                             |                         |        | Tipo 👔                                      | NORMAL  |
| Núm. copias ticket                |                         |        | Uso datáfono                                |         |
| Caja                              | Banco BMN -             | \<br>\ | Solo TPV                                    |         |
| Comisión de tarjeta de crédito* 🥑 | 0                       |        | Cuenta de comisión<br>de tarjeta de crédito |         |
| Código 🧭                          |                         |        | Código externo 👔                            | PagoPro |
| Pasarelas de pago                 | Seleccione una opción 🔹 |        | Transferencia por movimiento 🥡              |         |

#### Documentos

Podremos agregar los documentos que deseemos adjuntar como soporte para la gestión de negociación con los proveedores. Estos documentos serán listados en el módulo Gestión documental, menú Documentos.

#### Notas

Podremos registrar las notas que deseemos sobre la gestión que se realice con los proveedores e inclusive anexar a las notas algún tipo de documento. Las notas se desplegarán en forma de listado, donde podremos visualizar si las notas se encuentran activas o en estado archivado.

| Tarifa d | de compra  | Datos de pago  | Documentos      | Notas Contactos |             |           |              |            |
|----------|------------|----------------|-----------------|-----------------|-------------|-----------|--------------|------------|
|          | Nuevo      | 📝 Editar       | X Borrar        | O Acciones •    |             |           |              | Ð          |
|          | Tino do no | ta Fasha       | Eache secondate |                 | Descrinción | Anabian   | a.,          | Documenter |
| _        | npo de no  | ta recna       | recha recordato | 5110            | Descripcion | Archiva   | ao           | Documentos |
|          | Recordato  | rio 20/06/2020 | 25/06/2020      | Reclamar nueva  | as tarifas  | Archivado | do<br>Activo | <u>0</u>   |

Para registrar una nota deberemos diligenciar los siguientes campos:

| Nota                     |                          |                    |
|--------------------------|--------------------------|--------------------|
| Tipo de nota             | Fecha                    | Fecha recordatorio |
| Recordatorio             | ▼ 100 20/06/2020         | 25/06/2020         |
| Descripción              |                          |                    |
| B I <del>S</del> A · A · | :: <b>))</b> X 6 ê ê w e | 8 2                |
| Reclamar nuevas tarifas  |                          |                    |
|                          |                          |                    |
|                          | Nuevo Guardar Ca         | ancelar            |

iSystems

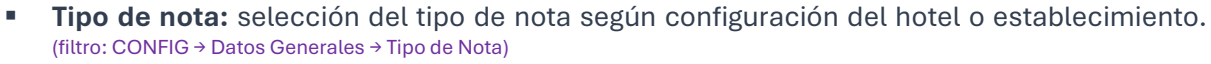

- Fecha / Fecha recordatorio: fecha de creación de la nota y fecha en la que se desea se hará el recordatorio de la nota en el sistema.
- Descripción: detalles que se deseen registrar de la nota.

Si deseamos adicionar desde esta pestaña un documento a una nota determinada, podremos seleccionarla y seleccionar la opción "Nuevo documento" desde el botón **Acciones (2)**.

| Tarifa de co | ompra Datos de pago | Documentos N | lotas Contactos |                                                     |                  |            |
|--------------|---------------------|--------------|-----------------|-----------------------------------------------------|------------------|------------|
| -            | Nuevo 📝 Editar      | X Borrar     | O Acciones -    |                                                     |                  | •          |
|              | Tipo de nota        | Fecha        | Nuevo documento | Descripción                                         | Archivado        | Documentos |
|              | Recordatorio        | 20/06/2020   | 25/06/2020      | Reclamar nuevas tarifas                             | Archivado Activo | ٥          |
|              | Recordatorio        | 20/06/2020   | 30/06/2024      | Revisar etiquetado de procedencia de los productos. | Archivado Activo | Q          |
|              |                     |              |                 |                                                     |                  |            |

#### Contactos

Podremos adicionar los contactos que deseemos, según la gestión realizada para cada uno de los proveedores. Así, por ejemplo, podremos registrar de ser necesario información de los encargados de pedidos, facturación, pagos, soporte, entre otros.

| Email           |                                                |        |
|-----------------|------------------------------------------------|--------|
| Hotel<br>ZENARA | Tipo de contacto*<br>▼ Seleccione una opción ▼ | Email* |
| Nombre          | Teléfono                                       | Móvil  |
| Descripción     |                                                |        |
|                 |                                                |        |
|                 | Nuevo Guardar Cancelar                         |        |

### 4) Lista productos

En este menú podremos dar de alta los productos que vamos a comprar a nuestros proveedores. Para crear un producto daremos clic en el botón **Nuevo** sy procederemos a registrar la siguiente información:

#### Información del producto

| Información del producto |                         |                        |                       |
|--------------------------|-------------------------|------------------------|-----------------------|
| Código                   | AL-AV-CRG-00001         | Bloqueado              |                       |
| Nombre*                  |                         | Descripción            |                       |
| Formato base*            | Seleccione una opciór 🔻 | Sub-familia*           | CEREALES Y GALLETAS   |
| Familia                  | ALIMENTOS VARIOS - ALII | Grupo familia          | ALIMENTACIÓN Y BEBIDA |
| IVA*                     | 10,00% - IVA 10% -      | Producto de franquicia |                       |
| Formato conteo*  🥡       | Formato base 🔹          | Perecedero             |                       |
| Activo fijo              |                         | Sin control de stock 🍞 |                       |

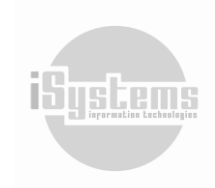

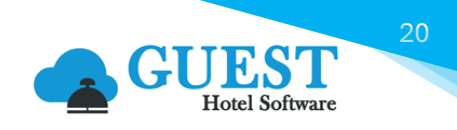

- **Código:** el código del producto se generará automáticamente en relación con el prefijo del grupo de familias, prefijo familia y prefijo subfamilia. Posteriormente, asignará un número consecutivo.
- **Bloqueado:** en el caso de marcarse este campo, no se podrá seleccionar este tipo de producto para ninguna operación en el sistema.
- **Nombre:** nombre del producto que se desea dar de alta en el sistema.
- **Descripción:** detalles del producto.
- **Formato base:** selección del formato base que se desee configurar para el producto. (filtro: CONFIG → Datos Almacén → Formatos productos)
- **Subfamilia:** selección de la Subfamilia a la que se asociará el producto creado. (filtro: CONFIG → Datos Almacén → Subfamilia)
- IVA: selección del tipo de IVA que se aplicará para el producto o servicio. (filtro: CONFIG → Datos Generales → Impuestos (IVA)) Por defecto registrará el IVA configurado para la Subfamilia, pero podrá editarse según las características de cada producto.
- **Producto de franquicia:** se utiliza en negocios que venden productos a sus franquiciados.
- **Formato conteo:** selección del formato que se usará para realizar el inventario. Puede ser el formato base, o el formato con que el que se registraron las compras.
- **Perecedero:** se marcará este campo para aquellos productos que tengan una fecha o tiempo estimado de caducidad.
- Activo Fijo: este campo solo se podrá activar si el producto que demos de alta, cumple con las características para catalogarse como un activo fijo. Para registrarlo como activo fijo, deberemos seleccionar la opción "Registrar activo fijo" desde el botón Acciones (20, y diligenciar la siguiente información:

| Registrar activo fijo |                         |
|-----------------------|-------------------------|
| Hotel*                | Almacén*                |
| SATURNO -             | Seleccione una opción 🔹 |
| Fecha*                | Código referencia*      |
| Cantidad*             | Precio unitario*        |
| 1                     | 0                       |
| Aceptar               | Cerrar                  |

Sin control de stock: no se registrará el producto en nuestro stock. Esta opción será útil para registrar el coste de envíos, impuestos de importación u otros costes que no requieren control de stock. A la hora de hacer un pedido de compra o venta, no se controlará la disponibilidad de stock. Al momento de crear el Albarán, no generará línea de movimientos en el producto. Por lo tanto, no se podrá seleccionar este producto en el diario de movimientos ni en los traspasos.

Como opciones adicionales para registrar e identificar específicamente un producto, podremos registrar la información detallada de cada uno de ellos, donde tenemos disponibles los siguientes campos:

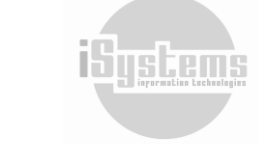

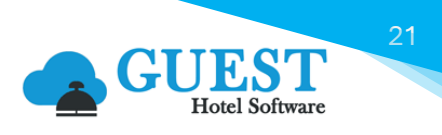

#### Detalles del producto

| Detalles del producto |                         |                                    | 0 |
|-----------------------|-------------------------|------------------------------------|---|
| Area                  | Seleccione una opción 🔹 | Bajo pedido                        |   |
| Código referencia     |                         | Packaging                          |   |
| Origen                |                         | Tiempo de entrega(días laborables) |   |
|                       |                         |                                    | 4 |

- Área: Selección del departamento que solicita este tipo de producto. (filtro: CONFIG → Datos PMS → Departamentos)
- Bajo pedido: en el caso de marcar este campo se establece que este producto no tendrá stock disponible, y que sólo se adquirirá bajo la autorización de un pedido determinado.
- **Código referencia**: se registrará el código de referencia original del producto, para facilitar su identificación.
- Packaging: registro del tipo de empaque, embalaje o presentación.
- **Origen**: registro del origen del producto.
- **Tiempo de entrega (días laborales)**: registro del tiempo estimado de entrega, como información de referencia para la gestión de los responsables del proceso compra.

#### Composición del producto

Tendremos la opción de registrar la información detallada con las características físicas del producto. Esto es especialmente útil, en aquellos casos que se requiera precisar por algún requerimiento especial, presupuestar el costo de envío o trasportes de mercancías, fletes, entre otros.

| Composición del producto |         | ۵ |
|--------------------------|---------|---|
| Material                 | Color   |   |
| Alto                     | Anchura |   |
| Peso                     | Largo   |   |

#### Observaciones

En este campo podremos registrar de manera ampliada aquella información de importancia para la gestión de solicitud, compra o venta del producto, así como cualquier otra información que se desee.

Por último, en la ficha del producto contaremos con estas pestañas ubicadas en la parte inferior, donde podremos ampliar la información del producto:

| Tarifa de compra | Alérgenos Código de barras | Composición Imágenes | IVA x Centro                   |           |                         |              |           |
|------------------|----------------------------|----------------------|--------------------------------|-----------|-------------------------|--------------|-----------|
| Nuevo            | 📝 Editar 🛛 🗙 Borrar        | Ver inactivos        |                                |           |                         |              |           |
|                  | Proveedor                  | Cód. prod. proveedor | Formato Descripción / Variante | Prioridad | Fecha desde Fecha hasta | Precio bruto | Precio FB |
| PROV00003-       | DITRIBUCION DIRECTA INTEG  | RAL                  | KG (1)                         | - 1 +     | 01/01/2023              | 1,2          | 1,2       |
| PROV00005-       | DISTRIBUCIONES SPAIN SL    | DIST                 | KG (1)                         | - 0 +     | 01/01/2023              | 50           | 50        |

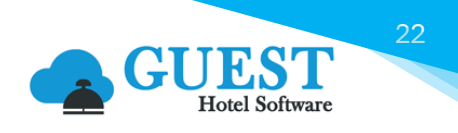

#### Tarifa de compra

Desde esta pestaña podremos adicionar, editar o borrar las tarifas de compra del producto, asociadas a los diferentes proveedores. Por lo tanto, esta información guarda directa relación con las tarifas de compra de los productos, y que han sido registradas en la ficha del proveedor.

| Proveedor                 | Formato              | Descripción / Variante   |
|---------------------------|----------------------|--------------------------|
| PROV00004 - OLEOSALGADC - | UD (1) 🗸             | CREMA DE BALSAMICO 250 M |
| Fecha desde               | Fecha hasta          | Precio bruto             |
| 01/01/2020                | EC                   | 3,65000                  |
| Prioridad                 | Cód. prod. proveedor | Tipo agrupación          |
|                           |                      | Ninguno -                |
| Producto local            | Producto ecológicos  | Producto a granel        |
| Procedencia producto      |                      |                          |
| Seleccione una opción 🔹   |                      |                          |

En esta ficha tendremos la misma información de tarifas de compra: formato, descripción, fechas de vigencia de la tarifa de compra, precio, prioridad, entre otra.

Adicionalmente, desde la pantalla principal del menú "Lista de productos", tendremos la opción de exportar e importar diferente información de los productos, dentro de ella, las Tarifas de compra:

| MEN |                    | EST<br>el Software | PM               | S CRS CR             | RM CONFIG                                                            |                        |
|-----|--------------------|--------------------|------------------|----------------------|----------------------------------------------------------------------|------------------------|
| Q   | Buscar             | Lista d            | e produ          | ictos                |                                                                      |                        |
| *   | Home               | Ver                | -Oculta          | r filtros 🝚          |                                                                      |                        |
| ¢   | Dashboards         |                    | Nuevo            | X Borrar             | x II Excel ▼                                                         |                        |
| 8   | Contratación       |                    | •                |                      |                                                                      |                        |
|     | Reservas           |                    | T                | Código 🍸 🔺           | Exportar/Importar - Datos 🝷                                          | Descripción T          |
|     | Operaciones        | 33                 | 8034 <u>MC</u>   | C-CL-CM-00001        | Exportar - Productos                                                 | SATURNO                |
| lad | Producción         | 33                 | 8058 <u>MC</u>   | C-CL-CM-00002        | Importar - Productos                                                 |                        |
|     | C-i                |                    | 16 <u>AL</u>     | <u>-AP-APR-00001</u> | Exportar - Formato compra                                            | Jabugo                 |
|     | Cajas              | □ 40               | )398 <u>AL</u> - | -AP-APX-00003        | Importar - Formato compra                                            |                        |
| \$  | Ventas             | 40                 | )397 <u>AL</u>   | -AP-APR-00004        | Employ Alfances                                                      |                        |
| ₽   | Puntos de venta    | 43                 | 3156 <u>AL</u>   | -AV-ARR-00001        | Importar - Alérgenos                                                 | CITUDES                |
|     | Espacios y salas   |                    | 20 <u>AL-</u>    | -AV-AVN-00002        | inportai riangenes                                                   | BALSAMICO 250 ML       |
| •   | Spa                |                    | 22 <u>AL</u> ·   | -AV-AVN-00003        | Exportar - Tarifa de compra                                          |                        |
| ~   | Almacén            |                    | 23 <u>AL</u> -   | -AV-AVN-00004        | i Importar - Tarifa de compra                                        | C/TRUFAS BLANCAS 25 CL |
| B   | Lista proveedores  |                    | 24 <u>AL</u> -   | -AV-AVN-00005        | Fumortar, Drasia vanta                                               | C/TRUFAS BLANCAS 25 CL |
|     | Lista de productos |                    | 25 <u>AL</u> -   | -AV-AVN-00006        | Exportar - Precio venta<br>Exportar - Precio venta (Precios activos) |                        |
| Ē   | Plantillas         |                    | 26 <u>AL</u> -   | -AV-AVN-00007        | Importar - Precio venta                                              | ALSAMICO/ GL           |
|     | Solicitudes        |                    | 29 <u>AL</u> ·   | -AV-AVN-00010        | VINAGRE BALSAMICO 16                                                 |                        |

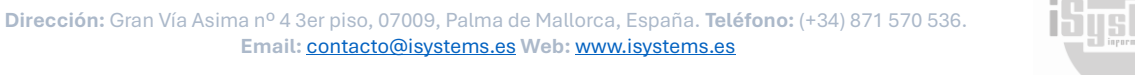

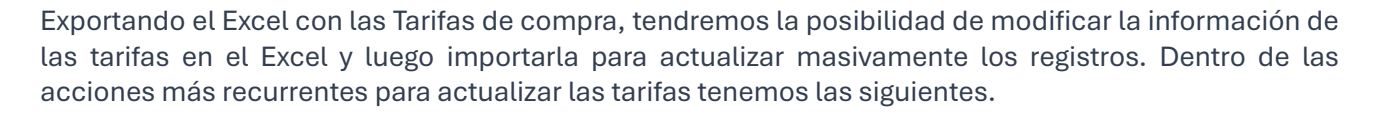

 Para modificar la tarifa de compra u otros datos de los productos (excepto Fecha inicial y Fecha fin), registraremos la nueva tarifa y deberemos seleccionar la opción "#1 - Actualizar" de la columna Acción.

| Código prod 🔻   | Nombre                                | Cód. prod. 🔻 | Descripción / Var 🔻 | Formato 💌      | Tarifa 🔻 Producto | I T Producto ecológ | Producto a gr 🔻 | Procedencia 🛛 🔻 | Acción 🔹        |
|-----------------|---------------------------------------|--------------|---------------------|----------------|-------------------|---------------------|-----------------|-----------------|-----------------|
| AL-AP-APR-00001 | Jamon de Jabugo                       |              |                     | KG(1,00000)    | 1,5 False         | False               | False           |                 | #1 - Actualizar |
| AL-BE-JYR-00002 | COCA COLA ZERO 33CL                   | 453453453    |                     | UD(1,00000)    | 1,1 False         | False               | False           |                 | #1 - Actualizar |
| AL-BE-JYR-00002 | COCA COLA ZERO 33CL                   | 34554359     |                     | BOX12(12,000   | 2,81 False        | False               | False           |                 | #1 - Actualizar |
| AL-BE-CER-00001 | PLASTIC STIRRER PURO                  |              | 12                  | BOX12(1,0000   | 1,2 False         | False               | False           |                 | #1 - Actualizar |
| AL-AV-AVN-00012 | ACEITE VEGETAL EN SPRAY/ LATA 16,5 OZ |              |                     | UD(1,00000)    | 2,5 False         | False               | False           |                 | #1 - Actualizar |
| AL-BE-JYR-00003 | COCA COLA LIGHT 33CL                  | 3847483498   |                     | UD(1,00000)    | 0,35 False        | False               | False           |                 | #1 - Actualizar |
| AL-BE-JYR-00001 | ZUMO NARANJA TETRABRICK               | 548888455    |                     | Litros(1,00000 | 0,55 False        | False               | False           |                 | #1 - Actualizar |
| AL-BE-JYR-00003 | COCA COLA LIGHT 33CL                  |              |                     | UD(1,00000)    | 0,33 False        | False               | False           |                 | #1 - Actualizar |
| AL-BE-JYR-00002 | COCA COLA ZERO 33CL                   |              |                     | BOX12(12,000   | 1 False           | False               | False           |                 | #1 - Actualizar |
| AL-BE-CER-00001 | PLASTIC STIRRER PURO                  |              | 24                  | BOX24(2,0000   | 2 False           | False               | False           |                 | #1 - Actualizar |
| AL-AV-AVN-00003 | OLIVA ORUJO 5 LT                      |              | OLIVA ORUJO 5 LT    | UD(1,00000)    | 8 False           | False               | False           |                 | #1 - Actualizar |
| AL-BE-JYR-00004 | COCA COLA 33CL                        |              |                     | UD(1,00000)    | 2 False           | False               | False           |                 | #1 - Actualizar |
| AL-BE-JYR-00004 | COCA COLA 33CL                        |              |                     | UD(1,00000)    | 2 False           | False               | False           |                 | #1 - Actualizar |
|                 |                                       |              |                     |                |                   |                     |                 |                 |                 |

Es importante aclarar, que para la actualización de tarifas el formato, la fecha inicial y final de tarifa deberán coincidir.

 Para ampliar la Fecha fin de la tarifa a una fecha superior, en el Excel deberemos registrar la fecha futura y seleccionar la opción "#3 - Nuevo (Reemplazar tarifas posteriores)" de la columna Acción:

| D           | E               | F             | G            | H                |                                       | 1               | K                      | L               | M N            | 0         | P       | Q      | R                                           |
|-------------|-----------------|---------------|--------------|------------------|---------------------------------------|-----------------|------------------------|-----------------|----------------|-----------|---------|--------|---------------------------------------------|
| Proveedor * | Fecha inicial * | Fecha fin 🛛 💌 | ID Product 🔻 | Código product * | Nombre                                | Cód. prod. pr 🔻 | Descripción / Varian 🔻 | Formato V       | Tarifa 🔻 Produ | ▼ Produ ▼ | Prodi ▼ | Proc * | Acción 💌                                    |
| PROV00001   | 01/01/2010      | 31/12/2025    | 16           | AL-AP-APR-00001  | Jamon de Jabugo                       |                 |                        | KG(1,00000)     | 1,5 False      | False     | False   |        | #3 - Nuevo (Reemplazar tarifas posteriores) |
| PROV00001   | 18/02/2019      | 31/12/2025    | 1445         | AL-BE-JYR-00002  | COCA COLA ZERO 33CL                   | 453453453       |                        | UD(1,00000)     | 1,1 False      | False     | False   |        | #3 - Nuevo (Reemplazar tarifas posteriores) |
| PROV00001   | 18/02/2019      | 31/12/2025    | 1445         | AL-BE-JYR-00002  | COCA COLA ZERO 33CL                   | 34554359        |                        | BOX12(12,000    | 2,81 False     | False     | False   |        | #3 - Nuevo (Reemplazar tarifas posteriores) |
| PROV00001   | 19/06/2020      | 31/12/2025    | 1            | AL-BE-CER-00001  | PLASTIC STIRRER PURO                  |                 | 12                     | BOX12(1,0000    | 1,2 False      | False     | False   |        | #3 - Nuevo (Reemplazar tarifas posteriores) |
| PROV00001   | 19/06/2020      | 31/12/2025    | 31           | AL-AV-AVN-0001   | ACEITE VEGETAL EN SPRAY/ LATA 16,5 OZ | <u>.</u>        |                        | UD(1,00000)     | 2,5 False      | False     | False   |        | #3 - Nuevo (Reemplazar tarifas posteriores) |
| PROV00001   | 01/02/2020      | 31/12/2025    | 1446         | AL-BE-JYR-00003  | COCA COLA LIGHT 33CL                  | 3847483498      |                        | UD(1,00000)     | 0,35 False     | False     | False   |        | #3 - Nuevo (Reemplazar tarifas posteriores) |
| PROV00001   | 01/01/2020      | 31/12/2025    | 9            | AL-BE-JYR-00001  | ZUMO NARANJA TETRABRICK               | 548888455       |                        | Litros(1,00000) | 0,55 False     | False     | False   |        | #3 - Nuevo (Reemplazar tarifas posteriores) |
| PROV00001   | 01/01/2019      | 31/12/2025    | 1446         | AL-BE-JYR-00003  | COCA COLA LIGHT 33CL                  |                 |                        | UD(1,00000)     | 0,33 False     | False     | False   |        | #3 - Nuevo (Reemplazar tarifas posteriores) |
| PROV00001   | 30/06/2020      | 31/12/2025    | 1445         | AL-BE-JYR-00002  | COCA COLA ZERO 33CL                   |                 |                        | BOX12(12,000    | 1 False        | False     | False   |        | #3 - Nuevo (Reemplazar tarifas posteriores) |
| PROV00001   | 19/07/2021      | 31/12/2025    | 1            | AL-BE-CER-00001  | PLASTIC STIRRER PURO                  |                 | 24                     | BOX24(2,0000    | 2 False        | False     | False   |        | #3 - Nuevo (Reemplazar tarifas posteriores) |
| PROV00001   | 12/07/2023      | 31/12/2025    | 22           | AL-AV-AVN-0000   | OLIVA ORUJO 5 LT                      |                 | OLIVA ORUJO 5 LT       | UD(1,00000)     | 8 False        | False     | False   |        | #3 - Nuevo (Reemplazar tarifas posteriores) |
| PROV00001   | 12/07/2023      | 31/12/2025    | 12766        | AL-BE-JYR-00004  | COCA COLA 33CL                        |                 |                        | UD(1,00000)     | 2 False        | False     | False   |        | #3 - Nuevo (Reemplazar tarifas posteriores) |
| PROV00001   | 12/07/2023      | 31/12/2025    | 12766        | AL-BE-JYR-00004  | COCA COLA 33CL                        |                 |                        | UD(1,00000)     | 2 False        | False     | False   |        | #3 - Nuevo (Reemplazar tarifas posteriores) |
| PROV00001   | 01/01/2023      | 31/12/2025    | 12766        | AL-BE-JYR-00004  | COCA COLA 33CL                        |                 |                        | BOX24(24,000    | 18 False       | False     | False   |        | #3 - Nuevo (Reemplazar tarifas posteriores) |
| PROV00002   | 01/01/2019      | 31/12/2025    | 31           | AL-AV-AVN-0001   | ACEITE VEGETAL EN SPRAY/ LATA 16,5 OZ |                 |                        | UD(1,00000)     | 4,1 False      | False     | False   |        | #3 - Nuevo (Reemplazar tarifas posteriores) |
| PROV00002   | 03/06/2019      | 31/12/2025    | 19           | AL-AV-AZM-0000   | ACETO BALSÁMICO DE MÓDENA             | rferewr435435   | 545-adadada            | UD(1,00000)     | 1,5 False      | False     | False   |        | #3 - Nuevo (Reemplazar tarifas posteriores) |

En este caso, dejará una nueva tarifa desde la fecha de inicio registrada en el Excel, y la dejará con la "Fecha fin" extendida. De esta manera, quedarán dos tarifas registradas.

Para borrar el registro de una tarifa, podremos utilizar la opción del Excel "#2 – Borrar":

|                                                                                     | Q                      | R           |   |  |  |  |
|-------------------------------------------------------------------------------------|------------------------|-------------|---|--|--|--|
|                                                                                     | Procedencia producto 🔻 | Acción 💌    | Ι |  |  |  |
|                                                                                     |                        | #2 - Borrar | l |  |  |  |
| Para adicionar una nueva tarifa, podremos utilizar la opción del Excel "#0 – Nuevo" |                        |             |   |  |  |  |
|                                                                                     | 0                      | R           | Γ |  |  |  |

| Q                      | R          |
|------------------------|------------|
| Procedencia producto 🔻 | Acción     |
|                        | #0 - Nuevo |

#### Alérgenos

Por normativa y con el fin de garantizar la seguridad de la salud de aquellos consumidores que sufren alergias a algún alimento, se obliga a las empresas a informar a los consumidores cuando cualquiera de sus platos o alimentos contenga alguno de los alérgenos.

En esta pestaña adicionaremos o editaremos los alérgenos que contiene el producto, y que se verán reflejados igualmente en la información de Escandallos de artículo, así como en la descripción de

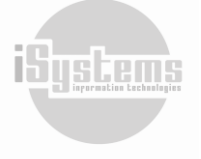

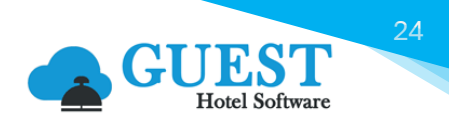

artículos de la Carta Digital. Para adicionar un alérgeno, deberemos dar clic en el botón **Editar** <sup>I</sup>, y seleccionar del listado los alérgenos correspondientes (filtro: CONFIG → Datos Almacén → Alérgenos):

| Alérgenos |        |                |  |  |  |
|-----------|--------|----------------|--|--|--|
|           | Código | Descripción    |  |  |  |
|           | ALT    | Altramuces     |  |  |  |
|           | API    | Apio           |  |  |  |
|           | ССН    | Cacahuetes     |  |  |  |
|           | CRS    | Crustáceos     |  |  |  |
|           | FRT    | Frutos cáscara |  |  |  |
|           | GLT    | Gluten         |  |  |  |
|           | HVS    | Huevos         |  |  |  |
|           | LCH    | Leche          |  |  |  |
|           | MLC    | Moluscos       |  |  |  |
|           | MST    | Mostaza        |  |  |  |
|           | PSC    | Pescado        |  |  |  |
|           | SJA    | Soja           |  |  |  |
|           | SLF    | Sulfitos       |  |  |  |
|           | SSM    | Sésamo         |  |  |  |
|           |        | Aceptar Cerrar |  |  |  |

#### Código de barras

En esta pestaña podremos adicionar la información del código de barras de un producto. Para ello, deberemos seleccionar un proveedor, formato y registrar la información del código de barras:

| Código de barras          |                        |                  |
|---------------------------|------------------------|------------------|
| Proveedor                 | Formato                | Código de barras |
| PROV00004 - OLEOSALGADC - | KG (1) •               |                  |
|                           | Nuevo Guardar Cancelar |                  |

Esto será especialmente útil, cuando se realicen los inventarios correspondientes, o en caso de que los TPV (Puntos de venta) se encuentren configurados en Modo supermercado.

#### Composición

Esta opción se utiliza en los casos de que deseemos configurar y registrar un producto que se componga por otros productos ya creados en GUEST Hotel Software. En esta pestaña podremos adicionar, editar o borrar cada uno de los productos que se deseen.

Para adicionar o editar los productos, deberemos registrar la siguiente información:

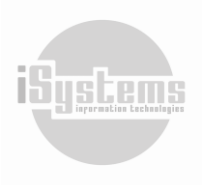

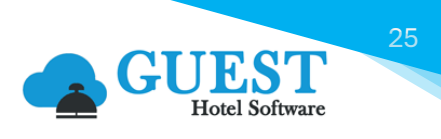

| Com                                  | posición del producto |                        |                  |
|--------------------------------------|-----------------------|------------------------|------------------|
| Ingrediente<br>CREMA DE BALSAMICO 25 |                       | Formato<br>UD (1)      | Cantidad 1,00000 |
|                                      |                       | Nuevo Guardar Cancelar |                  |

Seleccionaremos el ingrediente (producto), el formato base, y en el campo cantidad, registraremos el porcentaje utilizado para su composición en base del formato seleccionado.

#### Imágenes

En esta pestaña, podremos adicionar imágenes del producto y de información relevante para su identidficación:

| Imágenes                |                        |                       |
|-------------------------|------------------------|-----------------------|
| Tipo de contenido*      | Descripción            | Documento             |
| Seleccione una opción 🔹 |                        | Buscar archivo Browse |
| Seleccione una opción   |                        |                       |
| Producto general        | Nuevo Guardar Cancelar |                       |
| Producto principal      | Grupo familia          | -                     |
| Medidas producto        | AENTOS V/ Grupo lamina | ALIMENTACI            |
| Imagen producto         | Producto de franquicia |                       |

En el Tipo de contenido, podremos seleccionar si la imagen corresponde al producto general, principal, sus medidas u otra imagen que se desee registrar.

#### IVA x Centro

En esta pestaña, podremos visualizar los IVA configurados por Hotel para cada producto. Recordemos que podría presentarse el caso que cada hotel deba gestionar diferentes IVAs, según su ubicación o ámbito territorial.

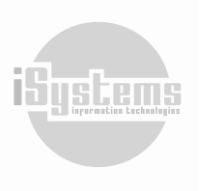

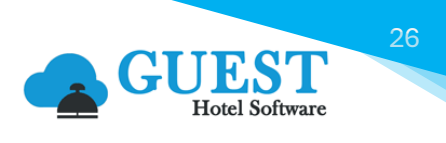

| Producto Jamon de Jabugo                 |                                       |                        |                              | << > >>>         |
|------------------------------------------|---------------------------------------|------------------------|------------------------------|------------------|
| Guardar 👻 👩 Acciones 👻                   |                                       |                        |                              | Ð                |
| Información del producto                 |                                       |                        |                              | Imagen principal |
| Id / Código                              | 16 AL-AP-APR-00001                    | Bloqueado              |                              |                  |
| Nombre*                                  | Jamon de Jabugo                       | Descripción            | Jamon de Jabugo              |                  |
| Formato base*                            | KG 👻                                  | Sub-familia*           | APERITIVO - Aperitivos 🔹     |                  |
| Familia                                  | APERITIVOS - Aperitivos               | Grupo familia          | ALIMENTACIÓN Y BEBIDAS - Ali |                  |
| IVA*                                     | 10,00% - IVA 10% 🔹                    | Producto de franquicia |                              |                  |
| Formato conteo* (                        | Formato base 🔹                        | Perecedero             |                              |                  |
| Activo fijo                              |                                       | Sin control de stock 👔 |                              |                  |
| Detalles del producto                    |                                       |                        |                              | ٥                |
| Composición del producto                 |                                       |                        |                              | ٥                |
| Observaciones                            |                                       |                        |                              | o                |
| Tarifa de compra Alérgenos Código de bar | rras Composición Imágenes IVA x Centr | •                      |                              |                  |
| 📑 Nuevo 📝 Editar 🗙 Bo                    | rrar                                  |                        |                              | 9                |
| 0                                        | Hotel                                 |                        | IVA                          |                  |
| Z                                        | ENARA                                 |                        | 10.00% - IVA 10%             |                  |
| D SA                                     | TURNO                                 |                        | 7.00% - IGIC 7%              |                  |

# 5) Plantillas

En el caso de que el departamento solicite productos similares con regularidad, podremos utilizar las Plantillas como herramienta para agilizar los procesos de Solicitud. Las plantillas en GUEST Hotel Software, guardarán un listado de productos con cantidades y tipos de operación, como base para la elaboración de una Solicitud. Esto es especialmente útil por ejemplo con solicitudes de alimentos o papelería que se hagan con regularidad, con el fin de no tener que adicionar nuevamente todos los productos.

Para crear una plantilla daremos clic en el botón Nuevo 🖘 :

|                      | EST<br>tel Software | PMS CRS         | CRM CONFIG           |                   |                  |
|----------------------|---------------------|-----------------|----------------------|-------------------|------------------|
| Q Buscar             | Lista de pl         | antillas        |                      |                   |                  |
| Dashboards           | Ver-Oc              | ultar filtros 🤤 |                      |                   |                  |
| Contratación         |                     | uevo 🗙 Bor      | rar <b>V</b> Excel • | Acciones *        |                  |
| 📥 Reservas           |                     |                 |                      |                   |                  |
| Operaciones          |                     | Hotel <b>T</b>  | Número 🝸 🝷           | Fecha solicitud 🍸 | Almacén 🝸        |
| 🔟 Producción         |                     | ZENARA          | <u>PL-2</u>          | 12/03/2024        | Bar Top Roof     |
| (D) Cajar            |                     | ZENARA          | <u>PL-1</u>          | 12/03/2024        | Bar Top Roof     |
|                      | 9                   | ZENARA          | 4                    | 25/06/2024        | Almacén 1 Prueba |
| s ventas             |                     | ZENARA          | 4                    | 26/09/2024        | Almacén 1 Prueba |
| 🖵 Puntos de venta    | 4 Líneas            | 20 👻 Líneas po  | r página             |                   |                  |
| Espacios y salas     | /                   |                 |                      |                   |                  |
| 🝲 Spa                | /                   |                 |                      |                   |                  |
| 😂 Almacén            |                     |                 |                      |                   |                  |
| Lista proveedores    |                     |                 |                      |                   |                  |
| E Lista de productos |                     |                 |                      |                   |                  |
| Plantillas           |                     |                 |                      |                   |                  |
| Solicitudes          |                     |                 |                      |                   |                  |

Y a continuación, procederemos a registrar la siguiente información:

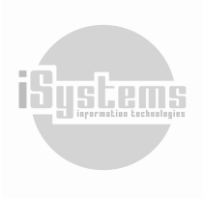

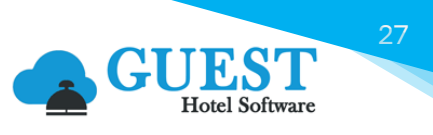

| Información de la solicitud         Número       Fecha solicitud         Hotel       ZENARA         Solicitud de       jandrade@isystems.es         Observaciones y preferencias       Estado                                                                                                    |       |
|----------------------------------------------------------------------------------------------------|-------|
| Número Fecha solicitud Constraints of the solicitud of the solicitud of the solicitud de Solicitud de Solicit |       |
|                                                                                                    | •     |
| Lineas<br>Buscar Grupo familia Familias Sub-familia Mostrar stock Ocultar canti                                                                                                    | dad 0 |
| Todos  Todos Todos Todos Todos Todos Todos Todos Todos                                                                                                    | 9     |

- **Número:** una vez guardada la plantilla, será asignado automáticamente un número por el sistema.
- Fecha de solicitud: por defecto aparecerá la fecha de trabajo, sin embargo, esta fecha podrá ser cambiada según se desee.
- Hotel: selección hotel o centro para el cual se crea la plantilla. (filtro: CONFIG → Datos Generales → Hoteles)
- Almacén: selección del almacén al cual se asociará la plantilla. (filtro: CONFIG → Datos Almacén → Almacenes)
- **Solicitud de:** por defecto dejará registrado en este campo, el nombre de usuario con el cual se haya iniciado sesión.
- **Tipo:** seleccionaremos la opción "Plantilla".
- Observaciones: en este campo se podrán registrar las observaciones y/o una breve información sobre la solicitud.

Para adicionar un producto en la Plantilla, daremos clic en el botón **Nuevo** si de la sección "Líneas", y registraremos la siguiente información:

| Líneas de peticiones de almacén |                   |       |          |         |                    |
|---------------------------------|-------------------|-------|----------|---------|--------------------|
| Producto                        | Formato           |       | Cantidad |         |                    |
| MAHOU                           | BOX12(1,00)       | •     | 15       |         |                    |
| Fecha recepción                 | Tipo transacción  |       |          |         |                    |
| 07/03/2023                      | Pendiente asignar | -     |          |         |                    |
| Stock actual                    | Pendiente asignar |       |          |         |                    |
| 20,00000                        | Economato         |       |          |         |                    |
|                                 | Traspaso          |       |          |         |                    |
|                                 | Desde otro hotel  |       |          |         |                    |
|                                 | Compra            |       |          |         |                    |
| scar Grupo familia              | Hacia otro hotel  | а     |          | Mostrar | Ocultar cantidad C |
| Todos                           |                   | lodos | -        | stock   |                    |

Seleccionamos el producto, formato, cantidad, la fecha prevista en la cual necesitamos o esperamos que nos llegue el producto. Por último, en el campo Tipo de Transacción, seleccionaremos "Pendiente asignar" para que el responsable que revise la solicitud elija la forma en la que nos suministrará ese producto.

Otro caso podría darse en el caso de poder seleccionar el Tipo de transacción que se desee, según detallamos a continuación.

- **Economato:** aquí vamos a elegir si el producto nos lo van a suministrar desde el Economato (por definición: desempeña la función de almacén central, así como del control de existencias)
- Traspaso: si será un traspaso desde otro almacén, seleccionando esta opción, se desplegará otro campo solicitando la confirmación del Almacén de donde se desea realizar el Traspaso.

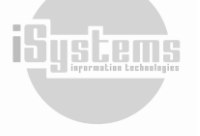

- Desde otro hotel: si será un traspaso desde otro Hotel de la cadena, seleccionando esta opción, se desplegará otro campo solicitando la confirmación del Hotel desde donde se desea realizar el traspaso.
- **Compra:** en caso de seleccionar esta opción, se desplegará otro campo solicitando la selección del proveedor que tenga una tarifa de compra vigente para este producto.
- Hacía otro hotel: si en la solicitud se desea traspasar un producto a otro hotel, se desplegará otro campo solicitando la confirmación del Hotel hacía donde se desea realizar el traspaso. Cuando se procese se creará un registro de la solicitud en el menú "Traspaso de productos".

Una vez completada la solicitud, procederemos a dar clic en el botón **Guardar** . Y automáticamente, quedará registrada la Plantilla. En este menú, se visualizarán las plantillas creadas:

| Lista d | e plantillas     |              |                      |           |                      |          |                                |
|---------|------------------|--------------|----------------------|-----------|----------------------|----------|--------------------------------|
| Ver-    | -Ocultar filtros | 5 💎          |                      |           |                      |          | ٩                              |
|         | Nuevo 🗙          | Borrar       | Excel 🔹 👩 Acciones 🔹 |           |                      |          | <b>1</b> 6                     |
|         | Hotel <b>T</b>   | Número 🝸 🔻   | Fecha solicitud 🝸    | Almacén 🝸 | Solicitud de ⊤       | Estado 🝸 | Observaciones y preferencias 🝸 |
|         | SATURNO          | <u>PL-8</u>  | 01/07/2020           | BAR SALON | demo                 | Nuevo    |                                |
|         | SATURNO          | <u>PL-6</u>  | 01/07/2020           | COCINA    | demo                 | Nuevo    |                                |
|         | SATURNO          | <u>PL-2</u>  | 23/06/2020           | BAR SALON | demo                 | Nuevo    |                                |
|         | SATURNO          | <u>PL-17</u> | 15/07/2023           | COCINA    | jandrade@isystems.es | Nuevo    | PANADERÍA Y BOLLERÍA CONGELADA |

Otra opción para la creación de Plantillas en GUEST Hotel Software, la encontramos desde la ficha de cada Proveedor. En este caso, podríamos crear una Plantilla o Solicitud desde el botón Acciones (20), teniendo en cuenta los productos que tienen tarifas activas en la pestaña "Tarifas de compra":

| Proveedor                                                          |                                                                                                    |                                      |         |
|--------------------------------------------------------------------|----------------------------------------------------------------------------------------------------|--------------------------------------|---------|
| Guardar 🔻                                                          | O Acciones •                                                                                                    |                                      |         |
| Información del pr<br>Proveedor ID*<br>Nombre*<br>Nombre comercial | Crear plantilla<br>Crear solicitud de pedido<br>Mostrar descuentos<br>Duplicar proveedor<br>Mostrar histórico de modificacione | NIF* Bloqueado Importe mínimo pedido |         |
| Datos fiscales                                                     |                                                                                                    |                                      |         |
| Información financi                                                | era                                                                                                    |                                      |         |
| Observaciones y pre                                                | ferencias                                                                                                    |                                      |         |
| Hotel CENTR/                                                       | AL                                                                                                    | ontactos                             |         |
| Buscar                                                             | Grupo familia Familias                                                                                                    | Sub-familia Ver ir                   | nactivo |

Para crear una Solicitud a partir de una plantilla, tendremos las siguientes opciones:

 Seleccionando la Plantilla, y desde el botón Acciones <sup>(Q)</sup>, dar clic en la opción "Crear solicitud a partir de plantilla".

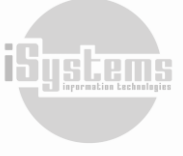

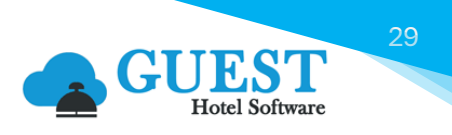

| a de plantillas |                |                                                   |             |
|-----------------|----------------|---------------------------------------------------|-------------|
| Ver-Ocultar fi  | ltros 🤤        |                                                   |             |
| Nuevo           | X Borrar Excel | Coord Acciones                                    |             |
| Hotel           | Número T       | - Crear solicitud a partir de plantilla           | én 🕇        |
| ZENAF           | RA <u>PL-3</u> | Crear plantilla economato hotel del registro sel. | 1 Prueba    |
| ZENAF           | RA <u>PL-2</u> | 12/03/2024 Bar                                    | Top Roof    |
| ZENAR           | A <u>PL-1</u>  | 12/03/2024 Bar                                    | Top Roof    |
|                 | A <u>4</u>     | 25/06/2024 Almac                                  | én 1 Prueba |
| ZENAF           | KA <u>4</u>    | 26/09/2024 Almac                                  | én 1 Prueba |

 Ubicados dentro de la Plantilla, y desde el botón Acciones (20), dar clic en la opción "Crear solicitud a partir de plantilla":

| Ficha plantilla              |                                       |                      |
|------------------------------|---------------------------------------|----------------------|
| Guardar 🕶                    | O Acciones -                          |                      |
| Información de la s          | Crear solicitud a partir de plantilla |                      |
| Número                       | Importar productos                    | -3                   |
| Hotel                        | Mostrar histórico de modificaciones   | NARA 👻               |
| Solicitud de                 |                                       | jandrade@isystems.es |
| Observaciones y preferencias |                                       | Test                 |
|                              |                                       | 4                    |

En el siguiente numeral, se detalla la descripción ampliada del proceso de Solicitudes en GUEST Hotel Software.

# 6) Solicitudes

El proceso de Solicitudes en GUEST Hotel Software, podrá ser gestionado de manera flexible, según las políticas y procedimientos que tenga cada hotel. Para ello, y a modo de ejemplo, podríamos tener diversos escenarios:

- Cuando las compras del hotel o cadena hotelera, están centralizadas a través del Economato del hotel (o incluso a través de una central de compras), de modo que el encargado de cada departamento solicita los productos que necesita, y el responsable de compras aprueba y tramita los pedidos a los diferentes proveedores.
- Cuando una sola persona en el Hotel se encarga de todo el proceso, es decir, crea las Solicitudes, aprueba y tramita los pedidos a los diferentes proveedores.
- Cuando una persona realiza y envía la Solicitud, otra persona Aprueba y otra persona distinta tramita.

El proceso podrá ser configurado según desee cada hotel o cadena hotelera, donde adicionalmente, tendremos la opción de realizar detalladamente el seguimiento de las Solicitudes, e inclusive, configurar permisos y restricciones a nivel de usuario para restringir o habilitar determinadas opciones dentro del proceso (crear, enviar, aprobar, rechazar, procesar, consultar, entre otras). Estos permisos o restricciones podrán consultarse en el apartado "Configuración de Accesos y Roles de Usuario" del numeral 28 "Varios" del presente manual.

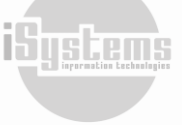

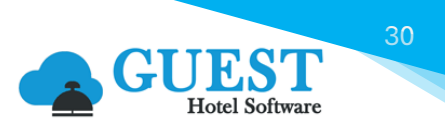

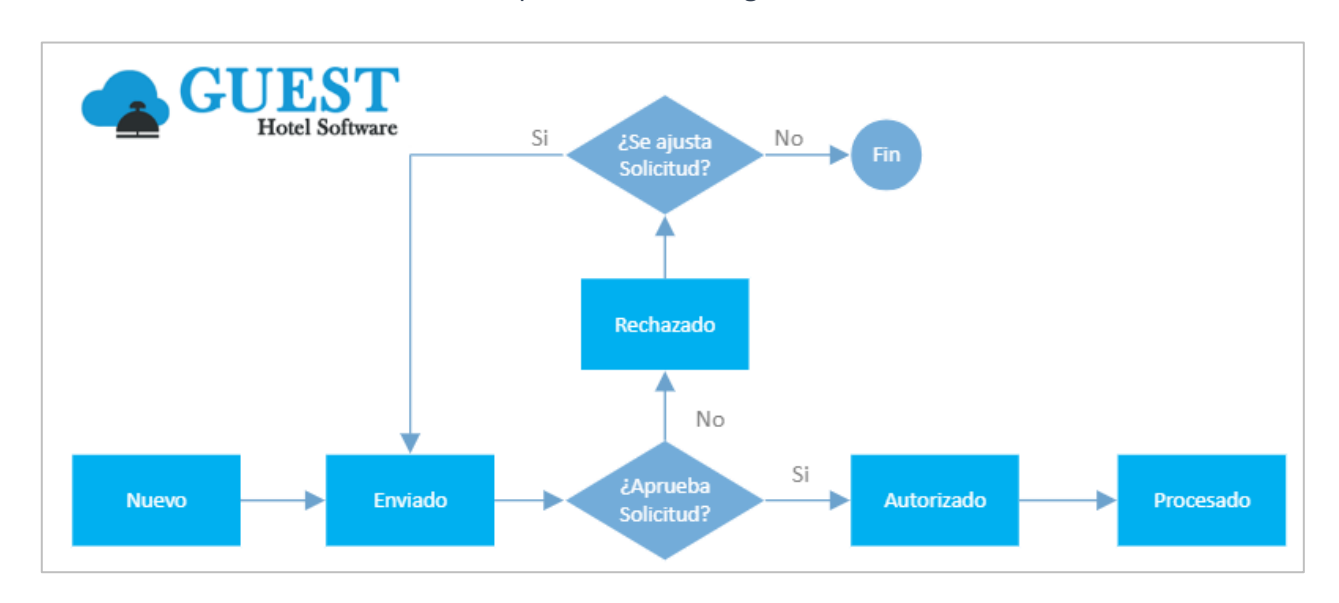

#### En GUEST Hotel Software una solicitud podría tener los siguientes estados:

- **Nuevo:** es el estado por defecto de una solicitud una vez se cree. Se podrán adicionar, editar o borrar productos hasta que la solicitud no sea enviada.
- Enviado: pasará a este estado cuando una solicitud en estado "Nuevo" sea enviada. Podrán asignarse precios automáticamente a productos que en el campo "Tipo operación" tengan seleccionada la opción "Pendiente asignar", y si hay una tarifa de compra vigente para el producto seleccionado. Podrá editarse el tipo de transacción a realizar de cada producto incluido en la solicitud. Y por último, se podrán registrar las líneas de los productos, siempre y cuando esta función no se encuentre restringida.

Nota: El registro de líneas en una solicitud, es la acción mediante la cual se generan los pedidos de compra de los productos.

- Autorizado: pasará a este estado cuando una solicitud en estado "Enviado" y que se encuentre totalmente diligenciada sea autorizada. Es un estado informativo previo al procesamiento de la solicitud. En algunos casos, no se podrán Registrar las líneas de los productos solicitados, a menos de que el estado de la solicitud se encuentre "Autorizado". Esto dependerá de la configuración deseada para el proceso y permisos en los roles del usuario.
- Rechazado: pasará a este estado cuando una solicitud en estado "Enviado" sea rechazada por el usuario encargado de evaluar su aprobación. Cuando una solicitud pase a estado "Rechazado", se podrán adicionar, editar o borrar productos y tipos de operación, e igualmente se tendrá la posibilidad de enviarla nuevamente.
- Procesado: pasará a este estado cuando se Registren las líneas de los productos solicitados. Cuando una solicitud pase a estado "Procesado", automáticamente se generará un pedido de compra.

Para crear una solicitud, desde el menú Solicitudes deberemos dar clic en el botón **Nuevo**, y registrar la siguiente información:

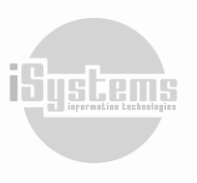

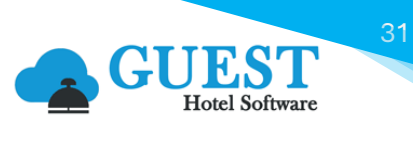

| Solicitud                    |                                  |                           |                    |
|------------------------------|----------------------------------|---------------------------|--------------------|
| Guardar 🕶                    |                                  |                           |                    |
| Información de la solicitud  |                                  |                           |                    |
| Número                       |                                  | Fecha solicitud           | 15/07/2023         |
| Hotel                        | SATURNO                          | , Almacén                 | ECONOMATO -        |
| Solicitud de                 | jandrade@isystems.es             | Тіро                      | Solicitud 🗸        |
| Observaciones y preferencias | Solicitud productos Evento A&B   | Estado                    |                    |
| /                            | Consultores. Cotización 2024-086 | 1                         |                    |
| Líneas                       |                                  |                           |                    |
| Buscar Grupo fa              | amilia Familias                  | Sub-familia Mostrar stock | Ocultar cantidad 0 |
| Todos                        | s • Todos •                      | Todos 👻                   | U                  |
| Nuevo                        |                                  |                           | <del>9</del>       |
|                              |                                  | Sin datos                 |                    |

- **Número:** una vez guardada la solicitud, el número de solicitud será asignado automáticamente por el sistema una vez haya sido guardada.
- Fecha de solicitud: por defecto aparecerá la fecha de trabajo, sin embargo, esta fecha podrá ser cambiada según se desee.
- Hotel: selección hotel o centro para el cual se crea la Solicitud. (filtro: CONFIG → Datos Generales → Hoteles)
- Almacén: selección del almacén al cual se realizará la Solicitud. (filtro: CONFIG → Datos Almacén → Almacenes)
- **Solicitud de:** por defecto dejará registrado en este campo, el nombre de usuario con el cual se haya iniciado sesión.
- Tipo: seleccionaremos si la solicitud corresponde a una nueva "Solicitud" o "Plantilla".
- Observaciones: en este campo se podrán registrar las observaciones y/o una breve información sobre la solicitud.
- Estado: una vez guardada la solicitud, por defecto quedará registrada como "Nuevo", y se irá actualizando según la solicitud se vaya gestionando. Los estados de una solicitud serán: Nuevo, Enviado, Autorizado y Procesado.

Posteriormente, en la pestaña de líneas, se podrán adicionar todos los productos que se deseen incorporar en la solicitud.

A continuación, realizaremos un ejemplo de solicitud donde no tenemos la responsabilidad de gestionar los proveedores, en ese caso, tan solo completamos los datos básicos y guardaremos 🖥.

Para adicionar un producto, daremos clic en el botón **Nuevo** 🗟 de la sección "Líneas", y registraremos la siguiente información:

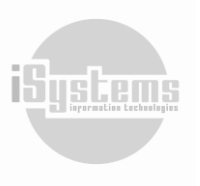

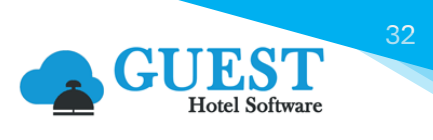

| Líneas de peticiones de a | lmacén        |                   |       |          |         |                    |
|---------------------------|---------------|-------------------|-------|----------|---------|--------------------|
| Producto                  |               | Formato           |       | Cantidad |         |                    |
| MAHOU                     |               | BOX12(1,00)       | -     | 15       |         |                    |
| Fecha recepción           |               | Tipo transacción  |       |          |         |                    |
| 07/03/2023                |               | Pendiente asignar | •     |          |         |                    |
| Stock actual              |               | Pendiente asignar |       |          |         |                    |
| 20,00000                  |               | Economato         |       |          |         |                    |
|                           |               | Traspaso          |       |          |         |                    |
|                           |               | Desde otro hotel  |       |          |         |                    |
|                           |               | Compra            | _     |          |         |                    |
| scar                      | Grupo familia | Hacia otro hotel  | а     |          | Mostrar | Ocultar cantidad 0 |
|                           | Todos         |                   | 10000 | -        | stock   |                    |

Seleccionamos el producto, formato, cantidad, la fecha prevista en la cual necesitamos o esperamos que nos llegue el producto. Por último, en el campo Tipo de Transacción, seleccionaremos "Pendiente asignar" para que el responsable que revise la solicitud elija la forma en la que nos suministrará ese producto.

Otro caso podría darse en el caso de poder seleccionar el Tipo de transacción que se desee, según detallamos a continuación.

- **Economato:** aquí vamos a elegir si el producto nos lo van a suministrar desde el Economato (*por definición: desempeña la función de almacén central, así como del control de existencias*)
- **Traspaso:** si será un traspaso desde otro almacén, seleccionando esta opción, se desplegará otro campo solicitando la confirmación del Almacén de donde se desea realizar el Traspaso.
- Desde otro hotel: si será un traspaso desde otro Hotel de la cadena, seleccionando esta opción, se desplegará otro campo solicitando la confirmación del Hotel desde donde se desea realizar el traspaso.
- **Compra:** en caso de seleccionar esta opción, se desplegará otro campo solicitando la selección del proveedor que tenga una tarifa de compra vigente para este producto.
- Hacía otro hotel: si en la solicitud se desea traspasar un producto a otro hotel, se desplegará otro campo solicitando la confirmación del Hotel hacía donde se desea realizar el traspaso. Cuando se procese se creará un registro de la solicitud en el menú "Traspaso de productos".

Una vez completada la solicitud, procederemos a dar clic en el botón **Guardar**. Y automáticamente, quedará registrada la solicitud en el menú Solicitudes:

| Lista de | Lista de solicitudes |                  |                   |           |                      |          |                                                                                                    |   |  |
|----------|----------------------|------------------|-------------------|-----------|----------------------|----------|----------------------------------------------------------------------------------------------------|---|--|
| Ver-     | Ocultar filtros      | ÷                |                   |           |                      |          |                                                                                                    | ₫ |  |
|          | Nuevo 🗙              | Borrar 🚺 Excel 🕇 | • 💿 Acciones •    |           |                      |          | the second second second second second second second second second second second second second second second se | 0 |  |
|          | Hotel <b>T</b>       | Número 🝸 🔻       | Fecha solicitud 🝸 | Almacén 🝸 | Solicitud de 🝸       | Estado 🝸 | Observaciones y preferencias 🝸                                                                                  |   |  |
|          | SATURNO              | <u>95</u>        | 15/07/2023        | ECONOMATO | jandrade@isystems.es | Nuevo    | Solicitud productos Evento A&B Consultores. Cotización 2024-086                                                 |   |  |
|          | SATURNO              | <u>94</u>        | 15/07/2023        | ECONOMATO | jandrade@isystems.es | Nuevo    | Solicitud productos Evento A&B Consultores. Cotización 08662                                                    |   |  |
|          | SATURNO              | <u>92</u>        | 15/07/2023        | BAR       | jandrade@isystems.es | Nuevo    |                                                                                                    |   |  |

Mientras el Estado de la solicitud se encuentre como "Nuevo", podremos seguir añadiendo, editando o incluso borrar productos. Una vez la solicitud se encuentre lista, y ubicados dentro de la solicitud, en el botón **Acciones** O podremos seleccionar la opción "Enviar solicitud":

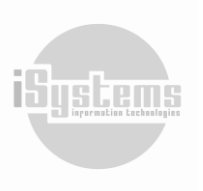

| Solicitud                    |                                                |                            |                 |             |  |  |
|------------------------------|------------------------------------------------|----------------------------|-----------------|-------------|--|--|
| Guardar 🕶 🚔 Imprimir         | O Acciones -                                   |                            |                 |             |  |  |
| Información de la solicitud  | Enviar solicitud                               |                            |                 |             |  |  |
| Número                       | Proponer stock mínimo<br>Proponer stock máximo |                            | Fecha solicitud | 15/07/2023  |  |  |
| Hotel                        | Crear plantilla                                | •                          | Almacén         | ECONOMATO - |  |  |
| Solicitud de                 | Importar productos                             | is.es                      | Тіро            | Solicitud   |  |  |
| Observaciones y preferencias | Mostrar histórico de modificaciones            | os Evento A&B Consultores. | Estado          | Nuevo       |  |  |
| Lotizacion zuzz-u86          |                                                |                            |                 |             |  |  |

Posterior a esto, nuestra solicitud pasará a estado "Enviado".

Desde el mismo apartado de Acciones, el responsable podrá asignar un proveedor automáticamente, o desde la ficha seleccionar el Tipo de transacción más adecuado. La asignación de proveedores de forma automática, sólo se podrá realizar una vez se haya enviado dicha solicitud, y la forma de asignación irá en función de la "Prioridad" y "Precios" que se hayan configurado en las "Tarifas de compra" de cada producto o proveedor.

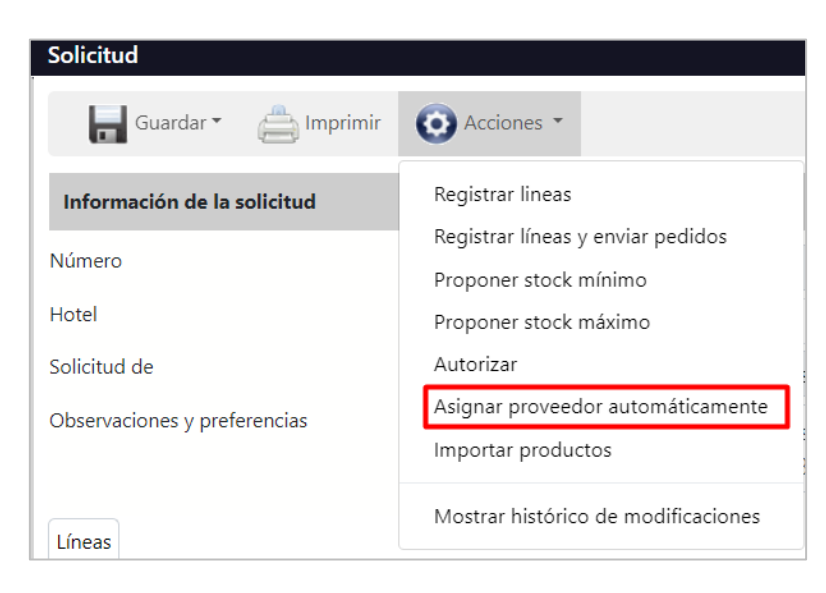

| Tarifa de compra Alérgenos Código | de barras Composición Imágenes |         |                        |                     |                         |              |           |                 |      |    |               |
|-----------------------------------|--------------------------------|---------|------------------------|---------------------|-------------------------|--------------|-----------|-----------------|------|----|---------------|
| Editar 🄰 Kuevo                    | 🕻 Borrar 🗌 Ver inactivos       |         |                        |                     | $\frown$                |              |           |                 |      | ţ. | Ø             |
| Proveedor                         | Cód. prod. proveedor           | Formato | Descripción / Variante | Prioridad           | Fecha desde Fecha hasta | Precio bruto | Precio FB | Tipo agrupación | Zona | Р  | roducto local |
| PROV00003-DITRIBUCION DIREC       | CTA INTEGRAL                   | UD (1)  | pruebas 2 cervecera    | <b>-</b> 1 <b>+</b> | 12/08/2020              | 6            | 6         | Ninguno         |      |    |               |
| <u>PROV00006-DISTRIBUCIONES A</u> | LOMAR                          | UD (1)  |                        | - 2 +               | 01/01/2023 31/12/2031   | 6,5          | 6,5       | Ninguno         |      |    |               |

Ya por último, el responsable podrá marcar la solicitud como "Rechazada" o "Autorizada", y en este último caso, se podrá delegar el registro de líneas al que hace la solicitud por si necesita introducir más productos, o registrarla él mismo. Al hacer el registro de líneas, automáticamente la solicitud cambiará de estado a "Procesado", generando todos los documentos necesarios (pedidos de compra, traspasos, entre otros) para servir dicha solicitud.

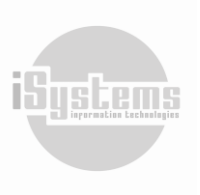

33

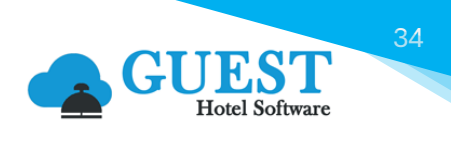

| Solicitud                    |                                                                                                |  |  |  |  |
|------------------------------|------------------------------------------------------------------------------------------------|--|--|--|--|
| Guardar 🔹 🚔 Imprimir         | O Acciones -                                                                                   |  |  |  |  |
| Información de la solicitud  | Registrar lineas<br>Registrar líneas y envias pedidos<br>Proponer stock mínimo                 |  |  |  |  |
| Número                       |                                                                                                |  |  |  |  |
| Hotel                        | Proponer stock máximo                                                                          |  |  |  |  |
| Solicitud de                 | Autorizar                                                                                      |  |  |  |  |
| Observaciones y preferencias | Asignar proveedor automáticamente<br>Importar productos<br>Mostrar histórico de modificaciones |  |  |  |  |
| Líneas                       |                                                                                                |  |  |  |  |

#### Solicitud y pedido de compra al mismo tiempo

En hoteles donde es el mismo jefe de cada departamento que hace los pedidos de compra al proveedor, podrá registrar la solicitud, generar los pedidos y enviarlos automáticamente al proveedor en un solo paso.

Para ello, desde el botón **Acciones** (2), deberemos seleccionar la opción "Registrar líneas y enviar pedidos". Automáticamente, se realizará la misma acción de "Registrar líneas", y además, enviará los pedidos de compra generados a los proveedores:

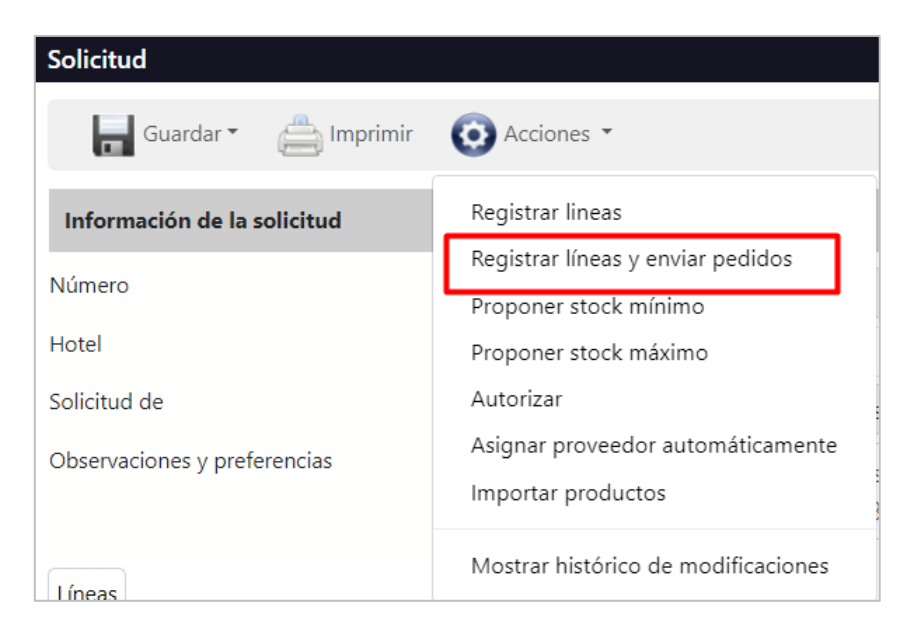

Al generar los pedidos de compra, si un producto no tiene configurada una tarifa, o que sea la tarifa sea cero "0", en esos casos, se coge el último precio de compra del producto para ese proveedor.

Es importante aclarar que solo los usuarios cuyo Rol tengan añadido el permiso especial "STORE -Permite enviar los pedidos al registrar las líneas en solicitudes" podrán usar esta acción.

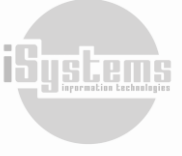

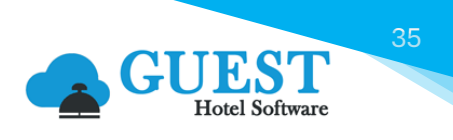

Por último, podremos consultar todas las modificaciones realizadas en una Solicitud, desde la opción "Mostrar histórico de modificaciones" desde el botón **Acciones** <sup>(2)</sup> de la solicitud:</sup>

| Solicitud                                                                                      |                                                                                                    |      |  |  |  |  |
|------------------------------------------------------------------------------------------------|----------------------------------------------------------------------------------------------------|------|--|--|--|--|
| Guardar 🗸 📇 Imprimir                                                                           | O Acciones -                                                                                                    |      |  |  |  |  |
| Información de la solicitud<br>Número<br>Hotel<br>Solicitud de<br>Observaciones y preferencias | Enviar solicitud<br>Registrar lineas<br>Registrar líneas y enviar pedidos<br>Proponer stock mínimo<br>Proponer stock máximo<br>Crear plantilla<br>Importar productos | NARA |  |  |  |  |
| Líneas                                                                                         | Mostrar histórico de modificaciones                                                                                                    |      |  |  |  |  |
| Buscar                                                                                         | Grupo familia<br>Todos                                                                                                    | •    |  |  |  |  |
| 📑 Nuevo 📝 Editar 🗙 Borrar                                                                      |                                                                                                    |      |  |  |  |  |
| Código 🔺                                                                                       | Producto                                                                                                    |      |  |  |  |  |
| AL-AV-SLS00001                                                                                 | TOMATE EJEMPLO - 5578                                                                                                    |      |  |  |  |  |

Una vez demos clic en esta opción, se visualizarán los cambios generados, detallando fecha y hora de registro, usuario, tipo de acción, y el cambio generado en la Solicitud:

| Histórico de modifi                | caciones    |                                 |            |                                                                                                    |  |
|------------------------------------|-------------|---------------------------------|------------|----------------------------------------------------------------------------------------------------|--|
| Тіро                               |             | Acción                          |            |                                                                                                    |  |
| Todos                              |             | ▼ Todos                         |            | •                                                                                                    |  |
| Fecha registro                     | Usuario     | Tipo                            | Acción     | Mensaje                                                                                                    |  |
| 24/09/2024 12:49:30                | usertest002 | Peticiones de almacén           | Actualizar | Se ha cambiado el campo <b>Estado</b> de <b>Autorizado</b> a <b>Procesado</b>                                                                                                    |  |
| 24/09/2024 12:48:58                | usertest002 | Peticiones de almacén           | Actualizar | Se ha cambiado el campo <b>Estado</b> de <b>Enviado</b> a <b>Autorizado</b>                                                                                                    |  |
| 24/09/2024 12:48:52                | usertest002 | Peticiones de almacén           | Actualizar | Se ha cambiado el campo <b>Estado</b> de <b>Rechazado</b> a <b>Enviado</b>                                                                                                    |  |
| 24/09/2024 12:48:16                | usertest002 | Peticiones de almacén           | Actualizar | Se ha agregado un valor al campo Observaciones y preferencias. Nuevo valor: Esta solicitud se deberá enviar el próximo mes para aprobación                                        |  |
| 24/09/2024 12:48:16                | usertest002 | Peticiones de almacén           | Actualizar | Se ha cambiado el campo <b>Estado</b> de <b>Enviado</b> a <b>Rechazado</b>                                                                                                    |  |
| 24/09/2024 12:48:16                | usertest002 | Peticiones de almacén           | Actualizar | Se ha cambiado el campo <b>Estado</b> de <b>Enviado</b> a <b>Rechazado</b>                                                                                                    |  |
| 24/09/2024 12:46:45                | usertest002 | Peticiones de almacén           | Actualizar | Se ha cambiado el campo <b>Estado</b> de <b>Rechazado</b> a <b>Enviado</b>                                                                                                    |  |
| 24/09/2024 12:45:55                | usertest002 | Peticiones de almacén           | Actualizar | Se ha cambiado el campo <b>Estado</b> de <b>Enviado</b> a <b>Rechazado</b>                                                                                                    |  |
| 24/09/2024 12:44:26                | usertest001 | Peticiones de almacén           | Actualizar | Se ha cambiado el campo <b>Fecha solicitud</b> de <b>03/07/2024 0:00:00</b> a <b>24/09/2024 0:00:00</b><br>Se ha cambiado el campo <b>Estado</b> de <b>Nuevo</b> a <b>Enviado</b> |  |
| 24/09/2024 12:44:13                | usertest001 | Líneas de peticiones de almacén | Manual     | Se ha creado el registro                                                                                                    |  |
| 24/09/2024 12:43:52                | usertest001 | Peticiones de almacén           | Insertar   | Se ha creado el registro                                                                                                    |  |
| 11 Líneas   20 🔹 Líneas por página |             |                                 |            |                                                                                                    |  |
|                                    |             |                                 |            | Cerrar                                                                                                    |  |

# 7) Pedidos compra

Un Pedido de compra es una solicitud o petición de bienes o servicios a un proveedor en concreto. En esta solicitud se especifican dichos bienes o servicios, así como precio, cantidad, entre otros. En GUEST Hotel Software los pedidos se pueden hacer de diferentes formas:

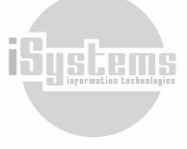
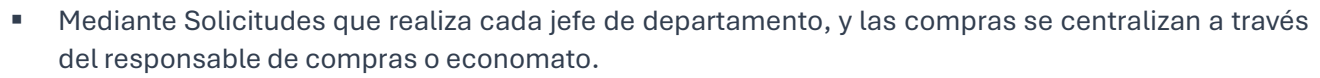

- Mediante la introducción del pedido en el sistema y el envío del mismo por e-mail al proveedor. Luego cuando llega la mercancía, se revisa si hay alguna diferencia y se registra el pedido generando un albarán.
- Mediante la introducción del Pedido / Albarán cuando el proveedor trae la mercancía. Normalmente el pedido se habrá realizado por teléfono.

Cuando se Registren las líneas de los productos de una solicitud se creará una orden de compra para aquellos productos en el que el "Tipo Transacción" así lo establezca, ya que se entiende que las demás opciones hacen referencia a traspasos entre hoteles o almacenes.

La generación de Pedidos de compra se hará por Proveedor, por lo cual, si tenemos varias solicitudes para diferentes Almacenes, se irán registrando todos los productos solicitados a cada proveedor, atendiendo la información de Tarifas de compra seleccionadas para los diferentes productos solicitados y hasta el momento en que el pedido de compra sea enviado.

Posteriormente, y si estamos ubicados en el Pedido de compra, desde el botón **Acciones** Contaremos con la opción "Enviar pedido a proveedor", para enviar vía e-mail el pedido al proveedor adjuntando un PDF en la plantilla de mensaje configurado para cada hotel o establecimiento. Si utilizamos esta opción, automáticamente el estado del Pedido de compra enviado, cambiará a Sí.

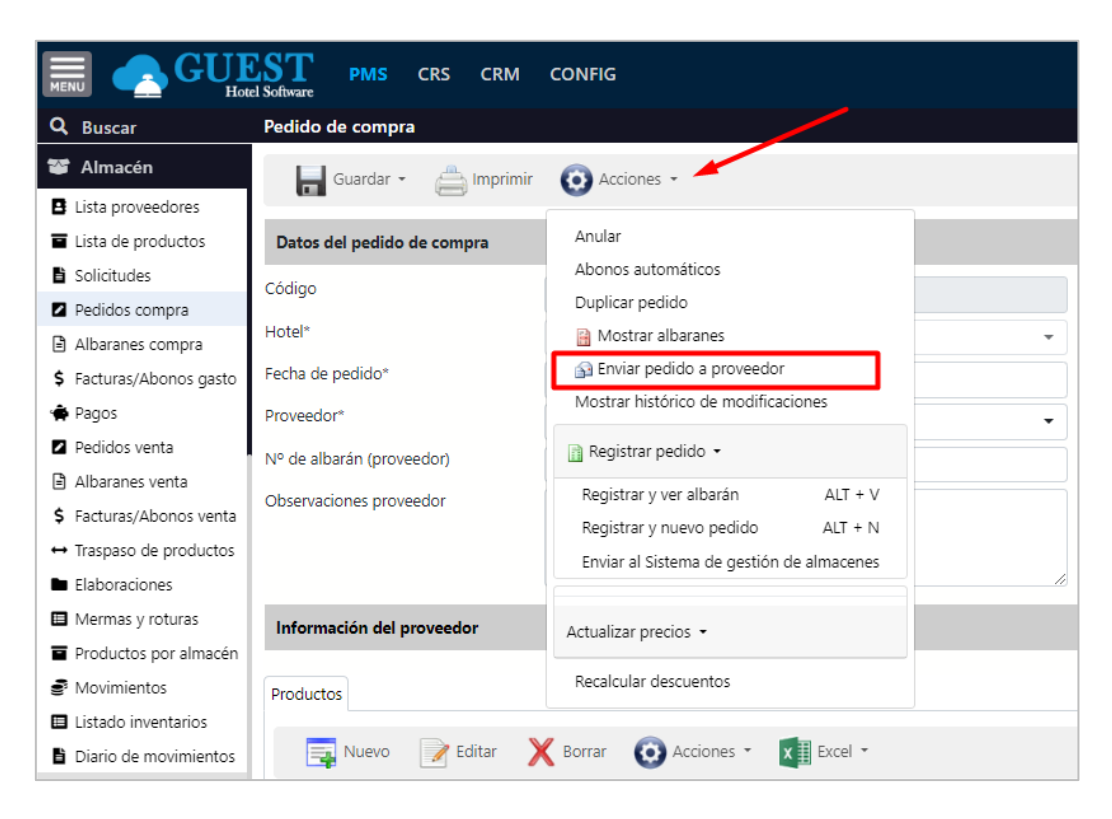

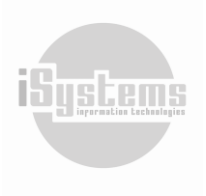

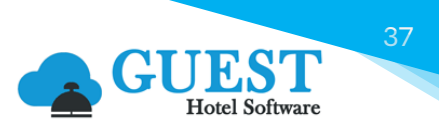

| Nuevo pedido de compra                                 | $\vee$                                                                                           |
|--------------------------------------------------------|--------------------------------------------------------------------------------------------------|
| Alertas Software<br>Para: C Julián David Andrade Thola | ⓒ ← ≪ → ⊗ ■ …<br>Lun 09/09/2024 10:27                                                            |
| Proble                                                 | smas para ver este e-mail? <u>Ver versión web.</u>                                               |
|                                                        | Hotel   Habitaciones   Restaurante   Contacto                                                    |
|                                                        | 7                                                                                                |
|                                                        |                                                                                                  |
|                                                        | = 🚑                                                                                              |
| Adjunto nuevo pedido                                   | de compra.                                                                                       |
| Ruego atiendan la petición                             | a la mayor brevedad posible.                                                                     |
| * Para cualquier aclaraciór                            | no dude en contactar con nosotros.                                                               |
|                                                        | Departamento de Compras<br>Teléfono: ±3461111111<br>E-mail: jandrade@isystems.es<br>%HOTEL_NAME% |
|                                                        | 0000                                                                                             |

En el pedido de compra se detallarán los productos solicitados por cada Almacén:

| Pedido ZEE           | 300004                 |            |       |        |           |        |           |                |
|----------------------|------------------------|------------|-------|--------|-----------|--------|-----------|----------------|
| Fecha de pedido: 25/ | /06/2024               |            |       |        |           |        |           |                |
|                      |                        |            |       |        |           |        |           |                |
| BORDOY               |                        |            |       | z      | enara b   | y Ma   | ior Ho    | tels           |
|                      |                        |            |       |        |           |        | Ze        | enara          |
| 52303049C            |                        |            |       |        |           |        | Z1111     | 11111          |
|                      |                        |            |       |        |           | Pase   | o Maritim | 10 71          |
| Palma 07009          |                        |            |       |        | Palma     | a de M | allorca 0 | 7001           |
| Spain Baleares       |                        |            |       |        |           |        | 5         | Spain          |
| lbutenco@isystems.es | 3                      |            |       |        | Direcció  | n de e | nvío: , P | alma           |
| 7                    |                        |            |       |        |           |        |           |                |
| Zenara   Almacen Ali | Droducto               | Formato    | Cant  | Drocio | Importo   | Doer   | Sub       | total          |
| POPD001              |                        |            | 20.00 | 20.00  | 400.00    | Dest   | . Subi    |                |
| BORDUUT              | HEINEKEN - ESTR 0,35   | 00(1)      | 20.00 | 20.00  | 400.00    |        | 40        | 10.00          |
| Zenara   Almacén Co  | cina Restaurante Maior |            |       |        |           |        |           |                |
| Código               | Producto               | Formato    | Cant. | Precio | Importe   | Desc   | . Subt    | total          |
|                      | Bolsa basura           | BOX24 (24) | 2.00  | 20.00  | 40.00     |        | 4         | 40. <b>0</b> 0 |
|                      |                        |            | % Ir  | np.    | Base      |        | mporte    | IVA            |
|                      |                        |            | 21.   | 00     | 532       | 2.40   |           |                |
|                      |                        |            | Tot   | tal    | 532       | 2.40   |           |                |
|                      |                        |            |       |        | Total peo | lido   | 532.40    | EUR            |

iS<u>ustems</u>

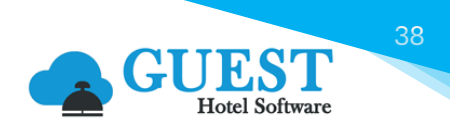

En el caso que deseemos enviar el Pedido de compra al proveedor, y el pedido no alcance el importe mínimo configurado, aparecerá en el recuadro una alerta con el siguiente mensaje:

| Enviar pedido a proveedor                                                                                                    |                                                                                                    |
|----------------------------------------------------------------------------------------------------|----------------------------------------------------------------------------------------------------|
| El importe total no llega al importe mínimo configurado                                                                                                    | en el proveedor.                                                                                      |
| Recibir copia del e-mail Email                                                                                                    | Enviar solicitud con precios CC                                                                       |
| Plantillas Mailing<br>Seleccione una opción                                                                                                    | Idioma<br>Contenido por defecto                                                                       |
| Asunto                                                                                                    | Archivo adjunto de plantilla                                                                          |
| Adjuntar archivos<br>Buscar archivo Browse                                                                                                    |                                                                                                    |
| Cuerpo del Email         B         J         U         S         Fuente         -   Tamaño         -   A           X         0         0         0         0         0         0         0         0         0         0         0         0         0         0         0         0         0         0         0         0         0         0         0         0         0         0         0         0         0         0         0         0         0         0         0         0         0         0         0         0         0         0         0         0         0         0         0         0         0         0         0         0         0         0         0         0         0         0         0         0         0         0         0         0         0         0         0         0         0         0         0         0         0         0         0         0         0         0         0         0         0         0         0         0         0         0         0         0         0         0         0         0         0         0         0 | X -   := :=   +k +k   ≥ ≤ ± ≡       X -   :=   +k +k   ≥ ≤ ± ≡       A -   :=   +k +k +k +k   ≥ = ± = |
|                                                                                                    |                                                                                                    |
|                                                                                                    | 4                                                                                                    |
| Enviar                                                                                                    | Cerrar                                                                                                |

En este caso, será a elección del usuario, continuar o no con el envío del Pedido de compra.

El día que nos llegue el pedido, revisaremos si las cantidades son correctas. En el caso de ser necesario las corregiremos, y luego, procederemos a introducir el número de albarán del proveedor y la fecha de albarán.

| Datos del pedido de                           | compra                          |                                 |
|-----------------------------------------------|---------------------------------|---------------------------------|
| Código                                        | SAM210009                       | Estado Pendiente                |
| Hotel*                                        | SATURNO 🔻                       | Almacén* BAR SALON              |
| Fecha de pedido*                              | 01/07/2021                      | Fecha registro* 16/03/2023      |
| Proveedor*                                    | PROV00006 - DISTRIBUCIONES ALON | Fecha de albarán 🛛 🔂 18/03/2023 |
| Nº de albarán<br>(proveedor)<br>Observaciones | 10000                           | Pedido enviado Sí               |
| proveedor                                     |                                 |                                 |

Una vez completado el proceso, al darle "Registrar y ver albarán" nos llevará a una nueva pestaña donde nos muestra el albarán. En este momento además se producirá la entrada de los productos en el almacén, generando el "Movimiento" de almacén correspondiente y actualizando el stock actual.

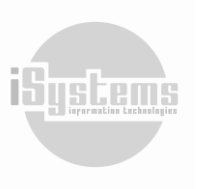

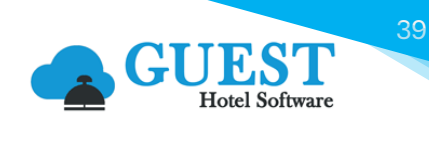

|                                                                     | EST PMS                      | CRS CRM    | CONFIG 👍 🏠 🤅                                                            | ? う ��。 (J) Bienvenido, jandrade@ |
|---------------------------------------------------------------------|------------------------------|------------|-------------------------------------------------------------------------|-----------------------------------|
| Q Buscar                                                            | Pedido de compra             |            |                                                                         | -                                 |
| <ul> <li>Almacén</li> <li>Lista proveedores</li> </ul>              | Guardar 🝷                    | imprimir 📇 | O Acciones -                                                            |                                   |
| Lista de productos                                                  | Datos del pedido de          | e compra   | Anular<br>Abonos automáticos                                            |                                   |
| <ul> <li>Solicitudes</li> <li>Pedidos compra</li> </ul>             | Código<br>Hotel*             | ZEB00004   | Duplicar pedido                                                         | Pendiente                         |
| <ul> <li>Albaranes compra</li> <li>Facturas/Abonos gasto</li> </ul> | Fecha de pedido*             | 25/06/202  | <ul> <li>Mostral abaranes</li> <li>Enviar pedido a proveedor</li> </ul> | EC 25/06/2024                     |
| 🜩 Pagos                                                             | Proveedor*                   | PROV00007  | Registrar pedido -                                                      |                                   |
| <ul> <li>Albaranes venta</li> <li>Facturas/Abonos venta</li> </ul>  | (proveedor)<br>Observaciones |            | Registrar y ver albarán ALT + V<br>Registrar y puevo pedido ALT + N     |                                   |
| ← Traspaso de productos     Elaboraciones                           | proveedor                    |            | Enviar al Sistema de gestión de almacenes                               |                                   |
| <ul> <li>Mermas y roturas</li> <li>Productos por almacén</li> </ul> | Información del pro          | oveedor    | Actualizar precios 👻                                                    |                                   |
| Movimientos                                                         | Productos                    |            | Recalcular descuentos                                                   |                                   |

Es importante tener en cuenta, que si hacemos los pedidos por teléfono, cuando nos traigan la mercancía con el albarán correspondiente, iremos directamente al apartado de "Pedidos de compra", crearemos uno nuevo, introduciremos todos los productos que nos han suministrado, introduciremos la fecha y número de albarán y registramos el pedido generando el albarán correspondiente, además de la entrada de los productos en el almacén.

En el caso de crear un Pedido de compra de manera manual, debemos tener en cuenta que al momento de seleccionar el Proveedor, cuando vayamos a introducir los productos en el pedido se cargarán automáticamente las Tarifas de compra activas para este proveedor.

#### Introducción de precios manuales

Aunque trabajemos con tarifas preestablecidas, en ocasiones será necesario habilitar la entrada manual de los precios de los productos, por ejemplo, en aquellos productos que cambian continuamente de precio, como las frutas y verduras. Si este es el caso, e<u>l</u> proceso a seguir es el siguiente:

En la Sección CONFIG, en el módulo de Almacén y menú Sub-familia, deberemos seleccionar todas las subfamilias para las que queremos que esté activa esta opción. A continuación, en el botón **Acciones** marcaremos la opción "Precio manual por centro", una vez demos clic en la acción, seleccionaremos los centros para los que queremos que se aplique.

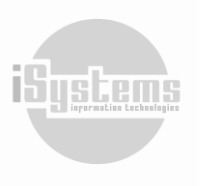

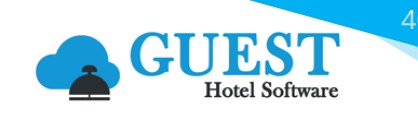

ISystem

|                                                       | Software PMS CRS CRM CONFIG |                                        |                           |
|-------------------------------------------------------|-----------------------------|----------------------------------------|---------------------------|
| <b>Q</b> Buscar                                       | Lista de Sub-familias       |                                        |                           |
| Datos Generales                                       | Nuevo 🗙 Borrar 🚺 Excel      | O Acciones -                           |                           |
| <ul> <li>Datos PMS</li> <li>Datos Almassán</li> </ul> | Código T 🔺 Código pre       | Precio manual por centro               | Familia 🝸                 |
| Datos Almacen                                         | <u>ACEITES VINAGRES</u>     | Combinar subfamilias Y VINAGRES        | ALIMENTOS VARIOS          |
| <ul> <li>Grupos familias</li> <li>Familias</li> </ul> | ACTIVOSFIJ                  | IVA x Centro<br>Desglosar IVA x Centro | MAQUINARIA Y EQUIPAMIENTO |
| 🖥 Sub-familias                                        |                             | APK Aperitivos                         | APERITIVOS                |
| Almacenes                                             | ARROCES                     | ARR ARROCES                            | ALIMENTOS VARIOS          |
| ↔ Formatos producto                                   |                             | AVES AVES TEST1                        | CARNES                    |
| Centros de coste                                      | AZÚCAR Y MERMELADAS         | AZM AZÚCAR Y MERMELADAS                | ALIMENTOS VARIOS          |
| Alérgenos                                             | CAFÉS E INFUSIONES          | CAE CAEÉS E INEUSIONES                 | ALIMENTOS VARIOS          |
| Zonas                                                 |                             | CALA                                   |                           |
| Procedencias productos                                |                             | CALA                                   | ALIVIENTOS VARIOS         |
| Transportistas                                        | CAMISETA                    | СМ                                     | CLOTHING                  |
| Tipos de envio                                        |                             | CHO CARAMELOS Y CHOCOLATINAS           | ALIMENTOS VARIOS          |

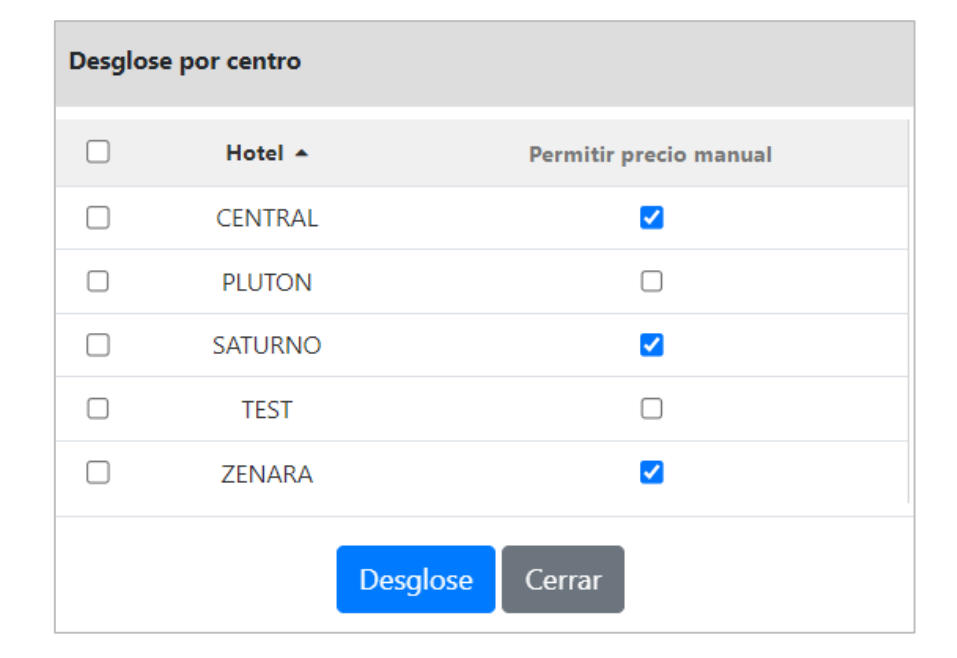

Al haber introducido un pedido con determinados productos, en modo precio manual, la siguiente vez que seleccionemos el mismo producto en otro pedido el campo del precio se rellena automáticamente recordando el último precio introducido.

| Producto         |                          | Formato          | $\wedge$                | Almacén    |            |                         |
|------------------|--------------------------|------------------|-------------------------|------------|------------|-------------------------|
| LANGOSTINOS      |                          | KG (1)           |                         | ▪ Bar Top  | Roof       | •                       |
| Cantidad         | Cant. recibida / recibir | Tarifa de compra | Precio unitario         | Descuento  | (%)        | Importe dto.            |
| 5                | 5                        | Precio manual    | ▼ 13                    | 0          |            | 0                       |
| % Impuestos      | Base imponible           | Importe total    | Producto local Producto | ecológicos | Producto a | Procedencia producto    |
| 10,00% - IVA 10% | 65                       | 71,50            |                         |            | granel     | Seleccione una opciór 🔻 |

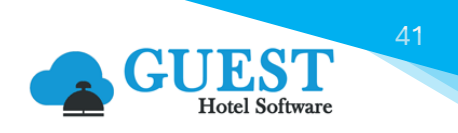

#### Control de género

Ahora imaginemos la siguiente situación que suele ser bastante habitual. De los 20 packs que hemos solicitado, nos llegan 2 packs de cervezas en mal estado. ¿Cómo lo haríamos para registrar esa incidencia?

Bien, pueden pasar dos cosas:

- Que nos demos cuenta en el mismo momento en el que nos traen la bebida.
- Que nos demos cuenta una semana más tarde de que hay alguna incidencia con ese pack de bebida.

Para el primer caso, si aún no está registrado el albarán, lo que haremos será ir a la ficha del Pedido de compra, seleccionamos el producto:

| Produc | tos             |          |           |                         |              |          |               |
|--------|-----------------|----------|-----------|-------------------------|--------------|----------|---------------|
| E      | Nuevo 📝 I       | Editar 💙 | Borrar    | 🙆 Accie                 | ones • x     | Excel 👻  |               |
|        | Código          | Producto | Formato   | Cód. Prod.<br>Proveedor | Almacén      | Cantidad | Cant. recibir |
|        | AL-BE-CER-00004 | HEINEKEN | BOX12 (1) |                         | Bar Top Roof | 20       | 20            |

A continuación, se nos abre la siguiente pestaña:

| Línea pedido de compra |                          |                  |                                   |               |                    |                         |
|------------------------|--------------------------|------------------|-----------------------------------|---------------|--------------------|-------------------------|
| Producto               |                          | Formato          | Formato A                         |               |                    | _ ]                     |
| HEINEKEN               |                          | BOX 12 (1)       | •                                 | ваг тор коот  | •                  |                         |
| Cantidad               | Cant. recibida / recibir | Tarifa de compra | Precio unitario                   | Descuento (%) |                    | Importe dto.            |
| 20                     | 18                       | 21,00 -          | 0                                 |               |                    |                         |
| % Impuestos            | Base imponible           | Importe total    | Producto local Producto ecológico | IS I          | Producto a granel  | Procedencia producto    |
| 21,00% - IVA 21% •     |                          | 0,00000          |                                   |               |                    | Seleccione una opción 🔹 |
| Control de género      | $\frown$                 |                  |                                   |               |                    |                         |
| Razón no conformidad   | Solución                 |                  | Precio facturado                  | (             | Observaciones y pr | eferencias              |
| En mal estado          | ✓ Reclamar gé            | nero 🔻           |                                   |               | Llegaron en ma     | al estado               |
|                        |                          | Nuevo Gua        | rdar Cancelar                     |               |                    |                         |

Lo que le indicamos en este caso, es que hemos recibido 18 packs de 20 solicitados y que el resto están en mal estado y que reclamamos el género.

Ahora bien, en nuestro segundo caso, en la que el albarán ya está registrado, lo que haremos será un abono. El proceso es hacer una compra en negativo. Vamos al apartado de albaranes de compra, buscamos el albarán y entramos en la ficha. Una vez dentro, en el apartado de Acciones pulsaremos abonar albarán.

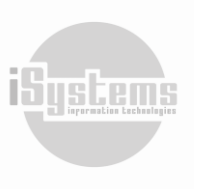

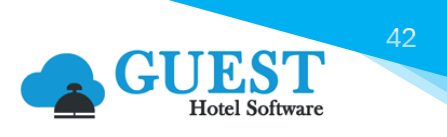

|                          | EST PMS            | CRS         | CRM        | CONFIG           |              |          |
|--------------------------|--------------------|-------------|------------|------------------|--------------|----------|
| <b>Q</b> Buscar          | Nº de albarán 082  | 3           |            |                  |              |          |
| 😂 Almacén                | lmprimir           | (O) Acc     | ciones 🔻   |                  |              |          |
| Lista proveedores        |                    | _           |            |                  |              |          |
| Lista de productos       | Datos del albarán  | Abona       | r albarán  |                  |              |          |
| Solicitudes              | Hotel              | Genera      | ar factura | de gasto         |              |          |
| Pedidos compra           | Hoter              | Mostra      | r históric | o de modificacio | ones         |          |
| Albaranes compra         | Nº de albarán      |             | ZEL00      | 009              |              |          |
| \$ Facturas/Abonos gasto | Pedido de compra   |             | ZEROO      | 012              |              |          |
| 🚔 Pagos                  | Eacha da padida    |             | ZEDUU      | 012              |              |          |
| Pedidos venta            | recha de pedido    |             | <u>.</u>   | 09/09/2024       |              |          |
| Albaranes venta          | Proveedor          |             | DISTR      | IBUCIONES SP     | AIN SL       | •        |
| \$ Facturas/Abonos venta | Factura            |             |            |                  |              |          |
| ↔ Traspaso de productos  |                    |             |            |                  |              |          |
| Elaboraciones            | Información del pu | roveedor    |            |                  |              |          |
| Mermas y roturas         | mornación del pr   | orecuor     |            |                  |              |          |
| Productos por almacén    | Código             | N           | ombre      | Formato          | Almacén      | Cantidad |
| Movimientos              | 20uigo             |             |            |                  |              |          |
| Listado inventarios      | AL-BE-CER-00004    | HEIN        | EKEN       | BOX12 (1)        | Bar Top Roof | 20,00    |
| Diario de movimientos    | 1 Líneas   50 👻 L  | íneas por p | página     |                  |              |          |

Se nos abrirá una ficha igual que la de compra, pero con las cantidades en negativo. Por lo tanto, seleccionaremos las cantidades que se nos tienen que abonar y registraremos igual que en un pedido de compra.

| Línea pedido de compra |                          |                 |               |                                    |              |                              |                          |  |  |
|------------------------|--------------------------|-----------------|---------------|------------------------------------|--------------|------------------------------|--------------------------|--|--|
| Producto               |                          |                 | mato          |                                    | Almacén      | Almacén                      |                          |  |  |
| B HEINEKEN             |                          |                 | BOX12 (1) -   |                                    |              | Bar Top Roof                 |                          |  |  |
| Cantidad               | Cant. recibida / recib   | oir Tarit       | ifa de compra | Precio unitario                    | Descuento (9 | %)                           | Importe dto.             |  |  |
| -2                     | -2                       | 2               | •1,00 -       | 21                                 | 0            |                              | 0                        |  |  |
| % Impuestos            | Base imponible<br>VA 21% |                 | porte total   | Producto local Producto ecológico: | ecológicos   | Producto a granel            | Procedencia producto     |  |  |
| 21,00% - IVA 21%       |                          |                 | 50,82000      |                                    |              |                              | Seleccione una opción    |  |  |
| Control de género      |                          |                 |               |                                    |              |                              |                          |  |  |
| Razón no conformidad   |                          | Solución        |               | Precio facturado                   |              | Observaciones y preferencias |                          |  |  |
| En mal estado          | •                        | Reclamar género | •             |                                    |              | Cambio packs                 | recibidos en mal estado. |  |  |
|                        |                          |                 |               |                                    |              |                              |                          |  |  |
|                        |                          |                 | Nuevo Gua     | rdar Cancelar                      |              |                              |                          |  |  |

## 8) Albaranes compra

En el apartado tendremos el listado de todos los albaranes de compra generados. Nos permite hacer el abono de los albaranes, así como generar las facturas de gasto, todo desde el botón **Acciones 2**.

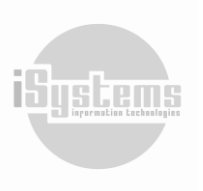

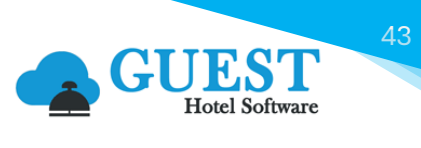

|                                                                          | EST PMS            | CRS CRM           | CONFIG                   |                   | ď                  | u 🛠 🛛 🕁 🗘               | Bienvenido, <b>j<u>andrac</u></b> | <b>de@isystems.es</b> / lo | lioma Español (E | spaña) 🗸   |
|--------------------------------------------------------------------------|--------------------|-------------------|--------------------------|-------------------|--------------------|-------------------------|-----------------------------------|----------------------------|------------------|------------|
| Q Buscar                                                                 | Lista de albaranes | 5                 |                          |                   |                    |                         |                                   |                            |                  |            |
| 😁 Almacén                                                                | Ver-Ocultar fil    | tros ┯            |                          |                   | -                  |                         |                                   |                            |                  | ٩          |
| <ul> <li>Lista proveedores</li> <li>Lista de productos</li> </ul>        | a Imprimir         | Excel •           | O Acciones -             |                   |                    |                         |                                   |                            | <b>U</b>         | 9          |
| Solicitudes                                                              | 🗌 Hotel 🕇          | Almacén 🝸         | Abonar albarán           |                   | Pedido de compra 🝸 | Proveedor T             | Fecha de registro 🍸               | ▼ Fecha de pedido ⊤        | Fecha de albará  | n 🝸 🛛 Base |
| <ul> <li>Pedidos compra</li> <li>Albaranes compra</li> </ul>             | ZENARA             | Bar Top Roof      | Generar factura de gasto | abacara y lineac) | ZEB00008           | COBEGA SA               | 09/09/2024                        | 09/09/2024                 | 09/09/2024       |            |
| \$ Facturas/Abonos gasto                                                 | ZENARA             | Bar Top Roof      |                          | abecera y lineas) | ZEB00012           | DISTRIBUCIONES SPAIN SL | 09/09/2024                        | 09/09/2024                 | 09/09/2024       |            |
| 🚔 Pagos                                                                  | ZENARA AI          | macén 1 Prueba    | ZEL00008                 |                   | ZEB00007           | TEST                    | 09/09/2024                        | 09/09/2024                 | 09/09/2024       |            |
| Pedidos venta                                                            | ZENARA AI          | macén 1 Prueba    | ZEL00004                 |                   | ZEB00005           | BORDOY                  | 25/06/2024                        | 25/06/2024                 | 25/06/2024       |            |
| Albaranes venta                                                          | ZENARA             | Bar Top Roof      | ZEL00002                 | -Abono            | ZEB00003           | OLEOSALGADO, S.A.       | 24/05/2024                        | 14/03/2024                 | 14/03/2024       |            |
| <ul> <li>Facturas/Abonos venta</li> <li>Traspaso de productos</li> </ul> | ZENARA             | Bar Top Roof      | ZEL00001                 |                   | ZEB00002           | OLEOSALGADO, S.A.       | 14/03/2024                        | 14/03/2024                 | 14/03/2024       |            |
| Elaboraciones                                                            | Selec              |                   |                          |                   |                    |                         |                                   |                            |                  |            |
| Mermas y roturas                                                         | 6 Líneas   20 🗸    | Líneas por página |                          |                   |                    |                         |                                   |                            |                  |            |

#### Facturación Albaranes de Compra

En el momento de generar la factura de gasto de algún Albarán de compra, cambiará su estado de "Pendiente" a "Facturada":

| Estado factura          | ×  |
|-------------------------|----|
| ⊖ Todos                 | ×✓ |
| ● Pendiente ○ Facturada |    |

Para generar las facturas podemos hacerlo de varias maneras:

Desde el listado de albaranes: desde el listado de albaranes podremos seleccionar uno o varios albaranes de un mismo proveedor para "Generar la factura de gasto". Para ello, seleccionamos los albaranes, y daremos clic en esta opción desde el botón Acciones <sup>(2)</sup>.

| Lista o | de albarai | nes              |                   |                            |                    |                          |
|---------|------------|------------------|-------------------|----------------------------|--------------------|--------------------------|
| Ve      | r-Ocultar  | filtros ┯        |                   |                            |                    |                          |
| Ê       | Imprimi    | r 🗙 🛛 Excel 👻    | O Acciones •      |                            |                    |                          |
|         | Hotel 🝸    | Almacén 🝸        | Abonar albarán    |                            | Pedido de compra 🍸 | Proveedor 🝸              |
|         | ZENARA     | Bar Top Roof     | Generar factura   | de gasto                   | ZEB00008           | <u>COBEGA SA</u>         |
|         | ZENARA     | Bar Top Roof     | Exportar seleccio | onados (Cabecera y lineas) | ZEB00012           | DISTRIBUCIONES SPAIN SL  |
|         | ZENARA     | Bar Top Roof     | ZEL00010          | 0823-Abono                 | ZEB00013           | DISTRIBUCIONES SPAIN SL  |
|         | ZENARA     | Almacén 1 Prueba | ZEL00008          |                            | ZEB00007           | TEST                     |
|         | ZENARA     | Almacén 1 Prueba | ZEL00004          |                            | ZEB00005           | BORDOY                   |
|         | ZENARA     | Bar Top Roof     | ZEL00002          | -Abono                     | ZEB00003           | OLEOSALGADO, S.A.        |
|         | ZENARA     | Bar Top Roof     | ZEL00001          |                            | ZEB00002           | <u>OLEOSALGADO, S.A.</u> |
| Selec   |            |                  |                   |                            |                    |                          |
|         |            |                  |                   |                            |                    |                          |

Dirección: Gran Vía Asima nº 4 3er piso, 07009, Palma de Mallorca, España. Teléfono: (+34) 871 570 536. Email: contacto@isystems.es Web: www.isystems.es iŞyştem

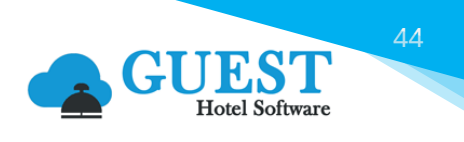

Aparecerá un recuadro solicitándonos la confirmación de la "Forma de pago", fecha del documento, registro y vencimiento:

| Generar factura de gasto                                                   |                         |                    |  |  |  |  |  |  |  |
|----------------------------------------------------------------------------|-------------------------|--------------------|--|--|--|--|--|--|--|
| Hotel                                                                      | Tipo                    | Forma de pago*     |  |  |  |  |  |  |  |
| ZENARA                                                                     | ▼ Factura               | ▼ Bank Transfer ▼  |  |  |  |  |  |  |  |
| Fecha documento*                                                           | Fecha registro*         | Fecha vencimiento* |  |  |  |  |  |  |  |
| 29/06/2024                                                                 | 29/06/2024              | 29/06/2024         |  |  |  |  |  |  |  |
| Albaranes seleccionados:<br>Base imponible: <b>378,00</b> IVA: <b>79,3</b> | 8 Importe total: 457,38 |                    |  |  |  |  |  |  |  |
| Aceptar Cerrar                                                             |                         |                    |  |  |  |  |  |  |  |

El sistema nos redirigirá a la factura creada y luego sobre la factura, el usuario podrá realizar los cambios necesarios.

• **Desde la ficha del albarán**: seleccionaremos la opción "Generar factura de gasto". Posteriormente, desde la ficha de la factura se podrán añadir otros albaranes.

| Nº de albarán       |                                                           |               |                             |                 |               |              |                |             |                |               | «< > »          |
|---------------------|-----------------------------------------------------------|---------------|-----------------------------|-----------------|---------------|--------------|----------------|-------------|----------------|---------------|-----------------|
| 🚔 Imprimir          | 🗿 Acciones 🔹                                              |               |                             |                 |               |              |                |             |                |               | •               |
| Datos del albarán   | Abonar albarán                                            |               |                             |                 |               |              |                |             | Resumen        |               |                 |
| Hotel               | Generar factura de gasto<br>Mostrar histórico de modifica | ciones        | Fecha d                     | e albarán       | <b>10</b> 09/ | 09/2024      |                |             | Total base imp | onible:       | 4,20            |
| Nº de albarán       | ZEL00007                                                  |               | Nº de a<br>(provee          | lbarán<br>dor)  |               |              |                |             | 10,00%         | 0,            | 42 (Base: 4,20) |
| Pedido de compra    | ZEB00008                                                  |               | Almacé                      | n               | Bar Top F     | Roof         |                | -           | Importe total: |               |                 |
| Fecha de pedido     | 09/09/2024                                                |               | Fecha re                    | egistro         | 09/           | 09/2024      |                |             |                |               |                 |
| Proveedor           | COBEGA SA                                                 |               | <ul> <li>Observa</li> </ul> | aciones         |               |              |                |             |                |               |                 |
| Factura             |                                                           |               | proveed                     | 101             |               |              |                |             |                |               |                 |
|                     |                                                           |               |                             |                 |               |              |                | le          |                |               |                 |
| Información del pro | oveedor                                                   |               |                             |                 |               |              |                |             |                |               | ۲               |
|                     |                                                           |               |                             |                 |               |              |                |             |                |               |                 |
| Código              | Nombre                                                    | Formato Alm   | acén Cantidad               | Precio unitario | Descuento (%) | Importe dto. | Base imponible | % Impuestos | Importe total  | Cant. abonada | Producto local  |
| AL-AV-AVN-00002     | CREMA DE BALSAMICO 250 ML                                 | UD (1) Bar To | p Roof 2,00                 | 2,10            | 0,00          | 0,00         | 4,20           | 10,00       | 4,62           | 0,00          |                 |
| 1 Líneas   50 🗸 Lí  | neas por página                                           |               |                             |                 |               |              |                |             |                |               |                 |

Aparecerá un recuadro solicitándonos la confirmación de la "Forma de pago", fecha del documento, registro y vencimiento.

### 9) Facturas / Abonos gasto

En este menú se presenta el listado de facturas y abonos generados a partir de los albaranes de compra o que se generen de manera manual.

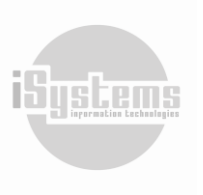

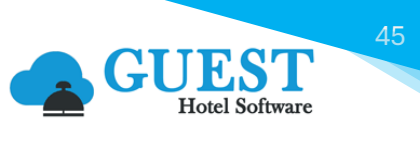

| Lista | do facturas/   | abonos de gasto   | )        |             |                        |       |                     |                 |               |                 |           |   |
|-------|----------------|-------------------|----------|-------------|------------------------|-------|---------------------|-----------------|---------------|-----------------|-----------|---|
| Ve    | er-Ocultar f   | iltros ┯          |          |             |                        |       |                     |                 |               |                 |           | ₫ |
| E     | Nuevo          | 🗙 Borrar 🛛 🖨      | Imprimir | x I Excel ▼ | O Acciones -           |       |                     |                 |               |                 |           | 9 |
|       | Hotel <b>T</b> | Número factura    | Τ Τίρο Τ | Prove       | Generar pago           | ura 🝸 | Fecha vencimiento 🝸 | Importe total 🝸 | Pte. pago 🝸   | Forma de pago 🍸 | Estado 🝸  |   |
|       | ZENARA         | ZEG00003          | Factura  | DISTRIBUCIC | Cambiar estado 🝷       | nal   | 09/09/2024          | 110,00          | <u>110,00</u> | VISA            | Pendiente | Э |
|       | ZENARA         | ZEF00001          | Abono    | OLEOSAL     | Pendiente              | nal   | 29/06/2024          | -19,80          | <u>-19,80</u> | Bank Transfer   | Pendiente | Э |
|       | ZENARA         | ZEG00002          | Factura  | TEST C      | Procesado              | nal   | 31/08/2024          | 825,00          | 825,00        | Bank Transfer   | Procesado | Э |
|       | ZENARA         | ZEG00001          | Factura  | COBI        | Cambiar estado F. E. 🔻 | nal   | 10/07/2024          | 66,00           | 66,00         | Bank Transfer   | Pendiente | Э |
| 4 Lú  | neas   20 🗸    | Líneas por página |          |             | Aceptado               |       |                     |                 |               |                 |           |   |
|       |                |                   |          |             | Rechazado              |       |                     |                 |               |                 |           |   |

En la columna Estado, se detallará si la Factura y/o Abono han sido procesados, o se encuentran pendientes.

Si aún la "Factura / Abonos de gasto" se encuentra en estado "Pendiente", podremos seguir importando albaranes del mismo proveedor para sumar a la misma factura. Para esto, desde la pestaña "Productos" de la factura, seleccionaremos la opción "Importar albaranes" del botón de **Acciones 2**.

| Factura/Abono gasto                      | Factura/Abono gasto           |             |                 |          |        |                         |             |                                                  |         |          |  |  |
|------------------------------------------|-------------------------------|-------------|-----------------|----------|--------|-------------------------|-------------|--------------------------------------------------|---------|----------|--|--|
| Guardar 🔹 🚔 Imprimir 🗿                   | Acciones 🝷                    |             |                 |          |        |                         |             | 0                                                |         |          |  |  |
| Datos de la factura                      |                               |             |                 |          |        |                         |             | Resumen                                          |         |          |  |  |
| Número factura                           | ZEG00003                      | Тіро        | Тіро            |          |        | ura                     | - To        | Total base imponible: 100,00 (Importe dto.: 0,00 |         |          |  |  |
| Hotel*                                   | ZENARA 👻                      | Estado      |                 |          | Pend   | liente                  | 10          | 10,00% <b>10,00 (Base: 100,00</b>                |         |          |  |  |
| Número factura proveedor                 |                               | Proveedor   | *               |          | PRO    | V00005 - DISTRIBUCIONES | • To        | Total IVA:                                       |         |          |  |  |
| Fecha documento*                         | 09/09/2024                    | Fecha regi  | Fecha registro* |          |        | 09/09/2024              | To          | Total IRPF:                                      |         |          |  |  |
| Fecha vencimiento*                       | 09/09/2024                    | Forma de    | Forma de pago*  |          |        |                         | • In        | Importe total:                                   |         |          |  |  |
| Divisa*                                  | EUR 👻                         | Estado F. E |                 |          |        |                         |             | Pte. pago                                        |         |          |  |  |
| Observaciones y preferencias             |                               |             |                 |          |        |                         |             |                                                  |         | ٢        |  |  |
| Productos Servicios Consulta albaranes D | Documentos                    |             |                 |          |        |                         |             |                                                  |         |          |  |  |
| Producto Alba                            | arán                          |             |                 |          |        |                         |             |                                                  |         |          |  |  |
|                                          |                               |             |                 |          |        |                         |             |                                                  |         |          |  |  |
| Nuevo 📝 Editar 🗙 Bor                     | rrar 🗴 🗄 Excel 🔹 🧿 Acciones 🔹 |             |                 |          |        |                         |             |                                                  | ţ       | Ð        |  |  |
| Código 🔺                                 | Descripción Importar albara   | nes lad     | Precio unitario | Base imp | onible | % Descuentos            | Importe dto | IVA                                              | Importe | Albarán  |  |  |
| □ <u>AL-AP-APR-00001</u>                 | Jamon de Jabugo KG (1)        | 2           | 50              | 100,     | 00     | 0,00%                   | 0,00        | 10,00%                                           | 110,00  | ZEL00006 |  |  |
| Total                                    |                               | 2,00        |                 | 100,     | 00     |                         |             |                                                  | 110,00  |          |  |  |

Se desplegará un recuadro indicándonos si existen albaranes del mismo proveedor y podremos seleccionar los que deseemos adicionar a la factura:

| Importa  | Importar albaranes     |                           |                  |                   |                 |                  |                |               |  |  |  |  |
|----------|------------------------|---------------------------|------------------|-------------------|-----------------|------------------|----------------|---------------|--|--|--|--|
| Filtro   |                        |                           |                  |                   |                 |                  |                |               |  |  |  |  |
|          | Nº de albarán 🔺        | Nº de albarán (proveedor) | Pedido de compra | Fecha de registro | Fecha de pedido | Fecha de albarán | Base imponible | Importe total |  |  |  |  |
|          | ZEL00009               | 0823                      | ZEB00012         | 09/09/2024        | 09/09/2024      | 09/09/2024       | 420,00         | 508,20        |  |  |  |  |
|          | ZEL00010               | 0823-Abono                | ZEB00013         | 09/09/2024        | 09/09/2024      | 10/09/2024       | -42,00         | -50,82        |  |  |  |  |
| Selec    |                        |                           |                  |                   |                 |                  | 420            | 508,2         |  |  |  |  |
| 2 Líneas | 10 🖌 Líneas por página |                           |                  |                   |                 |                  |                |               |  |  |  |  |
|          |                        |                           |                  | Importar Cerrar   |                 |                  |                |               |  |  |  |  |

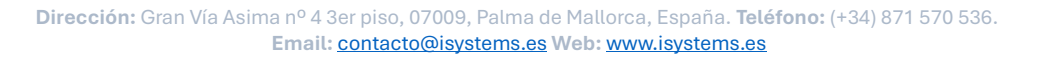

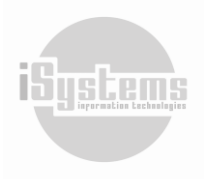

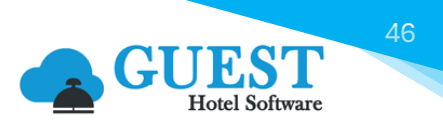

Desde la factura generada se relacionarán los albaranes incluidos, tal como se ve en el siguiente ejemplo:

|                                                                                                 |                                            |                                                                  | 83                                        |                                              |                                                                                                    |                                                                                                    |                                                                                      |                                                                                                  |
|-------------------------------------------------------------------------------------------------|--------------------------------------------|------------------------------------------------------------------|-------------------------------------------|----------------------------------------------|----------------------------------------------------------------------------------------------------|----------------------------------------------------------------------------------------------------|--------------------------------------------------------------------------------------|--------------------------------------------------------------------------------------------------|
| Nº factura proveedor:                                                                           |                                            |                                                                  | <b>600</b>                                |                                              |                                                                                                    |                                                                                                    |                                                                                      |                                                                                                  |
| Fecha registro: 09/09/202                                                                       | 24                                         |                                                                  |                                           | RA                                           |                                                                                                    |                                                                                                    |                                                                                      |                                                                                                  |
| DISTRIBUCIONES                                                                                  | SPAIN SL                                   |                                                                  |                                           |                                              |                                                                                                    | Ze                                                                                                    | enara by M                                                                           | laior Hotel                                                                                      |
|                                                                                                 |                                            |                                                                  |                                           |                                              |                                                                                                    |                                                                                                    |                                                                                      | Zena                                                                                             |
| 4324234234                                                                                      |                                            |                                                                  |                                           |                                              |                                                                                                    |                                                                                                    |                                                                                      | Z1111111                                                                                         |
|                                                                                                 |                                            |                                                                  |                                           |                                              |                                                                                                    |                                                                                                    | Pas                                                                                  | seo Maritimo 7                                                                                   |
|                                                                                                 |                                            |                                                                  |                                           |                                              |                                                                                                    |                                                                                                    | Palma de                                                                             | Mallorca 0700                                                                                    |
| Spain                                                                                           |                                            |                                                                  |                                           |                                              |                                                                                                    |                                                                                                    |                                                                                      | Spa                                                                                              |
| jandrade@isystems.es                                                                            |                                            |                                                                  |                                           |                                              |                                                                                                    |                                                                                                    | Dirección de                                                                         | envío: Palm                                                                                      |
|                                                                                                 |                                            |                                                                  |                                           |                                              |                                                                                                    |                                                                                                    |                                                                                      |                                                                                                  |
| Productos   Zenara                                                                              |                                            |                                                                  |                                           |                                              |                                                                                                    |                                                                                                    |                                                                                      |                                                                                                  |
|                                                                                                 |                                            |                                                                  |                                           |                                              |                                                                                                    |                                                                                                    |                                                                                      | -                                                                                                |
| Código                                                                                          | Producto                                   | Formato                                                          | Cant.                                     | Precio                                       | Base imponible                                                                                               | Desc.                                                                                                    | Subtotal                                                                             | Albarán                                                                                          |
| Código<br>AL-BE-CER-00004                                                                       | Producto                                   | Formato<br>BOX12 (1)                                             | Cant.<br>20.00                            | 21.00                                        | Base imponible<br>420.00                                                                                     | Desc.<br>0.00                                                                                                    | Subtotal<br>420.00                                                                   | Albarán<br>ZEL00009                                                                              |
| Código<br>AL-BE-CER-00004<br>AL-BE-CER-00004                                                    | Producto                                   | Formato           BOX12 (1)           BOX12 (1)                  | Cant.<br>20.00<br>-2.00                   | 21.00<br>21.00                               | 420.00<br>-42.00                                                                                             | Desc.<br>0.00<br>0.00                                                                                                    | Subtotal<br>420.00<br>-42.00                                                         | Albarán<br><u>ZEL00009</u><br><u>ZEL00010</u>                                                    |
| Código<br>AL-BE-CER-00004<br>AL-BE-CER-00004<br>AL-AP-APR-00001                                 | Producto<br>Jamon de Jabugo                | Formato           BOX12 (1)           BOX12 (1)           KG (1) | Cant.<br>20.00<br>-2.00<br>2.00           | 21.00<br>21.00<br>50.00                      | 420.00<br>-42.00<br>100.00                                                                                   | Desc.<br>0.00<br>0.00<br>0.00                                                                                                | Subtotal<br>420.00<br>-42.00<br>100.00                                               | Albarán<br>ZEL00009<br>ZEL00010<br>ZEL00006                                                      |
| Código<br>AL-BE-CER-00004<br>AL-BE-CER-00004<br>AL-AP-APR-00001<br>Servicios   Zenara           | Producto<br>Jamon de Jabugo                | Formato<br>BOX12 (1)<br>BOX12 (1)<br>KG (1)                      | Cant.<br>20.00<br>-2.00<br>2.00           | 21.00<br>21.00<br>50.00                      | Base imponible<br>420.00<br>-42.00<br>100.00                                                                 | Desc.<br>0.00<br>0.00<br>0.00                                                                                                | Subtotal<br>420.00<br>-42.00<br>100.00                                               | Albarán<br><u>ZEL00009</u><br><u>ZEL00010</u><br><u>ZEL00006</u>                                 |
| Código<br>AL-BE-CER-00004<br>AL-BE-CER-00004<br>AL-AP-APR-00001<br>Servicios   Zenara<br>Código | Producto<br>Jamon de Jabugo<br>Descripción | Formato<br>BOX12 (1)<br>BOX12 (1)<br>KG (1)<br>Cant.             | Cant.<br>20.00<br>-2.00<br>2.00<br>Precio | Precio<br>21.00<br>21.00<br>50.00<br>Base in | Base imponible<br>420.00<br>-42.00<br>100.00                                                                 | Desc.<br>0.00<br>0.00<br>0.00                                                                                                | Subtotal<br>420.00<br>-42.00<br>100.00                                               | Albarán<br>ZEL00009<br>ZEL00010<br>ZEL00006                                                      |
| Código<br>AL-BE-CER-00004<br>AL-BE-CER-00004<br>AL-AP-APR-00001<br>Servicios   Zenara<br>Código | Producto<br>Jamon de Jabugo<br>Descripción | Formato<br>BOX12 (1)<br>BOX12 (1)<br>KG (1)<br>Cant.             | Cant.<br>20.00<br>-2.00<br>2.00<br>Precio | 21.00<br>21.00<br>50.00<br>Base in           | Base imponible<br>420.00<br>-42.00<br>100.00<br>hponible IV                                                  | 0.00<br>0.00<br>0.00                                                                                                    | Subtotal<br>420.00<br>-42.00<br>100.00                                               | Albarán<br>ZEL00009<br>ZEL00010<br>ZEL00006                                                      |
| Código<br>AL-BE-CER-00004<br>AL-BE-CER-00004<br>AL-AP-APR-00001<br>Servicios   Zenara<br>Código | Producto<br>Jamon de Jabugo<br>Descripción | Formato<br>BOX12 (1)<br>BOX12 (1)<br>KG (1)<br>Cant.             | Cant.<br>20.00<br>-2.00<br>2.00<br>Precio | Precio<br>21.00<br>21.00<br>50.00<br>Base in | Base imponible<br>420.00<br>-42.00<br>100.00<br>mponible                                                     | Desc.<br>0.00<br>0.00<br>0.00                                                                                                | Subtotal<br>420.00<br>-42.00<br>100.00<br>IRPF<br>Base                               | Albarán<br>ZEL00009<br>ZEL00010<br>ZEL00006<br>Importe IVA                                       |
| Código<br>AL-BE-CER-0004<br>AL-BE-CER-0004<br>AL-AP-APR-00001<br>Servicios   Zenara<br>Código   | Producto<br>Jamon de Jabugo<br>Descripción | Formato<br>BOX12 (1)<br>BOX12 (1)<br>KG (1)<br>Cant.             | Cant.<br>20.00<br>-2.00<br>2.00<br>Precio | 21.00<br>21.00<br>50.00<br>Base in           | Base Imponible<br>420.00<br>-42.00<br>100.00<br>mponible                                                     | Desc.           0.00           0.00           0.00           //A           Imp.           0.00                               | Subtotal<br>420.00<br>-42.00<br>100.00<br>IRPF<br>Base<br>100.00                     | Albarán<br>ZEL00009<br>ZEL00010<br>ZEL00006<br>Importe<br>Importe IVA<br>10.00                   |
| Código<br>AL-BE-CER-0004<br>AL-BE-CER-0004<br>AL-AP-APR-0001<br>Servicios   Zenara<br>Código    | Producto<br>Jamon de Jabugo<br>Descripción | Formato<br>BOX12 (1)<br>BOX12 (1)<br>KG (1)<br>Cant.             | Cant.<br>20.00<br>-2.00<br>2.00<br>Precio | Precio<br>21.00<br>21.00<br>50.00<br>Base in | Base Imponible<br>420.00<br>-42.00<br>100.00<br>mponible IV<br>%<br>1<br>2                                   | Desc.           0.00           0.00           0.00           0.00           0.00           0.00           100                | Subtotal<br>420.00<br>-42.00<br>100.00<br>IRPF<br>Base<br>100.00<br>378.00           | Albarán<br>ZEL00009<br>ZEL00010<br>ZEL00006<br>Importe<br>Importe IVA<br>10.00<br>79.3i          |
| Código<br>AL-BE-CER-00004<br>AL-BE-CER-00004<br>AL-AP-APR-00001<br>Servicios   Zenara<br>Código | Producto<br>Jamon de Jabugo<br>Descripción | Formato<br>BOX12 (1)<br>BOX12 (1)<br>KG (1)<br>Cant.             | Cant.<br>20.00<br>-2.00<br>2.00<br>Precio | Precio<br>21.00<br>21.00<br>50.00<br>Base in | Base Imponible<br>420.00<br>-42.00<br>100.00<br>100.00<br>10<br>10<br>10<br>10<br>10<br>10<br>10<br>10<br>10 | Desc.           0.00           0.00           0.00           0.00           0.00           0.00           100           1.00 | Subtotal<br>420.00<br>-42.00<br>100.00<br>IRPF<br>Base<br>100.00<br>378.00<br>478.00 | Albarán<br>ZEL00009<br>ZEL00010<br>ZEL00006<br>Importe<br>Importe IVA<br>10.00<br>79.3i<br>89.3i |

Adicionalmente, desde el botón **Acciones** (2), podremos Generar el pago de la factura, cambiar su estado a "Pendiente" o "Procesado", o cambiar su estado F. E. a "Aceptado" o "Rechazado".

| roveedor 🝸       |
|------------------|
| JCIONES SPAIN SL |
| )SALGADO, S.A.   |
| ST COMPRAS       |
| OBEGA SA         |
|                  |
|                  |
|                  |

#### Senerar pago Factura de compra

Esta opción permitirá registrar el pago de la Factura de compra. Una vez demos clic en esta opción, se solicitará confirmación del pago por el importe total:

| Confirmación                     |                                         |
|----------------------------------|-----------------------------------------|
| ¿Quieres pagar un total de 1 fac | cturas por un importe total de: 412,50? |
| Ace                              | eptar Cancelar                          |

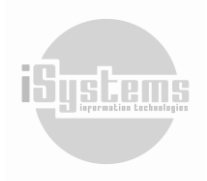

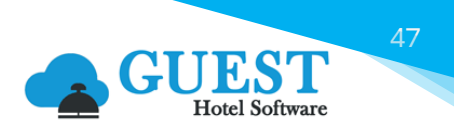

En el caso de dar aceptar, se desplegará un recuadro solicitando la selección del Banco y forma de pago con la cual se realiza el pago de la factura de compra:

| Generar pago                     | × |  |  |  |  |  |  |  |
|----------------------------------|---|--|--|--|--|--|--|--|
| Hotel                            |   |  |  |  |  |  |  |  |
| ZENARA                           | • |  |  |  |  |  |  |  |
| Banco*                           |   |  |  |  |  |  |  |  |
| Banco BBVA - ZENBBVA - 1651651 - |   |  |  |  |  |  |  |  |
| Forma de pago*                   |   |  |  |  |  |  |  |  |
| Bank Transfer                    | • |  |  |  |  |  |  |  |
| Fecha registro                   |   |  |  |  |  |  |  |  |
| 29/06/2024                       |   |  |  |  |  |  |  |  |
| Aceptar Cerrar                   |   |  |  |  |  |  |  |  |

Posteriormente, el pago quedará registrado en el menú "Pagos".

### Cambios de Estado Factura de Compra

Desde el botón **Acciones** O podremos cambiar el estado de la Factura de compra, donde tendremos las siguientes opciones:

- **Cambio estado "Pendiente"**: Mientras la Factura de compra se encuentre en estado Pendiente, no se incluirá esta factura en el envío de remesas de contabilidad.
- Cambio estado "Procesado": cuando la Factura de compra pase a estado Procesado, estará disponible para incluirse en las remesas de contabilidad. Dependiendo de la configuración que se tenga con el sistema contable, las remesas se podrán generar de manera automática, cuando se realice el Cierre diario del sistema o cuando se generen las remesas de manera manual en el módulo de Contabilidad.
- Cambio estado F.E. "Aceptado": en el caso de tenerse configurada la facturación electrónica para el hotel o establecimiento, el cambio de la Factura de compra pasará a estado "Aceptado", cuando se reciba por parte de proveedor de facturación electrónica la factura con el valor correcto. Habrá una tolerancia en decimales según la integración realizada con cada proveedor.
- Cambio estado F.E "Rechazado": cuando se reciba por parte del proveedor de facturación electrónica la factura con un valor incorrecto, la Factura de compra se marcará en estado "Rechazado", para indicar que se ha recibido la factura con errores y proceder con el respectivo seguimiento.

Adicionalmente, en la ficha de factura deberemos registrar el número de factura proveedor, observaciones y también comprobar los datos generados. Para visualizar todos los detalles de la factura, disponemos de las siguientes pestañas:

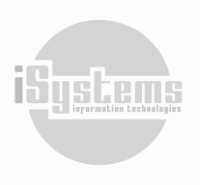

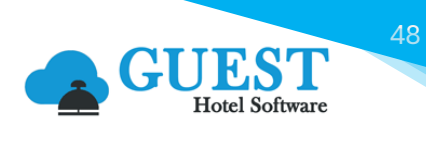

| Factura/Abono gasto                    |                          |            |          |                 |              |                        |              |                                                  |         | « < > »          |  |  |  |
|----------------------------------------|--------------------------|------------|----------|-----------------|--------------|------------------------|--------------|--------------------------------------------------|---------|------------------|--|--|--|
| Guardar 👻 🚔 Imprimir                   | 🗿 Acciones 👻             |            |          |                 |              |                        |              |                                                  |         | θ                |  |  |  |
| Datos de la factura                    | Datos de la factura      |            |          |                 |              |                        |              |                                                  |         | Resumen          |  |  |  |
| Número factura                         | ZEG00003                 |            | Тіро     |                 | Fac          | tura                   | ▼ Total      | Total base imponible: 478,00 (Importe dto.: 0,00 |         |                  |  |  |  |
| Hotel*                                 | ZENARA                   | •          | Estado   |                 | Per          | ndiente                | 10,00        | )%                                               | 10,0    | 0 (Base: 100,00) |  |  |  |
| Número factura proveedor               | mero factura proveedor   |            |          |                 | PRO          | DV00005 - DISTRIBUCION | - 21,00      | 0%                                               | 79,3    | 8 (Base: 378,00) |  |  |  |
| Fecha documento*                       | na documento* 09/09/2024 |            |          | tro*            | EC           | 09/09/2024             | Total        | IVA:                                             |         | 89,38            |  |  |  |
| Fecha vencimiento*                     | a vencimiento*           |            |          | ago*            | VIS          | A                      | ▼ Impo       | IRPH:                                            |         | 0,00 😋           |  |  |  |
| Divisa*                                | ivisa* EUR 👻             |            |          | Estado F. E.    |              |                        | Pte. r       | Pte. pago:                                       |         |                  |  |  |  |
|                                        |                          |            |          |                 |              |                        |              |                                                  |         |                  |  |  |  |
| Observaciones y preferencias 🚩         |                          |            |          |                 |              |                        |              |                                                  |         | ٥                |  |  |  |
| Productos Servicios Consulta albaranes | Documentos               |            |          |                 |              |                        |              |                                                  |         |                  |  |  |  |
| Producto All:                          | barán                    |            |          |                 |              |                        |              |                                                  |         |                  |  |  |  |
| Nuevo 📝 Editar 🗙 E                     | Borrar 🗙 🔢 Excel 👻       | O Acciones | ,        |                 |              |                        |              |                                                  | 1       | 9                |  |  |  |
| Código 🔺                               | Descripción              | Formato    | Cantidad | Precio unitario | Base imponit | le % Descuentos        | Importe dto. | IVA                                              | Importe | Albarán          |  |  |  |
| <u>AL-AP-APR-00001</u>                 | Jamon de Jabugo          | KG (1)     | 2        | 50              | 100,00       | 0,00%                  | 0,00         | 10,00%                                           | 110,00  | ZEL00006         |  |  |  |
| AL-BE-CER-00004                        | HEINEKEN                 | BOX12 (1)  | 20       | 21              | 420,00       | 0,00%                  | 0,00         | 21,00%                                           | 508,20  | ZEL00009         |  |  |  |
| AL-BE-CER-00004                        | HEINEKEN                 | BOX12 (1)  | -2       | 21              | -42,00       | 0,00%                  | 0,00         | 21,00%                                           | -50,82  | ZEL00010         |  |  |  |
| Total                                  |                          |            | 20,00    |                 | 478,00       |                        |              |                                                  | 567,38  |                  |  |  |  |

- **Productos**: listado de los productos que contenían los albaranes. En la columna de la derecha podemos ver el albarán al que corresponde.
- Servicios: en esta pestaña podríamos introducir otros gastos que no pasan por el módulo de almacén, por ejemplo, los suministros de energía, agua, entre otros.

Los Servicios de gastos, se tendrán que introducir previamente en la sección CONFIG, menú "Servicios de Gasto" del módulo Datos PMS.

• **Consulta albaranes:** es un resumen de los albaranes que incorpora la factura con un total por albarán.

| Productos Servicios | Consulta albaranes Documentos |                   |                         |              |           |                |       |         |
|---------------------|-------------------------------|-------------------|-------------------------|--------------|-----------|----------------|-------|---------|
|                     |                               |                   |                         |              |           |                |       | 9       |
|                     |                               |                   |                         |              | _         |                |       |         |
| Albarán 🔺           | Nº de albarán (proveedor)     | Fecha de registro | Proveedor               | Precio bruto | Descuento | Base imponible | IVA   | Importe |
| ZEL00006            |                               | 09/09/2024        | DISTRIBUCIONES SPAIN SL | 100,00       | 0,00      | 100,00         | 10,00 | 110,00  |
| ZEL00009            | 0823                          | 09/09/2024        | DISTRIBUCIONES SPAIN SL | 420,00       | 0,00      | 420,00         | 88,20 | 508,20  |
| ZEL00010            | 0823-Abono                    | 09/09/2024        | DISTRIBUCIONES SPAIN SL | -42,00       | 0,00      | -42,00         | -8,82 | -50,82  |
| 3 Líneas   20 💌 L   | íneas por página              |                   |                         |              |           |                |       |         |

La contabilización de los albaranes y facturas de gasto se realizará mediante la generación de remesas, de forma manual o automática, según se configure, enviando la información requerida por el programa de contabilidad del hotel. Una vez generada la remesa de una factura, dicha factura ya no se podrá modificar.

### 7.1 Abono de facturas de compra

En el caso de requerir realizar alguna corrección de una factura de compra o de albarán, deberemos realizarla a nivel de albarán, para que también afecte al stock de los almacenes. Se puede hacer introduciendo otro albarán (pedido de compra) a mano con la corrección o generando un abono desde la ficha del albarán, como lo hemos descrito anteriormente:

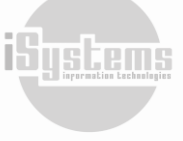

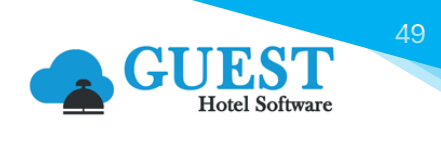

| Nº de albarán TEST    | 001                                      |                 |         |                           |                     |            |        |               |              |             |
|-----------------------|------------------------------------------|-----------------|---------|---------------------------|---------------------|------------|--------|---------------|--------------|-------------|
| 🚔 Imprimir 🛛 🧕        | Acciones 🝷                               |                 |         |                           |                     |            |        |               |              |             |
| Datos del albarár G   | bonar albarán<br>enerar factura de gasto |                 |         |                           |                     |            |        |               |              |             |
| Hotel                 | Purohotel P                              | alma - PUROHTLP | MI - ES |                           | Fecha de albarán    |            | 10     | 01/09/2022    |              |             |
| Nº de albarán         | PHH210092                                | 23              |         | Nº de albarán (proveedor) |                     |            | TESTO  | 01            |              |             |
| Pedido de compra      | PHP210100                                | <u>18</u>       |         |                           | Almacén             |            |        | as            | •            |             |
| Fecha de pedido       | 18/08                                    | /2021           |         |                           | Fecha registro      |            | 20     | 18/08/2021    |              |             |
| Proveedor             | ACREEDOR                                 | es internaciona | LES 👻   |                           | Observaciones prove | eedor      |        |               |              |             |
|                       |                                          |                 |         |                           |                     |            |        |               |              |             |
|                       |                                          |                 |         |                           |                     |            |        |               | li           |             |
| Información del prove | edor                                     |                 |         |                           |                     |            |        |               |              | •           |
| Código                | Nombre                                   | Formato         | Almacén | Cantidad                  | Precio unitario     | Base impor | nible  | Descuento (%) | Importe dto. | % Impuestos |
| BC-BM-AMT-0002        | TAPONES OIDO                             | (X 20ea)(6,00)  | Bebidas | 10.00                     | 10,00               |            | 100,00 | 10,00         | 10,00        | 21.0        |
| Líneas totales : 1    | l                                        |                 |         |                           |                     |            |        |               |              |             |

La opción del abono monta un pedido de compra igual que el albarán, pero con las cantidades con el signo opuesto. Al ser un pedido de compra pendiente, podemos hacer todas las correcciones que queramos, editar cantidades, precios, añadir, quitar productos, entre otras,

En el siguiente ejemplo, se tenía una cantidad de 10 tapones de oído y realmente se querían comprar 9. En este caso, podríamos poner la diferencia entre estos con una línea a -1.

| Pedid     | o de compra        |             |              |                         |         |          |                 |                 |              |              |                |             |         |
|-----------|--------------------|-------------|--------------|-------------------------|---------|----------|-----------------|-----------------|--------------|--------------|----------------|-------------|---------|
|           | Guardar 🔹 📇        | Imprimir 🤅  | Acciones •   |                         |         |          |                 |                 |              |              |                |             |         |
| Datos     | del pedido de comp | ora         |              |                         |         |          |                 |                 |              |              |                |             |         |
| Código    |                    | PHP2101     | 012          |                         |         |          | Estado          |                 | Pendiente    |              |                |             |         |
| Hotel*    |                    | PUROHTI     | .PMI         |                         |         | •        | Almacén*        |                 | Bebidas      |              |                |             | -       |
| Fecha de  | e pedido*          | 18/         | 08/2021      |                         |         |          | Fecha registro* |                 | 18/08/2021   |              |                |             |         |
| Proveed   | or*                | PROV000     | 01 - ACREEDO | DRES INTER              | NACIONA | LES(AC - | Fecha de albará | in              | 01/09/2022   |              |                |             |         |
| Nº de all | barán (proveedor)  | TEST001-    | Abono        |                         |         |          | Pedido enviado  |                 | No           |              |                |             |         |
| Observa   | ciones proveedor   |             |              |                         |         |          |                 |                 |              |              |                |             |         |
|           |                    |             |              |                         |         |          |                 |                 |              |              |                |             |         |
|           |                    |             |              |                         |         | 10       |                 |                 |              |              |                |             | _       |
| Inform    | ación del proveedo | r           |              |                         |         |          |                 |                 |              |              |                | (           | 5       |
|           |                    |             |              |                         |         |          |                 |                 |              |              |                |             |         |
| Producto  | os                 |             |              |                         |         |          |                 |                 |              |              |                |             |         |
| E         | Nuevo 📝            | Editar 🗙 Bo | orrar 🧿      | Acciones 🔻              | x Ex    | cel 🔻    |                 |                 |              |              |                |             |         |
|           | Código             | Producto    | Formato      | Cód. Prod.<br>Proveedor | Almacén | Cantidad | Cant. recibir   | Precio unitario | Descuento (% | Importe dto. | Base imponible | % Impuestos | Importe |
| -         |                    |             |              |                         |         |          |                 |                 |              |              |                |             |         |

Una vez tengamos el pedido como necesitemos, lo registraremos para generar el albarán y desde el albarán facturaremos para tener la factura de gasto:

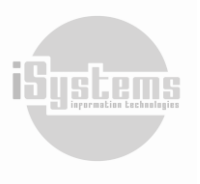

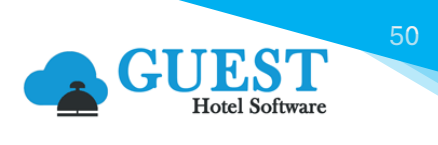

| Factura      |                           |                      |                |           |                   | « < > »            |              |              |                       |         |            |
|--------------|---------------------------|----------------------|----------------|-----------|-------------------|--------------------|--------------|--------------|-----------------------|---------|------------|
| Gu.          | ardar 🔻                   |                      |                |           |                   |                    |              |              |                       |         |            |
| Datos de     | la factura                |                      |                |           |                   |                    |              | Re           | rsumen                |         |            |
| Número fac   | ctura                     | PHE2200019           |                | Número    | factura proveedor |                    |              | Tota         | Total base imponible: |         |            |
| Hotel*       |                           | PUROHTLPMI           | *              | Proveedo  | or*               | PROV00001 - ACREED | Tota         | al IVA:      |                       | -2,1    |            |
| Fecha regist | echa registro* 01/09/2022 |                      |                | Fecha ver | ncimiento*        | 01/10/2022         | Tota         | Total IRPF:  |                       |         |            |
| Forma de p   | ago*                      | Pago por Banco       | •              | Divisa*   |                   | EUR                | Imp          | orte total:  |                       | -12,1   |            |
| Observac     | iones y preferencias      |                      |                |           |                   |                    |              | ۰            |                       |         |            |
| Productos    | Servicios Consulta a      | Ibaranes Documentos  |                |           |                   |                    |              |              |                       |         |            |
| 5            | Nuevo 📝 Edita             | r 🗙 Borrar 🧿 Accione | × *            |           |                   |                    |              |              |                       |         | 9          |
|              | Código 🔺                  | Descripción          | Formato        | Cantidad  | Precio unitario   | Base imponible     | % Descuentos | Importe dto. | IVA                   | Importe | Albarán    |
|              | BC-BM-AMT-0002            | TAPONES OIDO         | (X 20ea)(6.00) | -1        | 10                | -10.00             | 0.00%        | 0.00         | 21,00%                | -12,10  | PHH2100924 |
| Lí           | neas totales : 1          |                      |                |           |                   |                    |              |              |                       |         |            |

En caso de que por alguna razón lo necesiten todo en una misma factura de gasto, y la factura original ya esté contabilizada, no se podrá modificar. En ese caso, procederemos de la siguiente manera:

- Abonar los albaranes erróneos, registrarlos sin modificar nada y generar la factura de gasto. En este momento el Total es 0 porque una factura se anula con la otra.
- Abonar los abonos generados en el paso anterior. Esto generará una copia del pedido de compra original, donde podremos hacer las correcciones necesarias, registrarlos y generar la factura de gasto correcta.

### 7.2 Abono de facturas de servicios

Si lo que queremos abonar es una factura de servicios, esto no afectará al stock del almacén:

| Factura             |                                |                    |             |          |                       |                           |        |            |                |
|---------------------|--------------------------------|--------------------|-------------|----------|-----------------------|---------------------------|--------|------------|----------------|
| Guardar 👻           |                                |                    |             |          |                       |                           |        |            |                |
| Datos de la factura |                                |                    |             |          |                       |                           |        |            | Resumen        |
| Número factura      |                                | PHE2200017         |             | Núme     | ero factura proveedor |                           |        |            | Total base imp |
| Hotel*              |                                | PUROHTLPMI         | -           | Prove    | edor*                 | PROV00001 - ACREEDORES IN |        | Total IVA: |                |
| Fecha registro*     |                                | 01/09/2022         |             | Fecha    | vencimiento*          | B 01/10/2022              |        |            | Total IRPF:    |
| Forma de pago*      | orma de pago* Pago por Banco • |                    |             |          | Divisa* EUR           |                           |        |            | Importe total: |
| Observaciones y pr  | referencias                    |                    |             |          |                       |                           |        | •          |                |
| Productos Servicios | Consulta alt                   | baranes Documentos |             |          |                       |                           |        |            |                |
| Nuevo               | 📝 Editar                       | X Borrar           |             |          |                       |                           |        |            |                |
|                     | Serv                           | ício *             | Descripción | Cantidad | Precio unitario       | Base imponible            | IVA    | IRPF       | Importe        |
| 0                   | Information                    | technologies       | Gasto Extra | 1        | 10                    | 10,00                     | 21,00% | 0,00%      | 12,10          |
| Lineas total        | les : 1                        |                    |             |          |                       |                           |        |            |                |

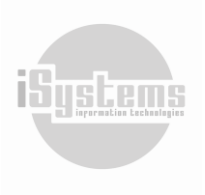

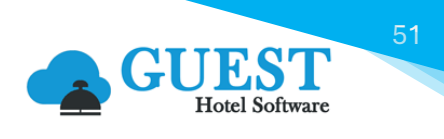

Si se quiere corregir la factura y ya ha sido enviada a contabilidad, se puede introducir directamente una factura de gasto a mano con la diferencia. Por ejemplo, si en lugar de 10€ (sin IVA) tendrían que haber sido 9€ se debería hacer la siguiente factura:

| Factura                              |                                                         |                 |                       |                 |                |        |       |                    |                     |    |
|--------------------------------------|---------------------------------------------------------|-----------------|-----------------------|-----------------|----------------|--------|-------|--------------------|---------------------|----|
| Guardar 👻                            |                                                         |                 |                       |                 |                |        |       |                    |                     |    |
| Datos de la factura                  |                                                         |                 |                       |                 |                |        |       | Resumen            |                     |    |
| Número factura                       | PHE2200018                                              |                 | Número factura provee | edor            |                |        |       | Total base imponib | le:                 | 00 |
| Hotel*                               | PUROHTLPMI   Proveedor*  PROV00001 - ACREEDORES INTERN* |                 |                       |                 |                |        |       |                    | -0,1                | 21 |
| Fecha registro*                      | 01/09/2022                                              |                 | Total IRPF:           | 0,0             | 00             |        |       |                    |                     |    |
| Forma de pago*                       | Pago por Banco                                          |                 | Importe total:        |                 | 21             |        |       |                    |                     |    |
| Observaciones y preferencias         | ervaciones y preferencias                               |                 |                       |                 |                |        |       |                    |                     |    |
| B I S A - □ - 2=<br>Regul PHE2200017 | ::  <b>?</b>  × 0 @ @ @ =                               |                 |                       |                 |                |        |       |                    |                     |    |
| Productos Servicios Consulta a       | baranes Documentos                                      |                 |                       |                 |                |        |       |                    |                     |    |
| Nuevo 📝 Edita                        | r 🗙 Borrar                                              |                 |                       |                 |                |        |       |                    | 9                   |    |
| Servi                                | cio 🔺                                                   | Descripción     | Cantidad              | Precio unitario | Base imponible | IVA    | IRPF  | Importe            | Comisión de agencia |    |
| Information                          | technologies Re                                         | gul. PHE2200017 | 1                     | -1              | -1.00          | 21.00% | 0.00% | -1.21              |                     |    |
| Líneas totales : 1                   |                                                         |                 |                       |                 |                |        |       |                    |                     |    |

Simplemente hemos generado una factura con los mismos datos que la anterior, pero esta únicamente con una línea de servicio con la diferencia del error, -1€. En las observaciones o en la propia descripción de la línea, se pueden dejar comentarios para saber su precedencia.

### 10) Pagos

En este menú se relacionan todos los pagos realizados de las facturas de compra. Como se ha detallado, los pagos se gestionan directamente desde la Factura de compra y una vez registrado el pago, quedará relacionado en este menú el registro de la transacción.

|                                                                   | EST PM        | IS CRS CRM          | CONFIG                              | e 😗 🖌 🖣          | 🗱 🛈 Bienve      | nido, <b>j<u>andrade@isy</u></b> | <u>ystems.es</u> / Idioma <mark>Es</mark> | pañol (España) 🗸 |
|-------------------------------------------------------------------|---------------|---------------------|-------------------------------------|------------------|-----------------|----------------------------------|-------------------------------------------|------------------|
| <b>Q</b> Buscar                                                   | Listado de pa | gos                 |                                     |                  |                 |                                  |                                           |                  |
| 😂 Almacén                                                         | Ver-Oculta    | ar filtros 🌳        |                                     |                  |                 |                                  |                                           | ٢                |
| <ul> <li>Lista proveedores</li> <li>Lista de productos</li> </ul> | Nuevo         | o 🗙 Borrar          | Ercel - 🙆 Acciones -                |                  |                 |                                  | D.                                        | 9                |
| Solicitudes                                                       | Hotel         | Numero de pago      | Proveedor                           | Fecha registro 🍸 | Importe total T | Forma de pago 🍸                  | Banco T                                   | Observaciones T  |
| Pedidos compra Albaranes compra                                   |               | A <u>p00003</u>     | PROV00005 - DISTRIBUCIONES SPAIN SL | 29/06/2024       | 567,38          | Bank Transfer                    | Banco ING - ZENING                        |                  |
| \$ Facturas/Abonos gasto                                          | ZENARA        | 4 <u>p00002</u>     | PROV00010 - TEST COMPRAS            | 29/06/2024       | 825,00          | Bank Transfer                    | Banco BBVA - ZENBBVA                      |                  |
| 🚔 Pagos                                                           | ZENARA        | 4 <u>p00001</u>     | PROV00002 - COBEGA SA               | 29/06/2024       | 66,00           | Bank Transfer                    | Banco BBVA - ZENBBVA                      |                  |
| Pedidos venta                                                     | Total         |                     |                                     |                  | 1.458,38        |                                  |                                           |                  |
| Albaranes venta                                                   | 3 Líneas   20 | ✔ Líneas por página |                                     |                  |                 |                                  |                                           |                  |
| <ul> <li>➡ Traspaso de productos</li> </ul>                       |               |                     |                                     |                  |                 |                                  |                                           |                  |
| Elaboraciones                                                     |               |                     |                                     |                  |                 |                                  |                                           |                  |
| Mermas y roturas                                                  |               |                     |                                     |                  |                 |                                  |                                           |                  |
| Productos por almacén                                             |               |                     |                                     |                  |                 |                                  |                                           |                  |
| Movimientos                                                       |               |                     |                                     |                  |                 |                                  |                                           |                  |
| Listado inventarios                                               |               |                     |                                     |                  |                 |                                  |                                           |                  |
| Diario de movimientos                                             |               |                     |                                     |                  |                 |                                  |                                           |                  |

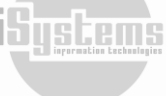

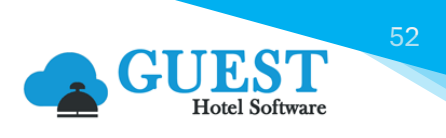

Adicionalmente desde este menú podremos registrar manualmente un pago, asociando las facturas que tenga pendiente de pago un proveedor determinado. Para ello, daremos clic en el botón **Nuevo**, y a continuación, deberemos seleccionar el proveedor, banco y forma de pago:

| Pago           |                       |                                     |                                |                |
|----------------|-----------------------|-------------------------------------|--------------------------------|----------------|
| Guardar 🕶      |                       |                                     |                                | 9              |
| Datos de pago  |                       |                                     |                                | Resumen        |
| Hotel          | ZENARA                | <ul> <li>Fecha registro*</li> </ul> | 10/09/2024                     | Importe total  |
| Numero de pago | p00004                | Banco*                              | Banco BBVA - ZENBBVA - 16516 - |                |
| Proveedor*     | PROV00002 - COBEGA SA | <ul> <li>Forma de pago*</li> </ul>  | Bank Transfer 🔹                |                |
| Observaciones  |                       |                                     |                                |                |
|                |                       |                                     |                                |                |
| Líneas de pago |                       |                                     |                                |                |
| Nuevo          | x ∰ Excel →           |                                     |                                | 9              |
|                | Factura gasto         | Descripción                         | Importe total                  | Importe pagado |
|                |                       | Sin da                              | atos                           |                |

Posteriormente, desde las líneas de pago daremos clic en el botón **Nuevo**, en el campo "Factura gasto" se desplegará un listado con las facturas de gasto pendientes de pago para el proveedor seleccionado, seleccionaremos las facturas que se desean pagar, confirmando su importe y con la opción de registrar una descripción.

| Líneas de pago                  |                |
|---------------------------------|----------------|
| Factura gasto*                  | Importe*       |
| ZEG00001 - 25/06/2024 - 66,00 - | 66             |
| Descripción                     |                |
| Test pago manual                |                |
| Nuevo Gua                       | ardar Cancelar |

# 11) Pedidos venta

Los pedidos de venta se generarán automáticamente cuando realicemos un traspaso de productos a un hotel u otra compañía con diferente información fiscal a la nuestra:

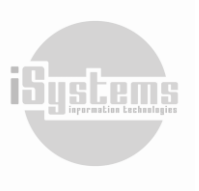

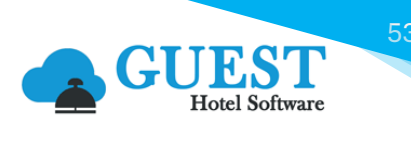

lõus

| Lista | pedidos ve     | nta              |                     |                      |                     |                         |                 |                   |   |
|-------|----------------|------------------|---------------------|----------------------|---------------------|-------------------------|-----------------|-------------------|---|
| Ve    | er-Ocultar f   | ïltros 🌳         |                     |                      |                     |                         |                 |                   | ₫ |
|       | Nuevo          | X Borrar         | Excel               | •                    |                     |                         |                 | ţ.                | 0 |
|       | Hotel <b>T</b> | Código 🝸 🔻       | Cliente T           | Estado 🝸             | Fecha de registro 🍸 | Fecha entrega deseada 🍸 | Importe total 🝸 | Código de albarán | T |
|       | SATURNO        | SASN2300002      | AROUNDTHEWORLDTOURS | Procesado            | 17/10/2023          | 17/10/2023              | 6,50            | SAT230002         | 3 |
|       | SATURNO        | SASN2300001      | AROUNDTHEWORLDTOURS | Procesado            | 25/05/2023          | 25/05/2023              | 16,21           | SAT230001         | 5 |
|       | SATURNO        | SASN2200002      | BARCELO             | Pendiente de validar | 01/07/2020          | 01/07/2020              | 55,00           |                   | 5 |
|       | SATURNO        | SASN2200001      | BOOKING             | Pendiente de validar | 01/07/2020          | 01/07/2020              | 0,00            |                   | 3 |
|       | SATURNO        | SASN2000001      | LIDERCANARIAS       | Procesado            | 01/03/2022          | 19/06/2020              | 1,21            | SAT220001         | 5 |
| 5 Lí  | neas   20 🗸    | Líneas por págir | la                  |                      |                     |                         |                 |                   |   |

En este menú podremos observar el estado del Pedido de venta, que podrá ser alguno de los siguientes:

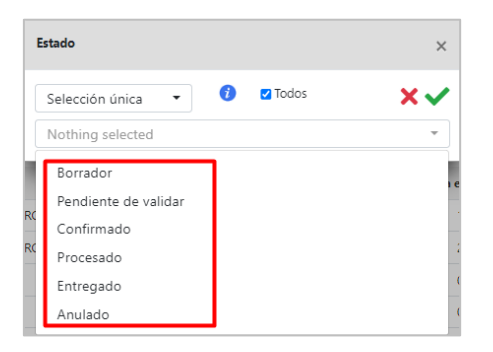

De manera similar, a lo visto con los pedidos de compra, podremos generar un albarán de venta y facturas o abonos de venta. Para ello, una vez estemos dentro del Pedido de venta, podremos seleccionar desde el botón de **Acciones** (29), alguna de las siguientes opciones:

|                 | GUE         | EST PMS            | CRS CRM      | CONFIG           |          | 3.                | *       | 9 🗊 🗱 🕛             | Bienvenido, j <u>a</u> | ndrade@isy |
|-----------------|-------------|--------------------|--------------|------------------|----------|-------------------|---------|---------------------|------------------------|------------|
| <b>Q</b> Buscar |             | Nuevo pedido vent  | ta           |                  |          |                   |         |                     |                        |            |
| 🚯 Dashboa       | ards        | Guardar 👻          | X Borrar     | 📇 Imprimir       | O Acci   | ones 🝷            |         |                     |                        |            |
| 🗄 Contrata      | ción        |                    |              |                  | Apular   |                   |         |                     |                        |            |
| 📥 Reservas      | 5           | Información del pe | dido         |                  | Pogistra | yr y yar albarán  |         |                     |                        |            |
| 🖻 Operacio      | ones        | Código             | SASN22000    | 002              | Registra | ar y nuevo pedido |         | Pendiente de va     | alidar                 |            |
| Lui Droducci    | lán         | Hotel              | SATURNO      | )                | General  | traspaso          |         | BAR PISCINA         |                        | •          |
| Produce         | ion         | Fecha de registro* | 01/07/2      | 2020             | Generar  | r pedido compra   |         | 01/07/2020          |                        |            |
| Cajas           |             |                    |              |                  | Históric | o de modificacion | es      |                     |                        |            |
| 🚯 Ventas        |             | Cliente*           | BARCELO      | - Barceló viajes | •        | Direction         |         |                     |                        |            |
|                 | lo vonto    | Código postal      |              |                  |          | Ciudad            |         |                     |                        |            |
| Ç Funtos t      | ie venta    | Teléfono           |              |                  |          | Email             |         |                     |                        |            |
| Espacios        | y salas     | Documento          |              |                  |          | Observaciones     | s v     |                     |                        |            |
| 🕹 Spa           |             | externo            |              |                  |          | preferencias      | - ,     |                     |                        |            |
| 🖀 Almacén       | -           |                    |              |                  |          |                   |         |                     |                        |            |
| E Lista prove   | edores      |                    |              |                  |          |                   |         |                     |                        |            |
| E Lista prove   | oductor     | Líneas             |              |                  |          |                   |         |                     |                        |            |
| Elsta de pro    | oducios     | Nuevo              | Fditar       | 🗙 Borrar 🛛 🗖     | Excel -  |                   |         |                     |                        |            |
| Pedidos co      | mora        |                    | -            |                  | -        |                   |         |                     |                        |            |
|                 | compra      | Código produc      | cto          | Producto         | Form     | ato Almacén       | Cantida | d Cantidad a enviar | Precio unitario        | Descuento  |
| \$ Facturas/A   | bonos gasto | AL-AV-AVN-00       | 001 ACETO BA | ALSÁMICO DE MÓD  | DENA UD  | (1) BAR PISCINA   | 10,00   | 10,00               | 5,00                   | 0,00%      |

Siguiendo la lógica del proceso de venta, y a modo de ejemplo, si damos clic en la opción "Registrar y ver albarán", se generará el Movimiento en el Almacén y se procederá a generar de manera automática el Albarán de venta.

# 12) Albaranes de venta

En este menú se podrá visualizar el listado de Albaranes de venta generados desde las Facturas de Venta:

|                                                                   | LST<br>I Software | PMS       | CRS       | CRM         | CONFIG             | C             | <b>* * 0</b> 5 | ) 💠 (ባ    | ) Bienvenido, <b>ja</b> | ndrade@isystems. | es / Idioma E    | spañol (Espa    | ña) 🗸 |
|-------------------------------------------------------------------|-------------------|-----------|-----------|-------------|--------------------|---------------|----------------|-----------|-------------------------|------------------|------------------|-----------------|-------|
| <b>Q</b> Buscar                                                   | Lista alb         | aranes d  | le venta  |             |                    |               |                |           |                         |                  |                  |                 |       |
| 📽 Almacén                                                         | Ver-C             | Ocultar f | iltros 🌳  |             |                    |               |                |           | -                       |                  |                  |                 | ₫     |
| <ul> <li>Lista proveedores</li> <li>Lista de productos</li> </ul> | â                 | Imprimir  | X         | xcel +      | O Acciones -       |               |                |           |                         |                  | <b>P</b>         |                 | •     |
| Solicitudes                                                       |                   | lotel 🕇   | N⁰ de alb | arán 🝸      | Abonar albarán     | nte 🝸         | Fecha de regis | tro 🝸 👻 B | ase imponible 🝸         | Importe total 🝸  | Estado factura 🕇 | Lote T          |       |
| Pedidos compra                                                    | 🔽 S4              | ATURNO    | SAT23     | 0001        | Generar factura de | worldTour     | S 25/05/20     | 023       | 13,39                   | 16,21            | Pendiente        | <u>23000432</u> | 5     |
| <ul> <li>Facturas/Abonos gasto</li> </ul>                         | □ S4              | ATURNO    | SAT22     | <u>0001</u> | SASN2000001        | LIDERCANARIAS | 01/03/20       | 022       | 1,00                    | 1,21             | Pendiente        | <u>23000012</u> | 5     |
| 🚔 Pagos                                                           | 2 Líneas          | 20 🗸      | Líneas po | r página    |                    |               |                |           |                         |                  |                  |                 |       |
| Pedidos venta                                                     |                   |           |           |             |                    |               |                |           |                         |                  |                  |                 |       |
| Albaranes venta                                                   |                   |           |           |             |                    |               |                |           |                         |                  |                  |                 |       |
| \$ Facturas/Abonos venta                                          |                   |           |           |             |                    |               |                |           |                         |                  |                  |                 |       |
| ↔ Traspaso de productos                                           |                   |           |           |             |                    |               |                |           |                         |                  |                  |                 |       |

Adicionalmente, si seleccionamos un albarán, podremos desde el botón **Acciones** (9), seleccionar las opciones "Abonar albarán" y "Generar factura de venta".

# 13) Facturas / Abonos venta

En este menú se visualizará el listado de Facturas y Abonos de venta generados desde los Albaranes de ventas o de manera manual:

|                                                                   | el Software PMS    | CRS CRM           | CONFIG           |        | a 🏠 🔩                                      | ) 'D 🏟 | :<br>Bienvenid   | o, <b>jandrade@isystems.</b> | <u>es</u> / Idioma <mark>E</mark> | spañol (España) 🗸 |
|-------------------------------------------------------------------|--------------------|-------------------|------------------|--------|--------------------------------------------|--------|------------------|------------------------------|-----------------------------------|-------------------|
| Q Buscar                                                          | Listado facturas d | le venta          |                  |        |                                            |        |                  |                              |                                   |                   |
| 🐨 Almacén                                                         | Ver-Ocultar fil    | tros 🜳            |                  |        |                                            |        |                  |                              |                                   | ٩                 |
| <ul> <li>Lista proveedores</li> <li>Lista de productos</li> </ul> | 📑 Nuevo            | 🗙 Borrar 🛛 🖉      | 🚔 Imprimir 🛛 🕅 E | xcel - | O Acciones -                               |        |                  |                              | Ē                                 | 9                 |
| Solicitudes                                                       | 🗆 Hotel 🍸 Ra       | eal / Proferma    | Número factura 🍸 | NCF T  | Generar abono                              | IF 🝸   | Fecha registro 🝸 | Fecha vencimiento 🍸          | Importe total 🍸                   | Divisa 🍸 Códig    |
| <ul> <li>Pedidos compra</li> <li>Albaranes compra</li> </ul>      | ZENARA             | Real              | ZEv00001         |        | Enviar por Email<br>Listado líneas factura | 232323 | 30/06/2024       | 30/09/2024                   | 169,40                            | EUR <u>2</u>      |
| \$ Facturas/Abonos gasto                                          | Selec              |                   |                  |        |                                            | J      |                  |                              | 169,4                             |                   |
| 🚔 Pagos                                                           | 1 Líneas   20 🗸 I  | Líneas por página |                  |        |                                            |        |                  |                              |                                   |                   |
| Pedidos venta                                                     |                    |                   |                  |        |                                            |        |                  |                              |                                   |                   |
| Albaranes venta                                                   |                    |                   |                  |        |                                            |        |                  |                              |                                   |                   |
| \$ Facturas/Abonos venta                                          |                    |                   |                  |        |                                            |        |                  |                              |                                   |                   |
| ↔ Traspaso de productos                                           |                    |                   |                  |        |                                            |        |                  |                              |                                   |                   |

Tendremos la opción de generar una nueva Factura de Venta dando clic en el botón **Nuevo** seleccionando un cliente y asociando los Albaranes de venta activos para dicho cliente.

Adicionalmente, si seleccionamos una Factura de venta, desde el botón **Acciones** (9), podremos Generar abonos o enviar la Factura de Venta al Email del cliente registrado en la factura. Para esta última

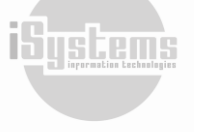

54

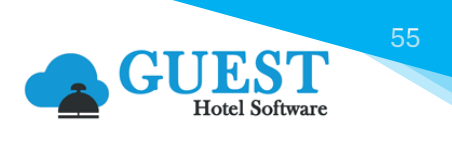

opción, podremos configurar una plantilla mailing o editar el cuerpo del email para dar continuidad al proceso de venta:

| Email                                          |              |                              |
|------------------------------------------------|--------------|------------------------------|
| Se adjuntará un archivo .pdf con la factura se | leccionada.  | Ver factura                  |
| Email                                          |              | cc 👔                         |
| lbutenco@isystems.es                           |              |                              |
| Plantillas Mailing                             |              | Idioma                       |
| Seleccione una opción                          | -            | Español 👻                    |
| Asunto                                         |              | Archivo adjunto de plantilla |
|                                                |              |                              |
| Adjuntar archivos                              |              |                              |
| Buscar archivo                                 | Browse       |                              |
| Cuerpo del Email                               |              |                              |
| B I U S Fuente - Tamaño                        | - <u>A</u> - |                              |
|                                                | ж            |                              |
| 50 🕢 Fuente HTML 🖸 👼 🗐                         |              |                              |
|                                                |              |                              |
|                                                |              |                              |
|                                                |              |                              |
|                                                |              |                              |
|                                                |              |                              |
|                                                |              |                              |
|                                                |              | 4                            |
|                                                |              |                              |
|                                                | Enviar       | Cerrar                       |

# 14) Traspaso de productos

Desde este menú podremos visualizar los traspasos aprobados y registrados desde las Solicitudes, o inclusive, generar una ficha para nuevos traspasos.

|                                                                   |       | PMS CRS            | 5 CRM CON       | IFIG          |                  | 📌 🏠 🕄             | ) 🕤 🗱 🛈 Bienv       | venido, <b>jandrade@isy</b> | <u>/stems.es</u> / Idioma | Español (España) 🗸 |
|-------------------------------------------------------------------|-------|--------------------|-----------------|---------------|------------------|-------------------|---------------------|-----------------------------|---------------------------|--------------------|
| Q Buscar                                                          | Lista | de traspaso de p   | roductos        |               |                  |                   |                     |                             |                           |                    |
| 😂 Almacén                                                         | Ve    | r-Ocultar filtros  | ₽               |               |                  |                   |                     |                             |                           | ٩                  |
| <ul> <li>Lista proveedores</li> <li>Lista de productos</li> </ul> |       | Nuevo X            | Borrar 🧿 Acci   | ones 👻        |                  |                   |                     |                             | [                         | 9                  |
| Solicitudes                                                       |       | Hotel de trabajo 🍸 | Núm. traspaso 🝸 | Localizador   | Tipo 🝸           | Hotel de origen 🝸 | Almacen de origen 🝸 | Hotel de destino 🝸          | Almacén de destino 🍸      | Fecha traspaso 🝸   |
| Pedidos compra                                                    |       | SATURNO            | <u>38</u>       |               | Hacia otro hotel | SATURNO           | COCINA              | ZENARA                      |                           | 10/09/2024         |
| \$ Facturas/Abonos gasto                                          |       | SATURNO            | <u>36</u>       | TRASPASO TODO | Traspaso         | SATURNO           | BAR                 | SATURNO                     | RESTAURANTE               | 16/10/2023         |
| 🖨 Pagos                                                           |       | SATURNO            | <u>37</u>       |               | Hacia otro hotel | SATURNO           | ECONOMATO           | PLUTON                      |                           | 12/07/2023         |
| Pedidos venta                                                     |       | SATURNO            | <u>33</u>       |               | Traspaso         | SATURNO           | ECONOMATO           | SATURNO                     | BAR PISCINA               | 11/07/2023         |
| Albaranes venta                                                   |       | SATURNO            | <u>28</u>       |               | Hacia otro hotel | SATURNO           | COCINA              | PLUTON                      |                           | 04/07/2023         |
|                                                                   |       | SATURNO            | <u>30</u>       |               | Traspaso         | SATURNO           | ECONOMATO           | SATURNO                     | COCINA                    | 04/07/2023         |
| Elaboraciones                                                     |       | SATURNO            | <u>32</u>       |               | Traspaso         | SATURNO           | BAR                 | SATURNO                     | BAR PISCINA               | 04/07/2023         |
| Mermas y roturas                                                  |       | SATURNO            | <u>26</u>       |               | Traspaso         | SATURNO           | ECONOMATO           | SATURNO                     | COCINA                    | 08/06/2023         |
| Productos por almacén                                             |       | SATURNO            | <u>17</u>       |               | Traspaso         | SATURNO           | BAR                 | SATURNO                     | BAR PISCINA               | 16/03/2023         |
| Movimientos                                                       |       | SATURNO            | <u>16</u>       |               | Traspaso         | SATURNO           | ECONOMATO           | SATURNO                     | RESTAURANTE               | 14/03/2023         |
| <ul> <li>Diario de movimientos</li> </ul>                         |       | SATURNO            | <u>13</u>       |               | Desde otro hotel | PLUTON            |                     | SATURNO                     | BAR SALON                 | 21/04/2022         |
| Stock valorado                                                    |       | SATURNO            | <u>3</u>        |               | Traspaso         | SATURNO           | ECONOMATO           | SATURNO                     | BAR SALON                 | 23/06/2020         |
| Cuadrante economato                                               |       | SATURNO            | <u>6</u>        |               | Traspaso         |                   | ECONOMATO           | SATURNO                     | COCINA                    |                    |

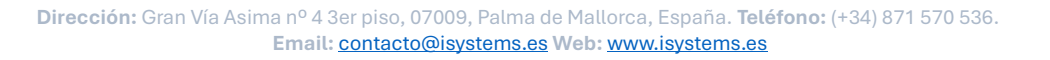

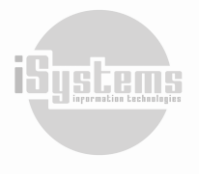

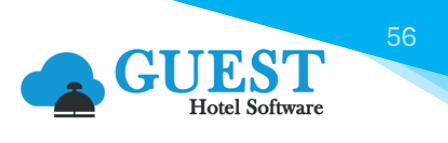

Para generar un nuevo traspaso deberemos dar clic en botón **Nuevo** sy diligenciar la siguiente información:

| Nuevo traspaso                                  |                       |          |                    |     |               |                  |
|-------------------------------------------------|-----------------------|----------|--------------------|-----|---------------|------------------|
| Guardar 👻 👩 Acciones 👻                          |                       |          |                    |     |               | 0                |
| Información de traspaso                         |                       |          |                    |     |               |                  |
| Hotel de trabajo*                               | ZENARA                | •        | Núm. traspaso      |     |               |                  |
| Fecha traspaso*                                 | 30/06/2024            |          | Fecha registro*    |     | <b>E</b> C 30 | 0/06/2024        |
| Tipo*                                           | Traspaso              | •        | Código referencia  |     |               |                  |
| Hotel de origen                                 | ZENARA                | •        | Hotel de destino   |     | ZENARA        | <b>•</b>         |
| Almacen de origen                               | Seleccione una opciór | n 👻      | Almacén de destino |     | Seleccio      | one una opción 🔹 |
| Importe total                                   |                       |          | Estado             |     | Pendier       | ite              |
| Observaciones y preferencias                    |                       |          |                    |     |               | ۵                |
| B I <del>S</del>   <u>A</u> · ⊠ ·   ∷ ∷   "   X |                       | 25       |                    |     |               |                  |
|                                                 |                       |          |                    |     |               |                  |
|                                                 |                       |          |                    |     |               |                  |
|                                                 |                       |          |                    |     |               |                  |
| Productos                                       |                       |          |                    |     |               |                  |
| Nuevo XII Excel -                               |                       |          |                    |     |               | 9                |
| Código Producto                                 | Formato               | Cantidad | Cantidad FB        | РМР | Importe total | Stock actual     |

- Hotel: hotel o establecimiento al que solicita el traslado. (filtro: CONFIG → Datos Generales → Hoteles)
- Fecha de traspaso / registro: selección de las fechas según el traspaso.
- **Tipo:** selección del Tipo de traspaso que se desee realizar, para ello, tendremos las siguientes opciones:
  - Traspaso: se trata de un traspaso de productos entre los almacenes de un mismo hotel. Simplemente seleccionaremos el almacén de origen, almacén de destino y luego la relación de productos que queremos traspasar.
  - Desde otro hotel: se trata de un traspaso de otro Hotel, hacia nuestro Hotel. En este caso se habilitará únicamente la selección del Hotel Origen, quien adicionalmente, tendrá que registrar otro traspaso con el tipo "Hacía otro hotel", para que queden cuadrados los stocks en ambos hoteles.
  - Hacía otro hotel: se trata de un traspaso de nuestro Hotel, hacia otro Hotel destino. En este caso se habilitará únicamente la selección del Hotel Destino y el Almacén Origen, quien adicionalmente, tendrá que registrar otro traspaso "Desde otro hotel" para que queden cuadrados los stocks en ambos hoteles
- Hotel Origen: este campo se habilitará en caso de haber seleccionado en Tipo la opción "Desde otro Hotel".
- Hotel de destino: este campo se habilitará en caso de haber seleccionado en Tipo la opción "Hacía otro Hotel".
- Almacén Origen: este campo se habilitará en caso de haber seleccionado en Tipo la opción "traspaso" o "Hacía otro hotel", y corresponde al almacén desde donde se origina el traspaso.
- Almacén de destino: este campo se habilitará en caso de haber seleccionado en Tipo la opción "traspaso", y corresponde al almacén hacía donde se debe realizar el traspaso.

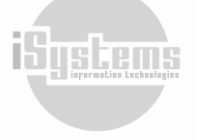

- Importe total: este campo se actualizará automáticamente, con base en el precio de los productos incluidos en el traspaso.
- Estado: este campo se actualizará automáticamente, dependiendo del avance de la gestión del traspaso. En los estados tendremos los siguientes: Pendiente, Anulado, Inicializando o Procesado.

La salida del stock del almacén de origen se realizará siempre al precio medio ponderado que tenga el producto en dicho almacén.

Cuando hagamos traspasos entre hoteles, se pueden dar dos casos, que los hoteles sean de la misma sociedad, y por tanto, simplemente se produce un movimiento de productos, o que los hoteles sean de sociedades diferentes, caso en el que también se producirá la facturación correspondiente.

Veamos un ejemplo:

Creamos un nuevo traspaso, indicamos tipo "Hacia otro hotel" desde ZENARA a SATURNO (siendo estos hoteles de diferentes sociedades). Introducimos los artículos que queremos traspasar y pulsamos en el botón **Acciones ③** "Registrar traspaso":

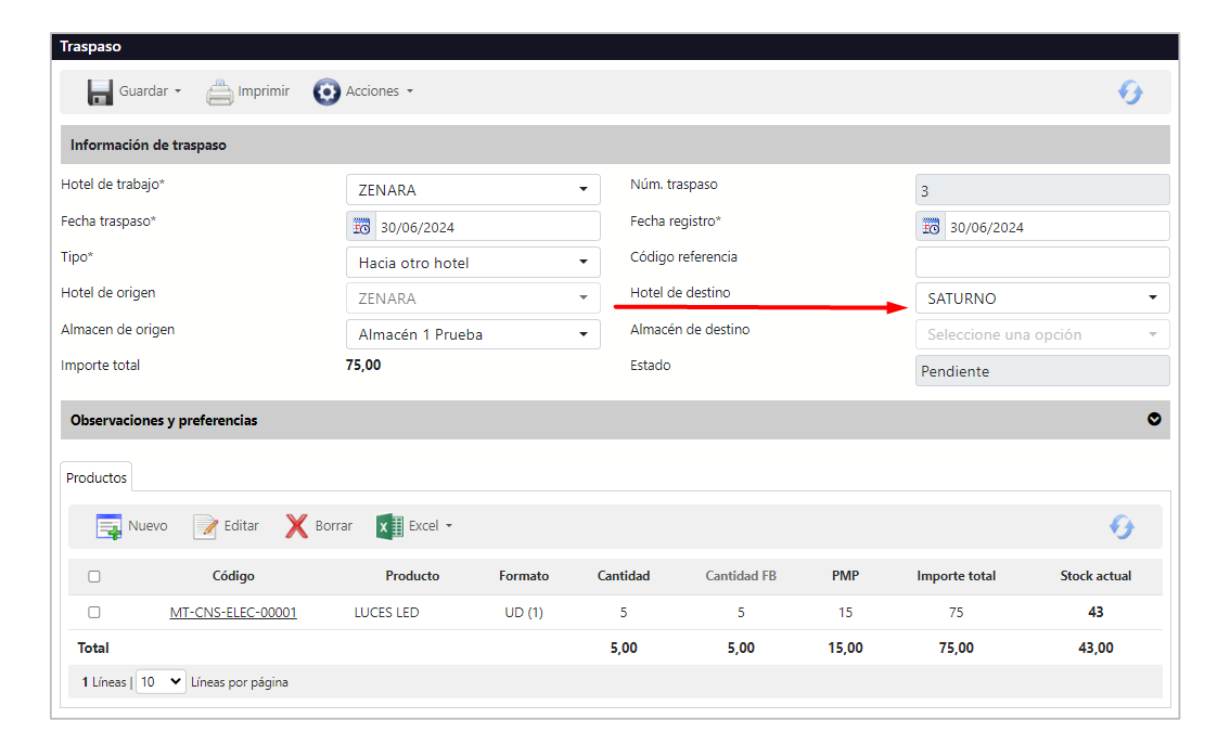

El sistema solicitará confirmación para realizar dicho registro, y en caso de que sean hoteles de diferente CIF nos informará de ello.

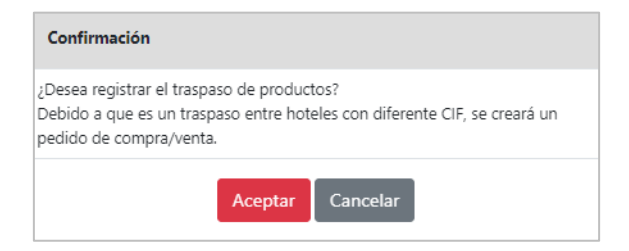

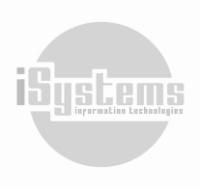

57

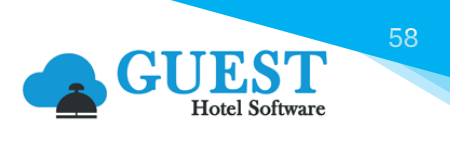

Al confirmar el registro se generará un pedido de venta del hotel ZENARA al hotel SATURNO:

| Información del p                                                                 | edido                                                              | Anular                                                                                                    | -                                                                                                    | Resumen               |
|-----------------------------------------------------------------------------------|--------------------------------------------------------------------|----------------------------------------------------------------------------------------------------|----------------------------------------------------------------------------------------------------|-----------------------|
| código<br>echa de<br>egistro*<br>cídigo postal<br>eléfono<br>Documento<br>externo | ZE00002<br>ZENARA<br>Co 30/06/2024<br>BOOKING - BOOKING<br>1017 CE | Registrar y ver audaran<br>Registrar y nuevo pedido<br>Generar traspaso<br>Generar pedido compra<br>Histórico de modificaciones<br>Uneccion<br>Ciudad<br>Email<br>Observaciones y<br>preferencias | Pendiente de validar<br>Almacén 1 Prueba<br>30/06/2024<br>Herengracht 587<br>Amsterdam<br>Pedido generado a partir del<br>traspaso nº3 | Total base imponible: |
| íneas                                                                             | Editar 🗙 Borrar 🗴                                                  | Excel •                                                                                                    |                                                                                                    | 0                     |

Una vez revisado el pedido de venta podremos Registrarlo, generando los movimientos de producto de salida del almacén y también un Albarán de venta, que posteriormente, será enviado a la contabilidad.

De igual manera en el hotel de Destino, deberemos crear un traspaso "Desde otro hotel", que en el momento de registrarlo generará un pedido de compra a nombre de ZENARA.

| Traspaso          |                     |                  |                       |            |             |       |               | << > >>      |  |
|-------------------|---------------------|------------------|-----------------------|------------|-------------|-------|---------------|--------------|--|
| Guardar           | r 🔹 📇 Imprimir      |                  |                       |            |             |       |               | Ð            |  |
| Información de    | e traspaso          |                  |                       |            |             |       |               |              |  |
| Hotel de trabajo* |                     | SATURNO          |                       | 👻 Núm. tra | ispaso      |       | 39            |              |  |
| Fecha traspaso*   |                     | 11/09/2024       |                       | Fecha re   | gistro*     |       | 11/09/2024    |              |  |
| Tipo*             |                     | Desde otro hotel |                       | 💂 Código I | eferencia   |       |               |              |  |
| Hotel de origen   |                     | ZENARA           |                       | 👻 Hotel de | destino     |       | SATURNO       | SATURNO -    |  |
| Almacen de orige  | n                   | Seleccione una o | Seleccione una opción |            | de destino  |       | ECONOMATO     | Ŧ            |  |
| Importe total     |                     | 75,00            |                       | Estado     |             |       | Procesado     |              |  |
| Observaciones     | y preferencias      |                  |                       |            |             |       |               | ۲            |  |
| Productos         |                     |                  |                       |            |             |       |               |              |  |
| X Excel           | ÷                   |                  |                       |            |             |       |               | •            |  |
|                   | Código              | Producto         | Formato               | Cantidad   | Cantidad FB | PMP   | Importe total | Stock actual |  |
|                   | MT-CNS-ELEC-00001   | LUCES LED        | UD (1)                | 5          | 5           | 15    | 75            |              |  |
| Total             |                     |                  |                       | 5,00       | 5,00        | 15,00 | 75,00         | 0,00         |  |
| 1 Líneas   10     | ✔ Líneas por página |                  |                       |            |             |       |               |              |  |

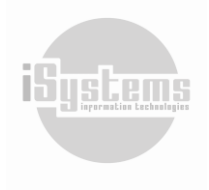

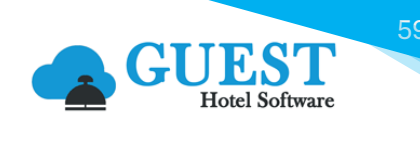

| Pedido de compra                                                                                                 |                                                                                                    |                                                                             |                                                        |                    |                                                                                                    |                   |                                    |
|----------------------------------------------------------------------------------------------------|----------------------------------------------------------------------------------------------------|-----------------------------------------------------------------------------|--------------------------------------------------------|--------------------|----------------------------------------------------------------------------------------------------|-------------------|------------------------------------|
| Guardar 👻                                                                                                    | 🚔 Imprimir 🛛 🧿 Acciones 🝷                                                                                     |                                                                             |                                                        |                    |                                                                                                    |                   |                                    |
| Datos del pedido de                                                                                              | compra                                                                                                    |                                                                             |                                                        |                    | Resume                                                                                                    | n                 |                                    |
| Código<br>Hotel"<br>Fecha de pedido"<br>Proveedor"<br>Nº de albarán<br>(proveedor)<br>Observaciones<br>proveedor | SAM240014<br>SATURNO<br>II)/09/2024<br>PROV00010 - TEST COMPRAS<br>Pedido generado a partir del traspaso nº39 | Estado<br>Almacén*<br>Fecha registro*<br>Fecha de albarán<br>Pedido enviado | Pendiente<br>ECONOMATO<br>ECONOMATO<br>ECONOMATO<br>NO | 24 ECONOMATO       | <ul> <li>▼ Total Base</li> <li>▼ Total IVA.</li> <li>Importe t</li> <li>Albarán.</li> <li>Importe a</li> </ul> | : imponible       | (Base: 75,00)<br>(Base: 75,00)<br> |
| Información del prov                                                                                             | reedor                                                                                                    |                                                                             |                                                        |                    |                                                                                                    |                   | ۲                                  |
| Productos                                                                                                    |                                                                                                    |                                                                             |                                                        |                    |                                                                                                    |                   |                                    |
| Nuevo                                                                                                    | 🖌 Editar 🛛 🗙 Borrar 💿 Acciones 🕶                                                                              | x II Excel ▼                                                                |                                                        |                    |                                                                                                    | <b>B</b>          | 9                                  |
| Código                                                                                                    | Producto Formato Cód. Prod.<br>Proveedor                                                                      | Imacén Cantidad                                                             | Cant. recibir                                          | Precio unitario De | escuento (%) Importe d                                                                                         | to. Base imponibl | e % Impuest                        |
| <u>MT-CNS-ELEC-</u>                                                                                              | 00001 LUCES LED UD (1) ECC                                                                                    | DNOMATO 5                                                                   | 5                                                      | 15,00              | 0,00 0,00                                                                                                    | 75,00             | 10,00                              |
| Total                                                                                                    |                                                                                                    |                                                                             |                                                        | 15,00              | 0,00 0,00                                                                                                    | 75,00             | 10,00                              |

Finalmente, ambos albaranes de venta y compra, se traspasarán a la contabilidad en el momento de hacer el cierre del día de cada hotel, generándose una remesa de albaranes de venta y albaranes de compra, junto con el resto de albaranes de los otros proveedores.

|                                                                | CST<br>el Software | PMS CRS         | G CRM CONFIG     | r 🐴                  |
|----------------------------------------------------------------|--------------------|-----------------|------------------|----------------------|
| Q Buscar                                                       | Remesa             | s de albaranes  |                  |                      |
| 🕹 Spa                                                          | Ver-0              | Ocultar filtros | ₽                |                      |
| T Almacén                                                      |                    | Nuevo 🗙         | Borrar 🗙 🗄 Excel |                      |
| Periféricos                                                    |                    | Lote T          | Fecha registro 🝸 | Número de documentos |
| Ppto. anuales                                                  |                    | 24000005        | 23/05/2024       | 1                    |
| 🖋 Contabilidad                                                 |                    | 24000001        | 19/01/2024       | 1                    |
| \$ Remesas cierres diarios                                     |                    | 23000635        | 11/07/2023       | 1                    |
| Remesas racturas                                               |                    | 23000533        | 04/07/2023       | 7                    |
| \$ Remesas cajas                                               |                    | 23000430        | 25/03/2023       | 1                    |
| \$ Remesas inventarios                                         |                    | 23000415        | 24/03/2023       | 1                    |
| \$ Remesas alb. compra                                         |                    | 23000400        | 21/03/2023       | 1                    |
| \$ Remesas gastos                                              |                    | <u>23000367</u> | 13/03/2023       | 2                    |
| <ul> <li>Remesas pagos</li> <li>Remesas alb, ventas</li> </ul> |                    | 23000360        | 11/03/2023       | 1                    |
| \$ Remesas ventas                                              |                    | 23000355        | 07/03/2023       | 6                    |
| \$ Remesas facturas E.                                         |                    | 23000143        | 19/07/2021       | 2                    |
| Tipos de cambio                                                |                    | 23000112        | 08/02/2023       | 0                    |
| Numeriación fiscal                                             |                    | 23000093        | 07/02/2023       | 0                    |
| Clientes 347                                                   |                    | <u>23000010</u> | 01/07/2020       | 53                   |

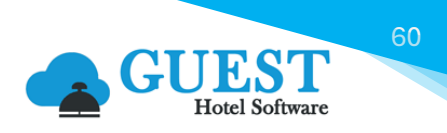

#### Crear traspaso en hotel de destino

Cuando hagamos un traspaso "Hacia otro hotel" y para facilitar que el hotel de destino no tenga que volver a introducir todos los productos, tendremos la opción de crear una copia del traspaso en dicho Hotel. El traspaso quedará pendiente de registro, para que el responsable del hotel de destino, pueda revisarlo y hacer las correcciones oportunas, en caso necesario, antes de su registro en el sistema.

| Traspaso                          |                              |                             |                              |             |                |                         | << < > >>    |  |
|-----------------------------------|------------------------------|-----------------------------|------------------------------|-------------|----------------|-------------------------|--------------|--|
| Guardar 👻 📇 Imprimir              | ( Acciones -                 |                             |                              |             |                |                         | 9            |  |
| Información de traspaso           | 🚯 Registrar traspaso 🛛 A     | LT + V                      | /                            |             |                |                         |              |  |
| Hotel de trabajo*                 | Tras. Todo stock almacén     | Núm. tra                    | aspaso                       |             | 4              | 4                       |              |  |
| Fecha traspaso*                   | Crear traspaso en hotel de d | lestino                     | Fecha re                     | gistro*     |                | 30/06/202               | 4 ×          |  |
| Tipo*                             | Hacia otro hotel             |                             | <ul> <li>Código i</li> </ul> | referencia  |                |                         |              |  |
| Hotel de origen                   | ZENARA                       | ← Hotel de                  | destino                      |             | SATURNO        | SATURNO -               |              |  |
| Almacen de origen                 | Almacén 1 Prueba             | <ul> <li>Almacér</li> </ul> | de destino                   |             | Seleccione una | Seleccione una opción 🔹 |              |  |
| Importe total                     | 75,00                        |                             | Estado                       | Estado      |                |                         |              |  |
| Observaciones y preferencias      |                              |                             |                              |             |                |                         | ٥            |  |
| Productos                         |                              |                             |                              |             |                |                         |              |  |
| 📑 Nuevo 📝 Editar 🗙                | Borrar 🛛 🗙 🗄 Excel 👻         |                             |                              |             |                |                         | Ð            |  |
| Código                            | Producto                     | Formato                     | Cantidad                     | Cantidad FB | PMP            | Importe total           | Stock actual |  |
| MT-CNS-ELEC-00001                 | LUCES LED                    | UD (1)                      | 5                            | 5           | 15             | 75                      | 38           |  |
| Total                             |                              |                             | 5,00                         | 5,00        | 15,00          | 75,00                   | 38,00        |  |
| 1 Líneas   10 🗸 Líneas por página |                              |                             |                              |             |                |                         |              |  |

#### \* Traspasar todo el stock de un almacén a otro

Una de las opciones de este módulo es traspasar todo el stock de un almacén a otro (ya sea del mismo hotel, u otro hotel diferente). Para ello, crearemos un nuevo traspaso indicando almacén de origen y destino, y luego pulsaremos en Acciones / "Tras. Todo stock almacén". Este proceso generará una línea de traspaso para cada uno de los productos que tengan stock en el almacén de origen.

| Nuevo traspaso         |                       |                    |                       |   |  |  |  |  |
|------------------------|-----------------------|--------------------|-----------------------|---|--|--|--|--|
| Guardar - 💿 Acciones - |                       |                    |                       |   |  |  |  |  |
| Información de tras    | én                    |                    |                       |   |  |  |  |  |
| Hotel de trabajo*      | ZENARA                | Núm. traspaso      |                       |   |  |  |  |  |
| Fecha traspaso*        | 30/06/2024            | Fecha registro*    | 30/06/2024            |   |  |  |  |  |
| Tipo*                  | Traspaso              | Código referencia  |                       |   |  |  |  |  |
| Hotel de origen        | ZENARA                | Hotel de destino   | ZENARA                | - |  |  |  |  |
| Almacen de origen      | Seleccione una opción | Almacén de destino | Seleccione una opción | - |  |  |  |  |
| Importe total          |                       | Estado             | Pendiente             |   |  |  |  |  |

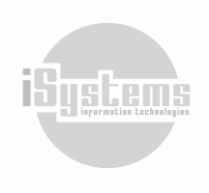

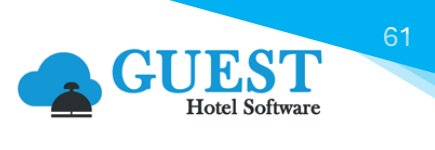

läustem

| Nuevo traspaso           |                         |                    |       |                    |   |
|--------------------------|-------------------------|--------------------|-------|--------------------|---|
| 📊 Guardar 👻 🙆 Acciones 👻 |                         |                    |       |                    | 0 |
| Información de traspaso  |                         |                    |       |                    |   |
| Hotel de trabajo*        | ZENARA                  | Núm. traspaso      |       |                    |   |
| Fecha traspaso*          | 30/06/2024              | Fecha registro*    | 5     | 30/06/2024         |   |
| Tipo*                    | Traspaso 🔹              | Código referencia  |       |                    |   |
| Hotel de origen          | ZENARA                  | Hotel de destino   | ZEN   | IARA               | • |
| Almacen de origen        | Seleccione una opción 🔹 | Almacén de destino | Sele  | eccione una opción | ~ |
| Importe total            | Campo obligatorio       | Estado             | Campo | obligatorio        |   |

Antes de registrarlo podremos revisar si queremos modificar la cantidad de algún producto, o quitarlo de la lista.

# 15) Elaboraciones

Este módulo nos permite crear productos a partir de ingredientes (otros productos) por su composición. Para ello, deberemos verificar que el producto que deseemos elaborar se encuentre creado en el menú "Lista de productos". Una vez creado desde la ficha del producto, deberemos configurar en la pestaña "Composición", los productos y cantidades necesarias, para la elaboración de un producto de ese tipo.

A modo de ejemplo, crearemos un producto denominado "Hamburguesa Sencilla", una vez creada su ficha, desde la pestaña Composición, adicionaremos los productos requeridos para la elaboración de una unidad:

|                          | EST PMS CRS CRM                    | CONFIG               |             | 👍 🋠 😧 🖱 🗱 🔱 🔤          | envenido, <b>jandrade@isystems.es</b> / | Idioma Español (España) 🗸 |
|--------------------------|------------------------------------|----------------------|-------------|------------------------|-----------------------------------------|---------------------------|
| <b>Q</b> Buscar          | Producto HAMBURGUESA SENCI         | LLA                  |             |                        |                                         |                           |
| 🔥 Dashboards             | Guardar 👻 🔞 Acciones               | ×                    |             |                        |                                         | •                         |
| 🖺 Contratación           | Información del producto           |                      |             |                        |                                         | Imagen principal          |
| 🔺 Reservas               | información del producto           |                      |             |                        |                                         | magen principal           |
| Operaciones              | Código                             | AL-CR-CRN-00007      | 7           | Bloqueado              |                                         |                           |
| III. Producción          | Nombre*                            | HAMBURGUESA S        | ENCILLA     | Descripción            | HAMBURGUESA SENCILLA                    |                           |
|                          | Formato base*                      | UD                   | •           | Sub-familia*           | CARNE -                                 |                           |
| 🕑 Cajas                  | Familia                            | CARNES - Carnes      |             | Grupo familia          | ALIMENTACIÓN Y BEBIDAS -                |                           |
| 🗗 Ventas                 | IVA*                               | 4,00% - IVA SUPE     |             | Producto de franquicia | 0                                       |                           |
| 🖵 Puntos de venta        | Formato conteo* 👔                  | Formato base         | •           | Perecedero             |                                         |                           |
| Espacios y salas         | Activo fijo                        |                      |             | Sin control de stock 👔 |                                         |                           |
| 🕹 Spa                    | Detalles del producto              |                      |             | -                      |                                         | ۲                         |
| 🐨 Almacén                |                                    |                      |             |                        |                                         |                           |
| Lista proveedores        | Composición del producto           |                      |             |                        |                                         | •                         |
| Lista de productos       | Observaciones                      |                      |             |                        |                                         | •                         |
| Solicitudes              |                                    | •                    |             |                        |                                         |                           |
| Pedidos compra           | Tarifa de compra Alérgenos Código  | de barras Composició | ón Imágenes |                        |                                         |                           |
| Albaranes compra         | Nuevo Stalitar                     | V Darras             | _           |                        |                                         | 0                         |
| \$ Facturas/Abonos gasto |                                    | Borrar               |             |                        |                                         | • • •                     |
| Pagos                    |                                    |                      | Ingrediente |                        | Formato                                 | Cantidad                  |
| Albaranes venta          | PAN HAMBURGUESA BRIOC              | HE                   |             |                        | UD (1)                                  | 1,00                      |
| \$ Facturas/Abonos venta | CARNE DE HAMBURGUESA               | - VACUNO             |             |                        | UD (1)                                  | 1.00                      |
| ↔ Traspaso de productos  | 2 Líneas I 10 	✔ Líneas por nádina |                      |             |                        |                                         |                           |
| Elaboraciones            | 2 miles por pagina                 |                      |             |                        |                                         |                           |

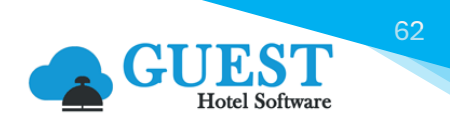

En nuestro ejemplo utilizaremos para la elaboración de una Hamburguesa Sencilla, una unidad de "Pan de Hamburguesa Brioche" y una unidad de "Carne de Hamburguesa – Vacuno".

Una vez ubicados en el menú Elaboraciones, crearemos una nueva elaboración indicando la fecha de registro, el Almacén de origen, Almacén de destino, observaciones, y daremos clic en el botón **Nuevo** :

|                          | ST PMS CRS CRM CON                    | ifig 🍦 🐔                  | 😗 🕤 🗱 🕛 Bienvenido, jandrade@isy | <mark>/stems.es</mark> / Idioma Español (España) ❤ |
|--------------------------|---------------------------------------|---------------------------|----------------------------------|----------------------------------------------------|
| Q Buscar                 | Nueva elaboración                     |                           |                                  |                                                    |
| Espacios y salas         |                                       |                           |                                  |                                                    |
| 🝲 Spa                    | Guardar +                             |                           |                                  |                                                    |
| S Almacán                | Información                           |                           |                                  |                                                    |
|                          |                                       |                           |                                  |                                                    |
| Lista proveedores        | Código de elaboración                 |                           | Estado                           | Pendiente 👻                                        |
| Lista de productos       | Hotel                                 | ZENARA                    | Fecha de registro                | 11/09/2024                                         |
| Solicitudes              | Almacen de origen                     | Almacén 1 Prueba 🔹        | Almacén de destino               | Cocina Restaurante Maior 🔹                         |
| Pedidos compra           |                                       |                           |                                  |                                                    |
| Albaranes compra         | Observaciones                         |                           |                                  | 0                                                  |
| S Facturas/Abonos gasto  |                                       |                           |                                  |                                                    |
| ragos                    | B I <del>S</del> <u>A</u> ·⊠· ⊒≡ ≡ ?? | x 6 🗎 🛱 🖬 🚥 👳 🔀           |                                  |                                                    |
| Pedidos venta            |                                       |                           |                                  |                                                    |
| Albaranes venta          | Pedido namburguesas sencilias Cocina. |                           |                                  |                                                    |
| \$ Facturas/Abonos venta |                                       |                           |                                  |                                                    |
| ↔ Traspaso de productos  |                                       |                           |                                  |                                                    |
| Elaboraciones            | body p                                |                           |                                  | A                                                  |
| Mermas y roturas         | Líneas                                |                           |                                  |                                                    |
| Productos por almacén    | _                                     |                           |                                  |                                                    |
| Movimientos              | Nuevo                                 |                           |                                  | <b>6</b>                                           |
| Listado inventarios      | Producto Formato                      | Cantidad PMP Importentet  | l Fecha de fabricación           | Fecha de caducidad Estado                          |
| Diario de movimientos    | - rioucto Formato                     | cantuau i mr importe tota |                                  | recha de caudidad EStado                           |
| Stock valorado           |                                       | Sir                       | datos                            |                                                    |
| Cuadrante economato      |                                       | 31                        | . 43.65                          |                                                    |
| Cuadre escandallos       |                                       |                           |                                  |                                                    |

Aparecerá un recuadro, donde seleccionaremos el producto deseado, el cual deberá tener una composición configurada, y registraremos las cantidades a elaborar, fecha de fabricación, y fecha de caducidad (de acuerdo al producto a elaborar):

| Líneas                 |                    |
|------------------------|--------------------|
| Producto               | Cantidad           |
| 🗟 HAMBURGUESA SENCILLA | 5                  |
| Fecha de fabricación   | Fecha de caducidad |
| 11/09/2024             | 13/09/2024         |
| Nuevo Gu               | ardar Cancelar     |

Una vez demos clic en la opción Guardar, deberemos seleccionar el registro de la elaboración que deseamos, y desde el botón Acciones registrar la elaboración:

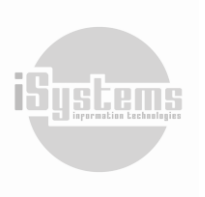

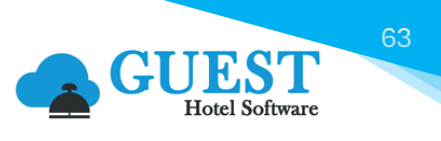

| Nueva elaboración                 |                  |          |      |               |                      |                    |           |
|-----------------------------------|------------------|----------|------|---------------|----------------------|--------------------|-----------|
| 🔚 Guardar 🗸 🗙 Borrar 🛛 🔯 Ac       | ciones •         |          |      |               |                      |                    |           |
| Información Regist                | ros seleccionado | os       |      |               |                      |                    |           |
| Código de elaboración             | LZ400000000      | 00       |      | Estado        |                      | Pendiente          | -         |
| Hotel                             | ZENARA           |          |      | , Fecha de re | gistro               | 11/09/2024         |           |
| Almacen de origen                 | Almacén 1 P      | rueba    |      | , Almacén de  | e destino            | Cocina Restaurante | Maior •   |
| Observaciones                     |                  |          |      |               |                      |                    | •         |
| Líneas                            |                  |          |      |               |                      |                    |           |
| 📑 Nuevo 📝 Editar 🗙 Borra          | r                |          |      |               |                      |                    | •         |
| Producto                          | Formato          | Cantidad | PMP  | Importe total | Fecha de fabricación | Fecha de caducidad | Estado    |
| HAMBURGUESA SENCILLA              | UD               | 5        | 5,00 | 25,00         | 11/09/2024           | 13/09/2024         | Pendiente |
| Selec                             |                  | 5        | 5    | 25            |                      |                    |           |
| 1 Líneas   10 💙 Líneas por página |                  |          |      |               |                      |                    |           |

 Después registrándolo se creará los movimientos de salida de los ingredientes y de entrada del producto elaborado en la fecha de fabricación.

|                          |                                   |             | 1        | ^ 0  | ው <b>\$\$</b> ወ | Bienvenido, <b>jandrade@isys</b> | <u>tems.es</u> / Idioma Esp | añol (España) 🗸 |
|--------------------------|-----------------------------------|-------------|----------|------|-----------------|----------------------------------|-----------------------------|-----------------|
| Q Buscar                 | Nueva elaboración                 |             |          |      |                 |                                  |                             |                 |
| 🐨 Almacén                | Darrar 🛛                          | Accionas -  |          |      |                 |                                  |                             |                 |
| Lista proveedores        |                                   | Acciones -  |          |      |                 |                                  |                             |                 |
| Lista de productos       | Información                       |             |          |      |                 |                                  |                             |                 |
| Solicitudes              | Cédian da elaboración             |             |          |      | Ectado          |                                  |                             |                 |
| Pedidos compra           | Courgo de elaboración             | E240000000  | 006      |      | Estado          |                                  | Pendiente                   | *               |
| Albaranes compra         | Hotel                             | ZENARA      |          | •    | Fecha de reg    | gistro                           | 11/09/2024                  |                 |
| \$ Facturas/Abonos gasto | Almacen de origen                 | Almacén 1 l | Prueba   | •    | Almacén de      | destino                          | Cocina Restaurar            | te Maior 🔹      |
| 🚔 Pagos                  |                                   |             |          |      |                 |                                  |                             |                 |
| Pedidos venta            | Observaciones                     |             |          |      |                 |                                  |                             | ۲               |
| Albaranes venta          |                                   |             |          |      |                 |                                  |                             |                 |
| \$ Facturas/Abonos venta | Líneas                            |             |          |      |                 |                                  |                             |                 |
| ↔ Traspaso de productos  | Editar Y B                        | orrar       |          |      |                 |                                  |                             | 6               |
| Elaboraciones            |                                   | orrar       |          |      |                 |                                  |                             |                 |
| Mermas y roturas         | Producto                          | Formato     | Cantidad | PMP  | Importe total   | Fecha de fabricación             | Fecha de caducidad          | Estado          |
| Productos por almacén    | HAMBURGUESA SENCILLA              | UD          | 5        | 5,00 | 25.00           | 11/09/2024                       | 13/09/2024                  | Pendiente       |
| 🕏 Movimientos            | Trank                             |             | F 00     | E 00 | 25.00           |                                  |                             |                 |
| Listado inventarios      | Ισται                             |             | 5,00     | 5,00 | 25,00           |                                  |                             |                 |
| Diario de movimientos    | 1 Líneas   10 💙 Líneas por página |             |          |      |                 |                                  |                             |                 |
| Stock valorado           |                                   |             |          |      |                 |                                  |                             |                 |
| Cuadrante economato      |                                   |             |          |      |                 |                                  |                             |                 |

### 16) Mermas y roturas

En ocasiones, puede pasar que suframos una disminución de stock, y otras por el contrario, en que encontremos artículos que dábamos por perdidos. Para poder realizar el registro de dichos incidentes lo haremos desde el apartado de Mermas y Roturas del módulo de Almacén.

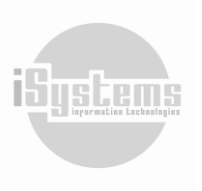

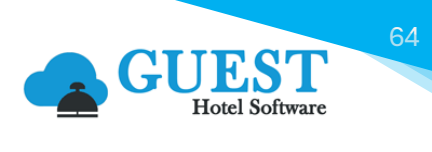

|                          | LST PMS CRS         | 5 CRM CONFIG            | 🔒 🏠 🕄 🗘 ፡                              | ienvenido, <b>jandrade@isystems.es</b> / Idioma |
|--------------------------|---------------------|-------------------------|----------------------------------------|-------------------------------------------------|
| Q Buscar                 | Mermas y roturas    |                         |                                        |                                                 |
| 📽 Almacén                | Ver-Ocultar filtros | Ŷ                       |                                        |                                                 |
| E Lista proveedores      |                     |                         |                                        |                                                 |
| Lista de productos       | Nuevo 👔             | Excel 👻 💽 Acciones +    |                                        |                                                 |
| Solicitudes              |                     | Bacha sasistes          | Decimente Número evolucto Decimento    | Formate Cantidad DMD                            |
| Pedidos compra           |                     | nacen recha registro i  | Documento i Numero producto i Producto | Cantidad Pimer                                  |
| Albaranes compra         |                     | Mermas y roturas        |                                        |                                                 |
| \$ Facturas/Abonos gasto |                     | inclinias y rotainas    |                                        |                                                 |
| 🚔 Pagos                  |                     | Hotel                   | Almacén                                | Fecha registro                                  |
| Pedidos venta            |                     | ZENARA                  | <ul> <li>Almacén 1 Prueba</li> </ul>   | 11/09/2024                                      |
| Albaranes venta          |                     | Producto                | Número producto                        | Formato                                         |
| \$ Facturas/Abonos venta |                     | LUCES LED               | MT-CNS-ELEC-00001                      | UD (1 - Stck: 26,00) 🔹                          |
| + Traspaso de productos  |                     | Cantidad                | PMP                                    | Importe total                                   |
| Elaboraciones            |                     | 2                       | 14,68210                               | 29,3642                                         |
| Mermas y roturas         |                     | Documento / Descripción |                                        | _                                               |
| Productos por almacén    |                     | Luces rotas por caída d | le la Caja. Reporte SSTT               |                                                 |
| S Movimientos            |                     |                         |                                        | _                                               |
| Listado inventarios      |                     |                         | Nuevo Guardar Cancelar                 |                                                 |
| Diario de movimientos    |                     |                         |                                        |                                                 |
| Stock valorado           |                     |                         |                                        |                                                 |
| Cuadrante economato      |                     |                         |                                        |                                                 |
| Cuadre escandallos       |                     |                         |                                        |                                                 |

Para los casos en los que suframos una disminución de stock simplemente vamos a cumplimentar los datos de la ventana que aparece más arriba.

Para los casos contrarios en los que, por ejemplo, nos hemos percatado de que al hacer el último inventario contamos mal algunos artículos, el proceso será prácticamente igual tan solo que la cantidad irá en negativo. De esta manera el programa hará una Merma negativa lo que se traduce en un aumento de stock. Para completar el proceso lo que haremos será registrar.

| Μ | lermas y rot  | uras                                 |                |            |                 |          |                   |            |           |            |         |             |
|---|---------------|--------------------------------------|----------------|------------|-----------------|----------|-------------------|------------|-----------|------------|---------|-------------|
|   | Ver-Ocult     | ar filtros 🝚                         |                |            |                 |          |                   |            |           |            |         | ₫           |
|   | 📑 Nuevo       | D 📝 Editar                           | X Borrar       | X Excel -  | O Acciones •    | -        |                   |            |           |            |         | 0           |
| ( | 🗌 Hotel 🕇     | Almacén 🝸                            | Fecha registro | т          | Registros selec | cionados | Número producto 🝸 | Producto 🝸 | Formato 🝸 | Cantidad 🝸 | PMP T   | Importe tot |
|   | ZENARA        | Almacén 1 Prueba                     | 11/09/2024     | Lucen rota | Registrar todos | ;        | MT-CNS-ELEC-00001 | LUCES LED  | UD (1)    | 2,00       | 14,6821 | 29,3642     |
|   | 1 Líneas   20 | <ul> <li>Líneas por págin</li> </ul> | a              |            |                 |          |                   |            |           |            |         |             |
|   |               |                                      |                |            |                 |          |                   |            |           |            |         |             |

# 17) Productos por almacén

En este menú podremos consultar el número de productos que en teoría tenemos en stock por cada almacén. Podremos utilizar el uso de los filtros del informe, o inclusive exportar los datos que deseemos a un archivo en Excel.

Por ejemplo, podremos filtrar por almacén, ver los productos disponibles y sus cantidades, en la columna "Fecha última entrada" ver cuándo se realizó el último movimiento, entre otra información. Si deseamos ver los movimientos que tuvo un producto en concreto, podremos dar clic sobre el número de la columna "Número Registros".

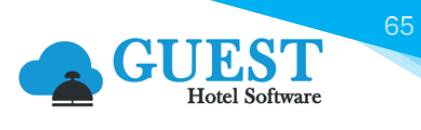

Adicionalmente, contaremos con las opciones "Parametrizar Stock" y "Transferir productos seleccionados", habilitadas desde el botón **Acciones (9)**:

| Productos por Aln | nacén      |                      |                            |                            |           |      |               |         |                  |                         |             |            |
|-------------------|------------|----------------------|----------------------------|----------------------------|-----------|------|---------------|---------|------------------|-------------------------|-------------|------------|
| Ver-Ocultar fil   | tros ┯     |                      | _                          |                            |           |      |               |         |                  |                         |             | ₫          |
| x I Excel ▼       | O Accior   | nes 🔹                |                            |                            |           |      |               |         |                  |                         | ţ.          | 9          |
| 🗌 Hotel 🍸 A       | Parametri  | izar stock           | Producto 🝸                 | Descripción 🝸              | Formato 🝸 | FB 🝸 | Cantidad FB 🝸 | РМР 🝸   | Stock valorado 🝸 | Precio última entrada 🍸 | Fecha últin | na entrada |
| SATURNO           | Transferir | productos selecciona | ados <u>de Jabugo</u>      | Jamon de Jabugo            | KG        | KG   | 20            | 50      | 1.000            | 50                      | 24/         | 05/24      |
| SATURNO           | BAR        | AL-AV-AVN-00020      | ACEITE DE OLIVA            | ACEITE DE OLIVA            | UD        | UD   | 191           | 0,99503 | 190,0498         | 0,99502                 | 29/         | /03/23     |
| SATURNO           | BAR        | AL-AV-AVN-00001      | ACETO BALSÁMICO DE MÓDENA  | 545-adadada                | UD        | UD   | 5             | 2       | 10               | 2                       | 25/         | /03/23     |
| SATURNO           | BAR        | AL-AV-AVN-00002      | CREMA DE BALSAMICO 250 ML  | CREMA DE BALSAMICO 250 ML  | UD        | UD   | 23            | 1,5     | 34,5             | 1,5                     | 12/         | /03/23     |
| SATURNO           | BAR        | AL-AV-AVN-00009      | KADOYA                     | KADOYA                     | UD        | UD   | 30            | 4       | 120              | 4                       | 27/         | 05/24      |
| SATURNO           | BAR        | AL-AV-AVN-00011      | ACEITE/ OIL OLIVE 75-25%BL | ACEITE/ OIL OLIVE 75-25%BL | KG        | KG   | 10            | 5       | 50               | 5                       | 25/         | /03/23     |
| SATURNO           | BAR        | AL-BE-JYR-00002      | COCA COLA ZERO 33CL        | ALBE                       | UD        | UD   | 24            | 0,6     | 14,4             | 0,6                     | 11/         | 03/23      |
| SATURNO           | BAR        | AL-BE-CER-00005      | MAHOU                      |                            | BR50LT    | UD   | 2             | 32      | 64               | 32                      | 11/         | /03/23     |
| SATURNO           | BAR        | AL-BE-JYR-00004      | COCA COLA 33CL             | COCA COLA 33CL             | BOX24     | UD   | 480           | 12,8    | 256              | 12,8                    | 29/         | 05/24      |
| SATURNO           | BAR        | AL-BE-CER-00004      | HEINEKEN                   |                            | UD        | UD   | 25            | 0,51    | 12,75            | 0,51                    | 28/         | 05/24      |
| SATURNO           | BAR        | AL-AV-AVN-00023      | ACETO BALSÁMICO DE MÓDENA  | ACETO BALSÁMICO DE MÓDENA  | UD        | UD   | 0             | 0       | 0                | 0                       | 14/         | /03/23     |
| SATURNO           | BAR        | AL-AV-LGM-00001      | Puerro                     | Puerro                     | KG        | KG   | 10            | 2,5     | 25               | 2,5                     | 28/         | 05/24      |
| SATURNO           | BAR        | AL-AV-LGM-00002      | <u>Cebolleta</u>           | Cebolleta                  | KG        | KG   | 10            | 2       | 20               | 2                       | 28/         | 05/24      |

La función "Parametrizar Stock" nos permitirá introducir un stock mínimo y otro máximo, deseados para los productos de nuestro almacén. Configurada esta información, podremos generar de manera ágil una solicitud para mantener el stock configurado. El proceso será el siguiente:

 Seleccionaremos el producto al cual deseamos parametrizar el stock, y desde el botón acciones seleccionaremos la siguiente opción:

| Pro | oductos por Aln  | nacén      |                      |        |                       |                            |
|-----|------------------|------------|----------------------|--------|-----------------------|----------------------------|
|     | Ver-Ocultar filt | tros ┯     |                      |        |                       |                            |
|     | x I Excel ▼      | O Accior   | nes 🔻                |        |                       |                            |
|     | Hotel 🝸 🗛        | Parametri  | zar stock            |        | Producto 🝸            | Descripción 🝸              |
| C   | ) SATURNO        | Transferir | productos selecciona | ados   | <u>de Jabugo</u>      | Jamon de Jabugo            |
| C   | ) SATURNO        | BAR        | AL-AV-AVN-00020      | ACEITE | <u>DE OLIVA</u>       | ACEITE DE OLIVA            |
|     | ) SATURNO        | BAR        | AL-AV-AVN-00001      | ACETO  | BALSÁMICO DE MÓDENA   | 545-adadada                |
|     | ) SATURNO        | BAR        | AL-AV-AVN-00002      | CREM   | A DE BALSAMICO 250 ML | CREMA DE BALSAMICO 250 ML  |
|     | ) SATURNO        | BAR        | AL-AV-AVN-00009      | KADO   | YA                    | KADOYA                     |
|     | SATURNO          | BAR        | AL-AV-AVN-00011      | ACEITE | / OIL OLIVE 75-25%BL  | ACEITE/ OIL OLIVE 75-25%BL |

Aparecerá un recuadro solicitando las cantidades de "Stock mínimo" y "Stock máximo":

| Stock<br>mínimo | 10,00 |
|-----------------|-------|
| Stock<br>náximo | 20,00 |

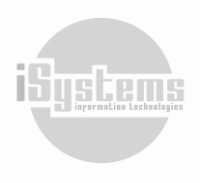

• Una vez demos clic en la opción Guardar, quedarán registrados estas cantidades para el producto:

| Producto | s por   | Almacén     |                   |                            |                            |           |      |               |         |                |                |
|----------|---------|-------------|-------------------|----------------------------|----------------------------|-----------|------|---------------|---------|----------------|----------------|
| Ver-O    | cultar  | filtros ┯   |                   |                            |                            |           |      |               |         |                |                |
|          |         |             |                   |                            |                            |           |      |               |         |                |                |
| X 🗐 E    | Excel 🔻 | O Accior    | nes 🔻             |                            |                            |           |      |               |         |                |                |
| 🗌 Hot    | el 🝸    | Almacén 🝸 🔺 | Código producto 🝸 | Producto 🝸                 | Descripción 🝸              | Formato 🝸 | FB 🝸 | Cantidad FB 🝸 | РМР 🝸   | Stock mínimo 🝸 | Stock máximo 🝸 |
| 🗆 SATU   | JRNO    | BAR         | AL-AP-APR-00001   | Jamon de Jabugo            | Jamon de Jabugo            | KG        | KG   | 20            | 50      |                |                |
| 🗆 SATU   | JRNO    | BAR         | AL-AV-AVN-00020   | ACEITE DE OLIVA            | ACEITE DE OLIVA            | UD        | UD   | 191           | 0,99503 | 5              | 50             |
| 🗆 SATU   | JRNO    | BAR         | AL-AV-AVN-00001   | ACETO BALSÁMICO DE MÓDENA  | 545-adadada                | UD        | UD   | 5             | 2       |                |                |
| 🗆 SATU   | JRNO    | BAR         | AL-AV-AVN-00002   | CREMA DE BALSAMICO 250 ML  | CREMA DE BALSAMICO 250 ML  | UD        | UD   | 23            | 1,5     | 50             | 100            |
| 🗆 SATU   | JRNO    | BAR         | AL-AV-AVN-00009   | KADOYA                     | KADOYA                     | UD        | UD   | 30            | 4       |                |                |
| 🗹 SATU   | JRNO    | BAR         | AL-AV-AVN-00011   | ACEITE/ OIL OLIVE 75-25%BL | ACEITE/ OIL OLIVE 75-25%BL | KG        | KG   | 10            | 5       | 10             | 20             |
| 🗆 SATU   | JRNO    | BAR         | AL-BE-JYR-00002   | COCA COLA ZERO 33CL        | ALBE                       | UD        | UD   | 24            | 0,6     | 50             | 100            |
| 🗆 SATU   | JRNO    | BAR         | AL-BE-CER-00005   | MAHOU                      |                            | BR50LT    | UD   | 2             | 32      | 300            | 5.000          |

- Una vez configurada esta información para los productos deseados, iremos al menú de Solicitudes y después daremos clic en el botón **Nuevo** 💷.
- Cuando se crea la nueva ficha de solicitud, seleccionaremos el Almacén correspondiente y daremos clic en el botón Guardar.

| Solicitud                    |                                            |                           |                      |  |
|------------------------------|--------------------------------------------|---------------------------|----------------------|--|
| Guardar -                    |                                            |                           |                      |  |
| Información de la solicitud  |                                            |                           |                      |  |
| Número                       |                                            | Fecha-solicitud           | 15/07/2023           |  |
| Hotel                        | SATURNO -                                  | Almacén                   | BAR -<br>Solicitud - |  |
| Solicitud de                 | jandrade@isystems.es                       | Тіро                      |                      |  |
| Observaciones y preferencias | Test Solicitud Stock máximo<br>Almacén BAR | Estado                    |                      |  |
| Líneas                       |                                            |                           |                      |  |
| Buscar Grupo fai             | milia Familias                             | Sub-familia Mostrar stock | Ocultar cantidad 0   |  |
| Todos                        | <ul> <li>Todos</li> </ul>                  | Todos 👻 🗆                 |                      |  |
| Nuevo                        |                                            |                           | 9                    |  |

Se activará automáticamente el botón **Acciones** 🙆, y sin adicionar ninguna línea de productos, seleccionaremos la opción que deseemos:

|                             | Francisco estistand                            |            |                 |            |   |
|-----------------------------|------------------------------------------------|------------|-----------------|------------|---|
| nformación de la s<br>imero | Proponer stock mínimo<br>Proponer stock máximo |            | Fecha solicitud | 15/07/2023 |   |
| tel                         | Crear plantilla                                | -          | Almacén         | BAR        | • |
| icitud de                   | Importar productos                             | ms.es      | Тіро            | Solicitud  | - |
| servaciones y prefe         | Mostrar histórico de modificaciones            | ock máximo | Estado          | Nuevo      |   |

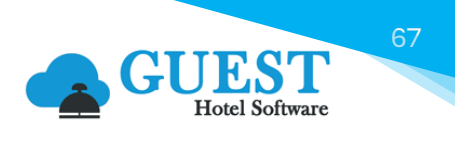

läusten

 Por último, y como resultado se adicionarán a la solicitud, los artículos configurados con un Stock determinado:

| Solicitud                           |                            |            |                      |                   |              |        |                        |           |
|-------------------------------------|----------------------------|------------|----------------------|-------------------|--------------|--------|------------------------|-----------|
| Guardar - 🧿 Acciones -              |                            |            |                      |                   |              |        |                        |           |
| Información de la solicitud         |                            |            |                      |                   |              |        |                        |           |
| Número                              | 97                         |            | Fecha solicitud      |                   |              | 10     | 15/07/2023             |           |
| Hotel                               | SATURNO                    | •          | Almacén              |                   |              | BAR    |                        | •         |
| Solicitud de                        | jandrade@isystems.es       |            | Тіро                 |                   |              | Solici | tud                    | *         |
| Observaciones y preferencias        | Test Solicitud Stock máxir | no Almacén | Estado               |                   |              | Nuev   | 0                      |           |
| Líneas                              | D'III                      | lò         |                      |                   |              |        |                        |           |
| Buscar Grupo familia<br>Todos       | Familias<br>Todos          | •          | Sub-familia<br>Todos | Mos               | trar stock   |        | Ocultar cantidad       | 0         |
| 📑 Nuevo 📝 Editar 🗙 Borrar           |                            |            |                      |                   |              |        |                        | 9         |
| Código 🔺 Produc                     | to Formato                 | Cantidad   | Fecha recepción      | Tipo operación    | Origen trans | acción | Referencia transacción | Procesado |
| AL-AV-AVN00002 CREMA DE BALSAMIO    | CO 250 ML UD (1)           | 77,00      |                      | Pendiente asignar |              |        |                        |           |
| AL-AV-AVN00011 ACEITE/ OIL OLIVE 75 | -25%BL KG (1)              | 10,00      |                      | Pendiente asignar |              |        |                        |           |
| AL-AV-AVN00023 ACETO BALSÁMICO E    | DE MÓDENA UD (1)           | 50,00      |                      | Pendiente asignar |              |        |                        |           |
| AL-BE-CER00005 MAHOU                | BR50LT (1)                 | 4998,00    |                      | Pendiente asignar |              |        |                        |           |
| AL-BE-JYR00002 COCA COLA ZERO 33    | <u>CL</u> UD (1)           | 76,00      |                      | Pendiente asignar |              |        |                        |           |

De esta manera se agilizará la creación de la solicitud, y ya que es una propuesta, se podrán modificar productos, cantidades y tipos de transacción, según se desee gestionar.

### 18) Movimientos

En este menú se podrán visualizar todos los movimientos generados para los productos de los diferentes almacenes. Como lo hemos detallado, estos movimientos se generan al momento de Registrar un producto, al realizar traspasos, cuando se generan elaboraciones, entre otros.

|                                                                   | Software               |                       | đ          | 🖡 🏠 😧 🖱 🌣        | Bienvenido, jandrade     | @isystems | .es / Idioma <mark>E</mark> | ispañol (España) 🗸 |
|-------------------------------------------------------------------|------------------------|-----------------------|------------|------------------|--------------------------|-----------|-----------------------------|--------------------|
| Q Buscar                                                          | Movimientos por produ  | cto                   |            |                  |                          |           |                             |                    |
| 🗃 Almacén                                                         | Ver-Ocultar filtros    | >                     |            |                  |                          |           |                             | ¢                  |
| <ul> <li>Lista proveedores</li> <li>Lista de productos</li> </ul> | Excel - 🔞 A            | cciones 👻             |            |                  |                          |           | Ľ                           | h 😏                |
| Solicitudes                                                       | □ Hotel <b>▼</b> Almac | én 🍸 🛛 Almacén ref. 🍸 | Fecha 🝸    | Núm. documento 🝸 | Núm. Documento externo 🍸 | Тіро 🝸    | Subtipo 🝸                   | Proveedor ID       |
| Pedidos compra                                                    | ZENARA Almacén         | 1 Prueba              | 11/09/2024 | E24000000005     |                          | Entrada   | Elaboraciones               |                    |
| Albaranes compra                                                  | ZENARA Almacén         | 1 Prueba              | 11/09/2024 | E24000000005     |                          | Salida    | Elaboraciones               |                    |
| <ul> <li>Pacturas/Abonos gasto</li> <li>Pagos</li> </ul>          | ZENARA Almacén         | 1 Prueba              | 11/09/2024 | E24000000005     |                          | Salida    | Elaboraciones               |                    |
| Pedidos venta                                                     | ZENARA Almacén         | 1 Prueba              | 11/09/2024 | ZEL00013         |                          | Compra    | Compras                     | PROV00005          |
| Albaranes venta                                                   | ZENARA Almacén         | 1 Prueba              | 11/09/2024 | ZEL00013         |                          | Compra    | Compras                     | PROV00005          |
| \$ Facturas/Abonos venta                                          | ZENIARA Almacén        | 1 Prueba              | 30/06/2024 | ZEN/00001        |                          | Venta     | Venta                       |                    |
| ↔ Traspaso de productos                                           |                        | 1 Prueba              | 20/05/2024 | 75100001         |                          | Vente     | Vente                       |                    |
| Elaboraciones                                                     |                        | i Prueba              | 30/06/2024 | 2000001          |                          | venta     | venta                       |                    |
| Mermas y roturas                                                  | ZENARA Bar Top         | Roof                  | 10/09/2024 | ZEL00012         |                          | Compra    | Compras                     | PROV00006          |
| Productos por almacén                                             | ZENARA Bar Top         | Roof                  | 09/09/2024 | ZEL00011         | <u>31565</u>             | Compra    | Compras                     | PROV00006          |
| Movimientos                                                       | ZENARA Bar Top         | Roof                  | 09/09/2024 | ZEL00010         | 0823-Abono               | Compra    | Compras                     | PROV00005          |
| Listado inventarios                                               | ZENARA Bar Top         | Roof                  | 09/09/2024 | ZEL00009         | 0823                     | Compra    | Compras                     | PROV00005          |
| Diario de movimientos     Stock valorado                          | ZENARA Almacén         | 1 Prueba              | 09/09/2024 | ZEL00008         |                          | Compra    | Compras                     | PROV00009          |
| Cuadrante economato                                               | ZENARA Bar Top         | Roof                  | 09/09/2024 | ZEL00007         |                          | Compra    | Compras                     | PROV00002          |

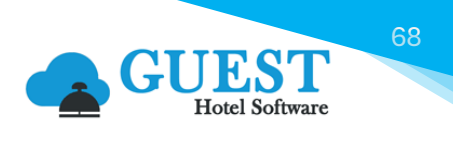

Desde el botón **Acciones** <sup>(2)</sup> de este menú, tendremos la opción de cambiar precios o fechas de los movimientos registrados, salvo restricciones que tenga cada usuario.

| I | Movimientos por producto |                |  |   |                           |              |     |                  |            |  |
|---|--------------------------|----------------|--|---|---------------------------|--------------|-----|------------------|------------|--|
|   | Ver-Ocultar filtros 🤿    |                |  |   |                           |              |     |                  |            |  |
|   | x                        | Excel 👻        |  |   | O Acciones -              |              |     |                  |            |  |
|   |                          | Hotel <b>T</b> |  |   | Cambio precio registros s | eleccionados |     | Núm. documento 🝸 | Núm. Docur |  |
|   |                          | ZENARA         |  | ł | Cambiar fecha             |              | 24  | E24000000005     |            |  |
|   |                          | ZENARA         |  | А | Imacén 1 Prueba           | 11/09/2      | 024 | E24000000005     |            |  |
|   |                          | ZENARA         |  | A | Imacén 1 Prueba           | 11/09/2      | 024 | E24000000005     |            |  |

### 19) Listado inventarios

Cada cierto tiempo en los diferentes almacenes que puedan existir en la empresa, y por defecto, si se dispone de Economato, se suele hacer un inventario para llevar un control de los artículos. Normalmente se suele hacer al final de cada mes.

Para realizar un inventario, deberemos ir al menú Listado inventarios. A continuación, daremos clic en el botón Nuevo 🔄 :

|                          | EST<br>tel Software | PMS         | CRS C    | CRM CONFIG   | 5         | e 👫 🔂     | ው <b>ጳጳ</b> ወ | Bienvenido, <b>jandrade@isystems.es</b> |
|--------------------------|---------------------|-------------|----------|--------------|-----------|-----------|---------------|-----------------------------------------|
| <b>Q</b> Buscar          | Lista de            | e inventari | ios      |              |           |           |               |                                         |
| 📽 Almacén                | Ver-                | Ocultar fi  | ltros 🌳  |              |           |           |               |                                         |
| Lista proveedores        |                     |             |          | -            |           |           |               |                                         |
| Lista de productos       |                     | Nuevo       | 📇 Imprir | mir 👩 Accio  | nes 🝷     |           |               |                                         |
| Solicitudes              |                     | Hotal       | •        | Inventorio 🔻 | Almacán 🔻 | Facha da  | racuanto 🗸 💌  | Estado 🔻                                |
| Pedidos compra           |                     | Hoter       | •        | Inventario   | Amacen    | Techa de  | recuento   •  | LStado                                  |
| Albaranes compra         |                     |             |          |              |           | Sin datos |               |                                         |
| \$ Facturas/Abonos gasto | 1 /                 |             |          |              |           | 0         |               |                                         |
| 🚔 Pagos                  | /                   |             |          |              |           |           |               |                                         |
| Pedidos venta            |                     |             |          |              |           |           |               |                                         |
| Albaranes venta          |                     |             |          |              |           |           |               |                                         |
| \$ Facturas/Abonos venta |                     |             |          |              |           |           |               |                                         |
| ↔ Traspaso de productos  | 1                   |             |          |              |           |           |               |                                         |
| Elaboraciones            | /                   |             |          |              |           |           |               |                                         |
| Mermas y roturas         | /                   |             |          |              |           |           |               |                                         |
| Productos por almacén    |                     |             |          |              |           |           |               |                                         |
| Movimientos              |                     |             |          |              |           |           |               |                                         |
| Listado inventarios      |                     |             |          |              |           |           |               |                                         |
| Diario de movimientos    |                     |             |          |              |           |           |               |                                         |

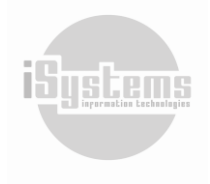

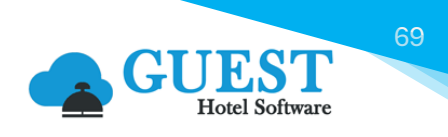

A continuación, seleccionaremos el almacén o los almacenes a los que deseamos hacer inventario, y daremos clic en la opción Crear:

| Genera | r nuevo inventario       |
|--------|--------------------------|
| Hotel  |                          |
| ZEN    | ARA 🝷                    |
| Almace | én                       |
| Sele   | cción única 🔹            |
| Alm    | acén 1 Prueba 🔹          |
| Fecha  | inventario               |
| EC     | 30/06/2024               |
| 🗹 Too  | lo consumido por defecto |
|        | Crear Cerrar             |

La casilla de todo consumido está marcada por defecto, habrá que desmarcar si es que no se ha consumido todo. Es posible una selección múltiple y abrir ficha para hacer inventario de varios almacenes.

En la columna de recuento podremos indicar cuántas unidades hemos contado para hacer correcciones. Una vez lo tengamos todo al orden del día, podremos cerrar el inventario desde el botón **Acciones** (2), seleccionando la opción "Cerrar inventario":

|                   | Guardar 👻 📇 Im         | primir            | Accione           | s • •       |                          |         |                       |                 |          |             |              |              |                  | 0         |  |
|-------------------|------------------------|-------------------|-------------------|-------------|--------------------------|---------|-----------------------|-----------------|----------|-------------|--------------|--------------|------------------|-----------|--|
| Invent            | tario                  |                   | Consumo 🝷         |             |                          |         |                       |                 |          |             |              |              |                  |           |  |
| Hotel             |                        |                   | 📀 Todo co         | onsum       | ido                      |         |                       | a inve          | ntario a | anterior    |              | 01/01/17     | 753              |           |  |
| nventar           | io                     |                   | 🗿 Nada c          | onsum       | ido                      |         |                       | icén            |          |             |              | Almacén      | Almacén 1 Prueba |           |  |
| Fecha             |                        |                   | ADMIN EL          | consu       | MO TPV                   |         | AC ******             | ot              |          |             |              | Pendient     | Pendiente        |           |  |
| Recuento valorado |                        |                   | Cerrar inventario |             |                          | umo     | umo valorado (Mermas) |                 |          | 570 (0)     | 570 (0)      |              |                  |           |  |
| Líneas            |                        | •                 | Leer código       | barra       | s                        |         |                       |                 |          |             |              |              |                  |           |  |
| Producto          | D                      | Grupo fa<br>Todos | Mostrar his       | tórico<br>r | de modificacion<br>Todos | ones    | •                     | famili<br>Todos | а        | •           | Nostrar solo | o negativos  |                  |           |  |
| ×                 | Excel -                |                   |                   |             |                          |         |                       |                 |          |             |              |              |                  | •         |  |
|                   | Código                 | Producto          | o Formato         | PMP         | Stock inicial            | Compras | Entradas              | Salidas         | Venta    | Consumo TPV | Mermas       | Stock actual | Recuento         | Consumido |  |
|                   | AL-BE-CER-00004        | HEINEKEN          | UD (1)            | 0           | 0                        | 2       | 0                     | 0               | 0        | 0           | 0            | 2            | 2                | 0         |  |
|                   | MT-CNS-ELEC-00001      | LUCES LE          | O UD (1)          | 15          | 0                        | 50      | 0                     | 0               | -12      | 0           | 0            | 38           | 37               | 1         |  |
| 2 Línea           | as I 50 👻 Líneas por p | ágina             |                   |             |                          |         |                       |                 |          |             |              |              |                  |           |  |

Esto también lo podremos realizar desde el propio listado de inventarios, seleccionando el inventario deseado y dando clic en la opción "Cerrar inventario":

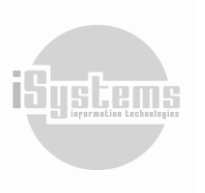

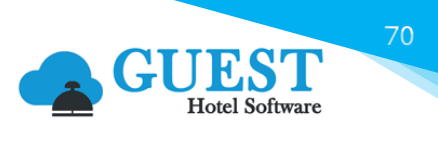

| Lista de inventarios              | Lista de inventarios |                       |           |                      |      |  |  |  |  |  |  |  |
|-----------------------------------|----------------------|-----------------------|-----------|----------------------|------|--|--|--|--|--|--|--|
| Ver-Ocultar filtros 🤿             |                      |                       |           |                      |      |  |  |  |  |  |  |  |
| 📑 Nuevo 🗙 Borrar 🚔 Imprimir       | O Acciones -         |                       |           |                      | •    |  |  |  |  |  |  |  |
| □ Hotel ▼ Inventario ▼            | Cerrar inventario    | Fecha de recuento 🍸 💌 | Estado 🝸  | Usuario 🍸            | Lote |  |  |  |  |  |  |  |
| ZENARA <u>1</u>                   | Retroceder cerrado   | 30/06/2024            | Pendiente | jandrade@isystems.es | 5    |  |  |  |  |  |  |  |
| 1 Líneas   20 🗸 Líneas por página |                      |                       |           |                      |      |  |  |  |  |  |  |  |

#### Lector código de barras

Desde GUEST Hotel Software, se permitirá introducir el inventario haciendo uso de un lector de código de barras. Al leer el código, el sistema identifica automáticamente el producto correspondiente y nos permite introducir su stock.

Es importante recalcar que, si utilizamos la aplicación Scanner Keyboard para leer los códigos de barras desde un smartphone o tablet, es necesario activar la opción "Enviar tecla a tecla". Esto se hace en "Preferencias de Scanner Keyboard" / Comportamiento del teclado / Reglas por defecto – Por defecto / Tecla a tecla. De lo contrario, no se envía el código al cuadro de texto.

### 20) Diario de movimientos

Por otro lado, al hacer la migración de los datos de un programa distinto a GUEST Hotel Software o simplemente llevar empezada una actividad de almacén, tendremos que dejar constancia de ello en el sistema, para llevar el control de almacén y poder sacar los informes correspondientes.

Tendremos la opción de adicionar productos manualmente, uno a uno. Sin embargo, esta tarea puede ser algo frustrante cuando se trata de varias decenas, cientos o hasta miles de productos.

|                          | Software PMS CRS CRN             | 1 CONFIG                | <b>#</b> *        | 🔞 🖱 🌣 🕛 Bienve                 | nido, <b>j<u>andrade@isyste</u></b> | <u>ms.es</u> / I |
|--------------------------|----------------------------------|-------------------------|-------------------|--------------------------------|-------------------------------------|------------------|
| Q Buscar                 | Diario de movimientos            |                         |                   |                                |                                     |                  |
| \$ Facturas/Abonos venta | Ver-Ocultar filtros 👄            |                         |                   |                                |                                     |                  |
| ↔ Traspaso de productos  | · ·                              |                         |                   |                                |                                     |                  |
| Elaboraciones            | 📑 Nuevo 📝 Editar                 | X Borrar X Excel        | • 👩 Acciones •    |                                |                                     |                  |
| Mermas y roturas         |                                  |                         | •                 |                                |                                     |                  |
| Productos por almacén    | 🕖 Hotel 🍸 🛛 Almacén 🍸            | Fecha registro 🝸 🝷 Tipo | movimiento 🝸      | Núm. documento 🍸               | Número producto 🍸                   | Producto         |
| Movimientos              | ZENARA Almacén 1 Prueba          | 11/09/2024              | Salida Lucen rota | s por Caída Caja. Reporta SSTT | MT-CNS-ELEC-00001                   | LUCES LED        |
| 🗉 Listado inventarios    | 1 Líneas   20 💉 Líneas por págin | a                       |                   |                                |                                     |                  |
| Diario de movimientos    |                                  |                         |                   |                                |                                     |                  |
| Stock valorado           |                                  |                         |                   |                                |                                     |                  |
| Cuadrante economato      |                                  |                         |                   |                                |                                     |                  |
| Cuadre escandallos       |                                  |                         |                   |                                |                                     |                  |

Para cargar los movimientos de una manera más ágil, contaremos con la opción de importación mediante plantillas de Excel.

En una primera fase la subida del listado de artículos a registrar estará en estado "borrador" para que se pueda volver a controlar si es que se encuentra todo correcto. Posteriormente, si está todo bien, procedemos a registrar los artículos.

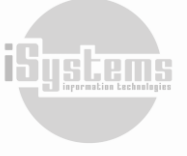

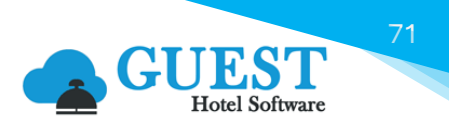

| Diario de movimientos                          |                         |
|------------------------------------------------|-------------------------|
| Ver-Ocultar filtros 🤿                          |                         |
| 📑 Nuevo 📝 Editar 🗙 Borrar 🚺 Excel 🗸            | O Acciones -            |
| 🗆 Hotel 🍸 Almacén 👕 Fecha registro 🝸 🔻 Tipo mo | Registros seleccionados |
| ZENARA Almacén 1 Prueba 11/09/2024 S           | aída Caja. Reporta SSTT |
| 1 Líneas   20 🔹 Líneas por página              | Proponer regularización |

A continuación, deberemos ir a Listado de inventario y abrir uno nuevo, igual que lo explicado anteriormente. Esto provocará la primera vez una entrada de artículos en el almacén, y para el próximo inventario, las cantidades registradas se mostrarán como stock inicial.

### Regularización de productos sin unidades y Stock valorado diferente de cero

Esta situación se puede dar, si por ejemplo hacemos una compra de 10 unidades a un precio de 1 y luego hacemos una devolución / abono de esas mismas 10 unidades a un precio de 1,1, el resultado es que tenemos 0 unidades, pero contablemente tenemos un "stock valorado" de - 1 euros. Esto no debería ser un problema, posteriormente, cuando hagamos una entrada de productos, ese stock negativo se suma al nuevo stock, quedando regularizada la situación. Por tanto, no necesitaríamos regularizar estas situaciones.

Sin embargo, si deseamos regularizar esta situación, podemos hacerlo desde el Diario de movimientos, pulsando en el botón **Acciones** (2) la opción "Proponer regularización". Este proceso genera una entrada en positivo de una unidad a precio 0, y luego, una salida de esa misma unidad al precio correspondiente para dejar el stock unitario y stock valorado a 0. Este proceso genera un **borrador en el diario de movimientos**, que el usuario deberá revisar, y en caso de ser correcto, entonces lo podrá registrar.

| MEN |                 |       | PMS        | CRS      | CRM  | CONFIG            |          |     |
|-----|-----------------|-------|------------|----------|------|-------------------|----------|-----|
| *   | Home            | Dia   | rio de mov | imientos |      |                   |          |     |
| Ģ   | Dashboards      | Hotel |            |          |      | Almacén           |          |     |
|     | Contratación    | DON   | LEON       |          | •    | Todos             |          |     |
|     | Reservas        |       | Nuevo      | X Exce   | el - | Acciones •        |          |     |
| ۵   | Housekeeping    |       | Hotel      | Alma     | :én  | Registros selecci | onados   | Tip |
| 600 | Producción      |       |            |          |      | Registrar todos   |          |     |
| •   | Cajas           |       |            |          |      | Proponer regular  | rización |     |
| 5   | Ventas          | 4     |            |          |      |                   |          |     |
| ₽   | Puntos de venta |       |            |          |      |                   |          | •   |

# 21) Reporte: Stock valorado

Este apartado es informativo y nos muestra en una tabla los diferentes productos del stock. En este reporte podremos utilizar los filtros avanzados que nos permiten especificar la información que deseemos visualizar, filtrando por hotel, almacén familia, sub-familia y fecha de registro.

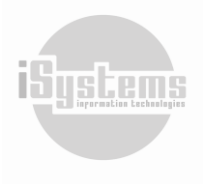
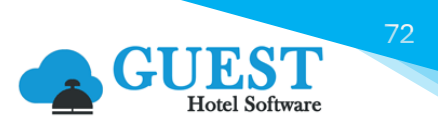

|                                           | I Software PMS CRS C        | CRM CONFIG         | C        | <b>)</b> 🐴 | 😧 🖱 🗱 🕛 Bienven | ido, <b>jandrade@isystems.es</b> | / Idioma Es |
|-------------------------------------------|-----------------------------|--------------------|----------|------------|-----------------|----------------------------------|-------------|
| Q Buscar                                  | Hotel                       | Almacén            | Familias |            | Sub-Familias    | Fecha registro hasta             | Ocultar va  |
| 😂 Almacén                                 | ZENARA -                    | Todos 🔹            | Todos    | -          | Todos 👻         | 30/06/2024                       |             |
| Lista proveedores                         |                             |                    |          |            |                 |                                  |             |
| Lista de productos                        | <  < 1 of                   |                    | € 100%   | ~          |                 |                                  |             |
| Solicitudes                               | Stock valorado              |                    |          |            |                 | AS A                             |             |
| Pedidos compra                            | Hotel ZENARA                |                    |          |            |                 | <b>NOR</b>                       |             |
| Albaranes compra                          | Fecha 30/06/202             | 4                  |          |            |                 | ZENARA                           |             |
| Facturas/Abonos gasto                     |                             |                    |          |            |                 | BY MAIOR HOTELS                  |             |
| Pagos                                     |                             |                    |          |            |                 |                                  |             |
| Pedidos venta                             | Producto                    | Descripción        |          | Stock      | РМР             | Importe total                    |             |
| Albaranes venta                           | ZENARA                      |                    |          |            |                 |                                  |             |
| Easturas/Abonos venta                     | HACEITES Y VINAGRES         |                    |          |            |                 |                                  |             |
| Fracturas/Aborios venta                   | AL-AV-AVN-00001             | ACETO BALSÁMICO DE | MÓDENA   |            | 60.00           | 1.00                             | 60.00       |
| <ul> <li>Traspaso de productos</li> </ul> | AL-AV-AVN-00003             | OLIVA ORUJO 5 LT   |          |            | 0.00            | 0.00                             | 0.00        |
| Elaboraciones                             | Total                       |                    |          |            | 60.00           | 1.00                             | 60.00       |
| Mermas y roturas                          | CERVEZAS                    |                    |          |            |                 |                                  |             |
| Productos por almacén                     | AL-BE-CER-00004             | HEINEKEN           |          |            | 2.00            | 0.00                             | 0.00        |
| Movimientos                               | Total                       |                    |          |            | 2.00            | 0.00                             | 0.00        |
| Listado inventarios                       | MAT-ELEC                    |                    |          |            |                 |                                  |             |
| Diario de movimientos                     | MT-CNS-ELEC-00001           | LUCES LED          |          |            | 38.00           | 15.00                            | 570.00      |
| Charlo de monification                    | Total                       |                    |          |            | 38.00           | 15.00                            | 570.00      |
| Stock valorado                            | Total                       |                    |          |            | 100.00          | 16.00                            | 630.00      |
| Cuadrante economato                       | Total                       |                    |          |            | 100.00          | 16.00                            | 630.00      |
| Cuadre escandallos                        | Total                       |                    |          |            | 100.00          | 16.00                            | 630.00      |
| Tarifas x Producto                        | ZENARA 9/12/2024 9:05:12 AN | 1                  |          |            |                 | Página                           | 1           |
| Tarifas x Proveedor                       |                             |                    |          |            |                 |                                  |             |
| Compras x Proveedor                       |                             |                    |          |            |                 |                                  |             |

Aplicados unos filtros siempre tendremos que utilizar para todos los reportes el botón **Refrescar**  $\bigcirc$ , para visualizar la información filtrada. También tenemos la opción de exportar la tabla a un archivo o también imprimir la valoración.

#### 22) Reporte: Cuadrante economato

En este reporte tendremos una visión más generalista de lo que está pasando con el Economato o por algún Almacén específico. Por ejemplo, tenemos casos en los que la organización de la empresa requiere de un Economato que sirve como almacén central o simplemente delega la gestión de cada almacén a una persona distinta.

Desde este reporte podremos visualizar: el stock actual, las mermas, entradas y salidas, ventas y stock final, entre otros.

|                                   | EST PMS CRS                            | CRM CON     | FIG      |             | <b>"</b> ‡ 🐔 | <b>8</b> 'D 4 | 😫 🕛 Bien | venido, <b>jandra</b> | de@isystems. | es / Idioma  |  |  |
|-----------------------------------|----------------------------------------|-------------|----------|-------------|--------------|---------------|----------|-----------------------|--------------|--------------|--|--|
| <b>Q</b> Buscar                   | Hotel                                  | Fecha desde |          | Fecha hasta |              |               |          |                       |              |              |  |  |
| 🐨 Almacén                         | SATURNO -                              | 01/06/20    | 023      | 31/07/2     | 31/07/2023   |               |          |                       |              |              |  |  |
| Lista proveedores                 |                                        |             |          | 6           |              | •             | д        |                       |              |              |  |  |
| Lista de productos                |                                        | or i Z      |          |             | 0% •         | ш v           | 4        |                       |              |              |  |  |
| Solicitudes                       | Cuadrante economato                    |             |          |             |              |               |          |                       |              |              |  |  |
| Pedidos compra                    | 01/06/2023 - 31/07/2023 Hotel Software |             |          |             |              |               |          |                       |              |              |  |  |
| Albaranes compra                  | GUEST DEMO SL                          |             |          |             |              |               |          |                       |              |              |  |  |
| \$ Facturas/Abonos gasto          |                                        |             |          |             |              |               |          |                       |              |              |  |  |
| 🖨 Pagos                           | Almacén                                | Stock Ini.  | Compras  | Entradas    | Salidas      | Ventas        | Mermas   | Consumo n             | Stock final  | Consumo YTD  |  |  |
| Pedidos venta                     | _                                      |             |          |             |              |               |          | (Merma inc.)          |              | (Merma inc.) |  |  |
| Albaranes venta                   | SATURNO                                | 48,266.24   | 2,726.70 | 6,455.20    | -121.87      | 0.00          | -15.98   | -17.58                | 57,308.69    | 17,503.71    |  |  |
| \$ Facturas/Abonos venta          | BAR                                    | 362.95      | 0.00     | 0.00        | 0.00         | 0.00          | 0.00     | 0.00                  | 362.95       | 2.51         |  |  |
| + Traspaso de productos           | BAR PISCINA                            | 140.72      | 0.00     | 411.87      | -10.00       | 0.00          | 0.00     | 0.00                  | 542.59       | -6,323.63    |  |  |
| Inaspaso de productos             | BAR SALON                              | 15,815.16   | 0.00     | 0.00        | 0.00         | 0.00          | 0.00     | 0.00                  | 15,815.16    | 15,873.36    |  |  |
| <ul> <li>Elaboraciones</li> </ul> | COCINA                                 | 5,986.66    | -100.30  | 10.00       | 0.00         | 0.00          | 1.02     | 1.02                  | 5,897.37     | -2,017.60    |  |  |
| Mermas y roturas                  | ECONOMATO                              | 12,787.70   | 2,827.00 | 6,033.33    | -111.87      | 0.00          | -17.00   | -18.60                | 21,517.57    | 9,969.08     |  |  |
| Productos por almacén             | LIMPIEZA                               | 100.00      | 0.00     | 0.00        | 0.00         | 0.00          | 0.00     | 0.00                  | 100.00       | 0.00         |  |  |
| Movimientos                       | RESTAURANTE                            | 13,073.04   | 0.00     | 0.00        | 0.00         | 0.00          | 0.00     | 0.00                  | 13,073.04    | 0.00         |  |  |
| Listado inventarios               | Total                                  | 48,266.24   | 2,726.70 | 6,455.20    | -121.87      | 0.00          | -15.98   | -17.58                | 57,308.69    | 17,503.71    |  |  |
| Diario de movimientos             | SATURNO . 9/12/2024 9:14:0             | 00 AM       |          |             |              |               |          |                       | Página 1     |              |  |  |
| Stock valorado                    |                                        |             |          |             |              |               |          |                       |              |              |  |  |
| Cuadrante economato               |                                        |             |          |             |              |               |          |                       |              |              |  |  |
| Cuadre escandallos                |                                        |             |          |             |              |               |          |                       |              |              |  |  |
| Tarifas x Producto                |                                        |             |          |             |              |               |          |                       |              |              |  |  |

Dirección: Gran Vía Asima nº 4 3er piso, 07009, Palma de Mallorca, España. Teléfono: (+34) 871 570 536. Email: contacto@isystems.es Web: www.isystems.es

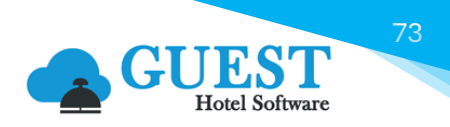

## 23) Reporte: Cuadre escandallos

Desde este reporte se puede comparar el consumo teórico del TPV, con los consumos de los inventarios realizados. Esto teniendo en cuenta la Grupos x TPV. En caso de no haber configurado ningún Grupo x TPV el informe tomará como almacén de consumo el configurado en la ficha del TPV.

|                                                                                                    | el Software 📄 👘 🏀 😗 🎝 🍀 🕐 Bienvenido, jandrade@isystems.es / Idioma Español (España)                                                                                                    |
|----------------------------------------------------------------------------------------------------|----------------------------------------------------------------------------------------------------|
| <b>Q</b> Buscar                                                                                          | Cuadre escandallos                                                                                                    |
| <ul> <li>Albaranes compra</li> <li>Facturas/Abonos gasto</li> <li>Pagos</li> <li>Padida unata</li> </ul> | Hotel     Fecha desde     Fecha hasta     Grupo familia     Familias     Sub-Familias       SATURNO     Image: Constraint of the state of the state of the stat |
| Albaranes venta                                                                                          |                                                                                                    |
| Facturas/Abonos venta     Traspaso de productos                                                          | Cuadre consumo x escandallos                                                                                                    |
| <ul> <li>Elaboraciones</li> <li>Mermas y roturas</li> </ul>                                              | Hotel         SATURNO           Fechas         01/07/2023 - 31/07/2023                                                                                                    |
| <ul> <li>Productos por almacén</li> <li>Movimientos</li> <li>Listado inventarios</li> </ul>              | Producto         Descripción         Formato         Atmacén         TPV         Diferencia                طLIMENTACIÓN Y BEBIDAS - ALIMENTACIÓN Y BEBIDAS                                                                                                    |
| Diario de movimientos                                                                                    | ALIMENTOS VARIOS - ALIMENTOS VARIOS     ACEITES Y VINAGRES - ACEITES Y VINAGRES                                                                                                    |
| <ul> <li>Stock valorado</li> <li>Cuadrante economato</li> </ul>                                          | AL-AV-AVN-00015 ACEITE GIRASOL ALTO UD 1,00 0,00 1,00 0LEICO                                                                                                    |
| Cuadre escandallos                                                                                       | AL-AV-AVN-00020         ACEITE DE OLIVA         UD         0,00         2,80         -2,80           Total ACEITES Y VINAGRES - ACEITES Y         1,00         2,80         -1,80                                                                                                    |
| <ul> <li>Tarifas x Producto</li> <li>Tarifas x Proveedor</li> </ul>                                      | VINAGRES     VINAGRES       CEREALES Y GALLETAS - CEREALES Y GALLETAS                                                                                                    |
| <ul> <li>Compras x Proveedor</li> <li>Alérgenos</li> </ul>                                               | AL-AV-CRG-00001         CEREAL         KG         0,00         2,80         -2,80           Total CEREALES V GALLETAS -<br>CEREAL ES V GALLETAS -<br>0,00         0,00         2,80         -2,80                                                                                                    |
| 🖬 Periféricos                                                                                            | HUEVOS - HUEVOS                                                                                                    |
| 🖺 Ppto. anuales                                                                                          | AL-AV-HVS-00001         HUEVOS         UD         0,00         28,00         -28,00           Total HUEVOS - HUEVOS         0,00         28,00         -28,00         -28,00                                                                                                    |
| 🖋 Contabilidad                                                                                           | Total ALIMENTOS VARIOS - ALIMENTOS 1,00 33,60 -32,60                                                                                                    |

Es importante aclarar, que la configuración de Escandallos se realiza desde el módulo de Puntos de Venta. Por ello, en caso de desear ampliar información sobre este tema, recomendamos consultar el "Manual de Usuario Food and Beverage", donde se explicará todo el proceso de configuración y gestión.

# 24) Reporte: Tarifas x Producto

En este reporte veremos en tablas, lo establecido en los apartados de la lista de productos. Podremos utilizar los filtros avanzados con el fin de parametrizar nuestra búsqueda, podremos filtrar por Grupo Familia, Familias, Sub-familias, producto, zona y/o proveedor:

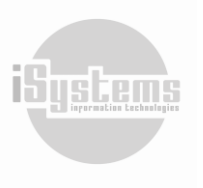

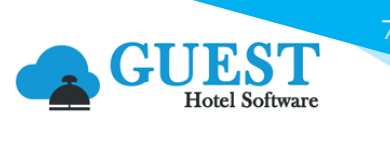

| MENU     |                   | EST PMS          | CRS CRM                      | CONFIG                   |                                   | 3-          | <b>~ 0</b> | ʻD 🗱       | ር በ      | ienveni | do, j <u>ar</u> | ndrade( | <u>@isyste</u> | <u>ms.es</u> | / Idiom | a Españ  | ol (España) 🗸 |
|----------|-------------------|------------------|------------------------------|--------------------------|-----------------------------------|-------------|------------|------------|----------|---------|-----------------|---------|----------------|--------------|---------|----------|---------------|
| Q Bus    | scar              | Tarifas X Produ  | cto                          |                          |                                   |             |            |            |          |         |                 |         |                |              |         |          |               |
| 🏟 Pago   | )S                | Fecha            | Grup                         | o familia                | Familias                          |             | Sub        | o-Familias | ;        |         | Pro             | ducto   |                |              | Zona    | 1        |               |
| 🛛 Pedio  | dos venta         | 15/07/2023       | з То                         | dos .                    | Todos                             | -           | Т          | odos       |          | •       | A               | L-AV-A  | VN-00          | • .00        | Se      | leccione | una or 🔻      |
| 🖹 Alba   | ranes venta       | Proveedor        |                              |                          |                                   |             |            |            |          |         |                 | •       |                |              |         |          |               |
| \$ Factu | uras/Abonos venta | Todos            | •                            |                          |                                   |             |            |            |          |         |                 |         |                |              |         |          |               |
| ↔ Trasp  | baso de productos |                  |                              |                          |                                   |             |            |            |          |         |                 |         |                |              |         |          |               |
| Elabo    | praciones         | ⊲ <              | e<br>e                       |                          |                                   |             |            |            |          |         |                 |         |                |              |         |          |               |
| 🖽 Merr   | mas y roturas     | Listado d        | e tarifas po                 | or product               | 0                                 |             |            |            |          |         |                 |         |                |              |         |          |               |
| Prod     | uctos por almacén | Eecha: 15/07/202 | 3                            |                          | •                                 |             |            |            |          |         |                 |         |                |              |         |          |               |
| 🔮 Movi   | imientos          | reenar royony202 | 1                            |                          |                                   |             | Zona       | Facha      | Fecha    | D       | recio           | Dto     | Dto            | Dto          | Precio  | Precio   |               |
| 🔳 Lista  | do inventarios    | Código           | Producto                     | Proveedor                | Descripción                       | Formato     | (Tipo)     | inicio     | fin      | Pri. co | mpra            | prov.   | subf.          | prod.        | teórico | unidad   |               |
| 🕒 Diari  | o de movimientos  |                  | CIÓN Y BEBIDAS               | Alimentación y beb       | idas                              |             |            |            |          |         |                 |         |                |              |         |          |               |
| Stock    | k valorado        | ALIMEN           | TOS VARIOS                   | ALIMENTOS VARIO          | S                                 |             |            |            |          |         |                 |         |                |              |         |          |               |
| - Stock  |                   | ACEITES          | YVINAGRES                    | ACEITES Y VINAGE         | RES                               |             |            |            |          |         |                 |         |                |              |         |          |               |
| Cuac     | irante economato  | AL-AV-AVN-00001  | ACETO BALSÁMICO              | COBEGA SA                |                                   | UD (1)      |            | 03/08/19   |          | 0       | 1.50            |         | 50.00%         |              | 0.75    | 0.75     |               |
| 🗎 Cuac   | dre escandallos   |                  |                              | COBEGA SA                |                                   | BR30LT (30) |            | 16/06/18   | 17/05/24 | 0       | 30.00           |         | 50.00%         |              | 15.00   | 0.50     |               |
| 🗎 Tarifa | as x Producto     |                  |                              | COBEGA SA                | 545-adadada                       | 0D (1)      |            | 03/08/19   | 15/05/24 | 0       | 1.50            |         | 50.00%         |              | 0.75    | 0.75     |               |
| 🗎 Tarifa | as x Proveedor    |                  |                              | DISTRIBUCIONES           | 545-adadada<br>Aceite Caimari Cod | UD (1)      |            | 18/02/15   | 29/12/23 | 1       | 1.75            |         | 50.00%         |              | 0.88    | 0.88     |               |
| 🖺 Com    | pras x Proveedor  |                  |                              | ALOMAR                   | 77328                             |             |            |            |          |         |                 |         |                |              |         |          |               |
|          | renos             | AL-AV-AVN-00002  | CREMA DE<br>BALSAMICO 250 ML | COBEGA SA                |                                   | UD (1)      |            | 01/01/20   | 45/05/04 |         | 2.10            |         | 50.00%         |              | 1.05    | 1.05     |               |
|          | jenos             |                  |                              | COBEGA SA                | 250 ML                            | 00(1)       |            | 01/01/20   | 15/05/24 |         | 2.10            |         | 50.00%         |              | 1.05    | 1.05     |               |
| l⊞ Per   | iféricos          |                  |                              | OLEOSALGADO, S.A.        | CREMA DE BALSAMICO<br>250 ML      | UD (1)      |            | 01/01/20   |          |         | 3.65            |         | 50.00%         |              | 1.83    | 1.83     |               |
| 📓 Ppt    | to. anuales       | AL-AV-AVN-00003  | OLIVA ORUJO 5 LT             | COCA-COLA SA             |                                   | UD (1)      |            | 12/07/23   |          | 1       | 60.00           | 20.00%  | 50.00%         |              | 24.00   | 24.00    |               |
| A C      | atabilidad        |                  |                              | OLEOSALGADO, S.A.        | OLIVA ORUJO 5 LT                  | UD (1)      |            | 01/01/20   |          | 1       | 6.00            |         | 50.00%         |              | 3.00    | 3.00     |               |
| & Cor    | nabiliuau         | AL-AV-AVN-00008  | ACEITE OLIVA<br>EXTRA VIRGEN | OLEOSALGADO, S.A.        | ACEITE OLIVA EXTRA<br>VIRGEN      | UD (1)      |            | 01/01/20   | 28/05/24 |         | 3.70            |         | 50.00%         |              | 1.85    | 1.85     |               |
| E RR.    | HH.               | AL-AV-AVN-00007  | VINAGRE<br>BALSAMICO/ GL     | DISTRIBUCIONES<br>ALOMAR |                                   | KG (1)      |            | 01/01/20   |          | 1       | 1.25            |         | 50.00%         |              | 0.63    | 0.63     |               |

Este reporte es especialmente útil para la gestión comercial, en cuanto a la posibilidad de poder comparar tarifas.

## 25) Reporte: Tarifas x Proveedor

En este reporte veremos en tablas, la información general de la lista de productos. Podremos utilizar los filtros avanzados con el fin de parametrizar nuestra búsqueda, podremos filtrar por Grupo Familia, Familias, Sub-familias, producto, zona y/o proveedor:

|                                           | EST PMS          | CRS CRM                         | CONFIG             |                              | 3-          | <b>* 0</b>     | ን 🗱      | ያ በ      | Bienver | nido, <u>ja</u> | ndrade | @isyste | <u>ms.es</u> | / Idiom | a Españo |
|-------------------------------------------|------------------|---------------------------------|--------------------|------------------------------|-------------|----------------|----------|----------|---------|-----------------|--------|---------|--------------|---------|----------|
| <b>Q</b> Buscar                           | Tarifas X Produ  | icto                            |                    |                              |             |                |          |          |         |                 |        |         |              |         |          |
| 🖨 Pagos                                   | Fecha            | Grup                            | o familia          | Familias                     |             | Sub            | -Familia | 5        |         | Pro             | ducto  |         |              | Zona    |          |
| Pedidos venta                             | 15/07/202        | 3 To                            | dos .              | • Todos                      | •           | Т              | odos     |          | -       | A               | L-AV-A | AVN-00  | 00. 🗸        | Se      | leccione |
| Albaranes venta                           | Proveedor        |                                 |                    |                              |             |                |          |          |         |                 |        |         |              |         |          |
| S Facturas/Abonos venta                   | Todos            | •                               |                    |                              |             |                |          |          |         |                 |        |         |              |         |          |
| + Tracpaco do productos                   | 10003            |                                 |                    |                              |             |                |          |          |         |                 |        |         |              |         |          |
| <ul> <li>Elaboraciones</li> </ul>         | ⊲ <              | 1 of 2 ?                        | > >                | 0 🖬 ~                        | ₽           |                |          |          |         |                 |        |         |              |         |          |
| Mermas y roturas                          | Listado d        | Listado de tarifas por producto |                    |                              |             |                |          |          |         |                 |        |         |              |         |          |
| <ul> <li>Productos por almacén</li> </ul> | Eecha: 15/07/202 | 2                               |                    | -                            |             |                |          |          |         |                 |        |         |              |         |          |
| Movimientos                               | recha: 15/07/202 |                                 |                    |                              |             | 7              | Fashe    | Fache    |         | Dessis          | Dia    | Dta     | Dia          | Drasia  | Dessis   |
| Listado inventarios                       | Código           | Producto                        | Proveedor          | Descripción                  | Formato     | Zona<br>(Tipo) | inicio   | fin      | Pri.    | compra          | prov.  | subf.   | prod.        | teórico | unidad   |
| Diario do movimientos                     |                  | CIÓN Y BEBIDAS                  | Alimentación y bet | oidas                        |             |                |          |          |         |                 |        |         |              |         |          |
|                                           | ALIMEN           | ITOS VARIOS                     | ALIMENTOS VARIO    | )S                           |             |                |          |          |         |                 |        |         |              |         |          |
| Stock valorado                            | ACEITES          | Y VINAGRES                      | ACEITES Y VINAGI   | RES                          |             |                |          |          |         |                 |        |         |              |         |          |
| Cuadrante economato                       | AL-AV-AVN-00001  | ACETO BALSÁMICO                 | COBEGA SA          |                              | UD (1)      |                | 03/08/19 |          | 0       | 1.50            |        | 50.00%  |              | 0.75    | 0.75     |
| Cuadre escandallos                        |                  | DE MODENA                       | COBEGA SA          |                              | BR30LT (30) |                | 16/08/18 | 17/05/24 | 0       | 30.00           |        | 50.00%  |              | 15.00   | 0.50     |
| Tarifas x Producto                        |                  |                                 | COBEGA SA          | 545-adadada                  | UD (1)      |                | 03/08/19 | 15/05/24 | 0       | 1.50            |        | 50.00%  |              | 0.75    | 0.75     |
| Tarifas x Proveedor                       |                  |                                 | COBEGA SA          | 545-adadada                  | BR30LT (30) |                | 10/08/18 | 15/05/24 | 0       | 30.00           |        | 50.00%  |              | 15.00   | 0.50     |
| Compres y Drougeday                       |                  |                                 | ALOMAR             | 77328                        | 00(1)       |                | 10/02/10 | 20112/23 |         | 1.75            |        | 30.00%  |              | 0.00    | 0.00     |
| Compras x Proveedor                       | AL-AV-AVN-00002  | CREMA DE                        | COBEGA SA          |                              | UD (1)      |                | 01/01/20 |          |         | 2.10            |        | 50.00%  |              | 1.05    | 1.05     |
| Alérgenos                                 |                  | BALSAMICO 250 ML                | COBEGA SA          | CREMA DE BALSAMICO<br>250 ML | UD (1)      |                | 01/01/20 | 15/05/24 |         | 2.10            |        | 50.00%  |              | 1.05    | 1.05     |
|                                           |                  |                                 | OLEOSALGADO, S.A.  | CREMA DE BALSAMICO<br>250 ML | UD (1)      |                | 01/01/20 |          |         | 3.65            |        | 50.00%  |              | 1.83    | 1.83     |
| Ppto. anuales                             | AL-AV-AVN-00003  | OLIVA ORUJO 5 LT                | COCA-COLA SA       |                              | UD (1)      |                | 12/07/23 |          | 1       | 60.00           | 20.00% | 50.00%  |              | 24.00   | 24.00    |
| Contabilidad                              |                  |                                 | OLEOSALGADO, S.A.  | OLIVA ORUJO 5 LT             | UD (1)      |                | 01/01/20 |          | 1       | 6.00            |        | 50.00%  |              | 3.00    | 3.00     |
|                                           | AL-AV-AVN-00006  | ACEITE OLIVA<br>EXTRA VIRGEN    | OLEOSALGADO, S.A.  | ACEITE OLIVA EXTRA<br>VIRGEN | UD (1)      |                | 01/01/20 | 28/05/24 |         | 3.70            |        | 50.00%  |              | 1.85    | 1.85     |
| е кк. нн.                                 | AL-AV-AVN-00007  | VINAGRE<br>BALSAMICO/ GL        | DISTRIBUCIONES     |                              | KG (1)      |                | 01/01/20 |          | 1       | 1.25            |        | 50.00%  |              | 0.63    | 0.63     |

Dirección: Gran Vía Asima nº 4 3er piso, 07009, Palma de Mallorca, España. Teléfono: (+34) 871 570 536. Email: <u>contacto@isystems.es</u> Web: <u>www.isystems.es</u>

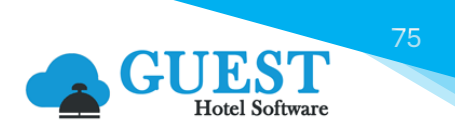

Este reporte es útil para comparar tarifas de productos por proveedor, verificar la vigencia de tarifas, descuentos, entre otros.

### 26) Reporte: Compras x Proveedor

En este reporte podremos visualizar las tarifas de los productos por proveedor:

| Tarifas X Prove                            | farifas X Proveedor                       |                   |                 |            |             |                 |              |           |      |                 |              |        |        |        |        |
|--------------------------------------------|-------------------------------------------|-------------------|-----------------|------------|-------------|-----------------|--------------|-----------|------|-----------------|--------------|--------|--------|--------|--------|
| Proveedor                                  | Prioridad                                 |                   | Precios activos | Año        |             |                 | Cor          | nparativa | Año  |                 |              | Т      | ïpo    |        |        |
| PROV00006 -                                | DISTRIBUCI( -                             |                   |                 | 2023       |             | -               | . 🔽          |           | 20   | 22              |              | •      | Última | tarifa | •      |
| I4 <                                       | 1 of 1 →>                                 | U 🖬 ~             | ß               |            |             |                 |              |           |      |                 |              |        |        |        |        |
| Comparativa anual de precios por proveedor |                                           |                   |                 |            |             |                 |              |           |      |                 |              |        |        |        |        |
| Proveedor: PRO                             | V00006 - DISTRIBUCIONES ALOMAR            |                   |                 |            |             |                 |              |           |      |                 |              |        |        |        |        |
|                                            |                                           |                   |                 |            |             |                 | 2            | 023       |      |                 | 20           | 022    |        | Varia  | ción   |
| Cód.                                       | Producto                                  | Des               | cripción        | Formato    | Zona (Tipo) | Fecha<br>inicio | Fecha<br>fin | Precio    | Pri. | Fecha<br>inicio | Fecha<br>fin | Precio | Pri.   | Dif.   | Dif. % |
| AL-AV-AVN-<br>00001                        | ACETO BALSÁMICO DE MÓDENA                 | Aceite Caimari Co | od 77328        | UD (1)     |             | 18/02/15        | 29/12/23     | 1.75      | 1    | 18/02/15        | 29/12/23     | 1.75   | 1      | 0.00   | 0.00%  |
| AL-AV-AVN-<br>00007                        | VINAGRE BALSAMICO/ GL                     |                   |                 | KG (1)     |             | 01/01/20        |              | 1.25      | 1    | 01/01/20        |              | 1.25   | 1      | 0.00   | 0.00%  |
| AL-AV-AVN-<br>00015                        | ACEITE GIRASOLALTO OLEICO                 |                   |                 | UD (1)     |             | 01/01/20        |              | 1.12      | 1    | 01/01/20        |              | 1.12   | 1      | 0.00   | 0.00%  |
| AL-BE-CER-<br>00005                        | MAHOU                                     |                   |                 | UD (1)     |             | 01/01/23        | 31/12/31     | 6.50      | 2    |                 |              |        |        |        |        |
| AL-BE-JYR-<br>00004                        | COCA COLA 33CL                            |                   |                 | BOX24 (24) |             | 01/01/20        |              | 24.00     |      | 01/01/20        |              | 24.00  |        | 0.00   | 0.00%  |
| 9/12/2024 9:28:23                          | 9/12/2024 9:28:23 AM jandrade@isystems.es |                   |                 |            |             |                 |              |           |      |                 |              |        |        |        |        |

Este reporte es especialmente útil para la gestión comercial, en cuanto a la posibilidad de poder comparar tarifas de diferentes periodos y ver sus variaciones.

### 27) Reporte: Alérgenos

En este reporte podremos visualizar un listado de aquellos productos que contienen alérgenos, para nuestro control y gestión:

| Alérgenos                                                   |            |     |     |     |     |     |     |     |     |     |     |     |     |     |
|-------------------------------------------------------------|------------|-----|-----|-----|-----|-----|-----|-----|-----|-----|-----|-----|-----|-----|
| ALT                                                         | Altramuces |     |     |     |     |     |     |     |     |     |     |     |     |     |
| LCH                                                         |            |     |     |     |     |     | Lec | he  |     |     |     |     |     |     |
| MLC                                                         | Moluscos   |     |     |     |     |     |     |     |     |     |     |     |     |     |
| Alérgenos de productos                                      |            |     |     |     |     |     |     |     |     |     |     |     |     |     |
|                                                             | ALT        | API | ССН | CRS | FRT | GLT | HVS | LCH | MLC | MST | PSC | SJA | SLF | SSM |
| AL-AP-APR-00001-Jamon de<br>Jabugo                          |            |     |     |     |     | ⊠   |     |     |     |     |     |     |     |     |
| AL-AV-AVN-00001-ACETO<br>BALSÁMICO DE MÓDENA                | ☑          |     | ⊠   |     |     | ☑   | ☑   |     | ☑   |     |     | ☑   |     |     |
| AL-AV-AVN-00011-ACEITE/<br>OIL OLIVE 75-25%BL               |            |     |     |     |     | ☑   |     |     |     |     |     | ☑   |     |     |
| AL-AV-AVN-00012-ACEITE<br>VEGETAL EN SPRAY/ LATA<br>16,5 OZ |            |     |     |     |     | ☑   |     | Ø   |     |     |     |     |     |     |
| AL-AV-AVN-00020-ACEITE D<br>OLIVA                           | E          |     |     |     |     |     |     |     |     |     |     | ☑   | ☑   |     |
| AL-AV-CALA-00001-Camarón<br>Tigre                           | 1          |     |     | ☑   |     |     |     |     |     |     |     |     |     |     |
| AL-AV-CALA-00002-<br>LANGOSTINOS                            |            |     |     |     |     |     |     |     |     |     |     |     |     |     |
| AL-AV-CRG-00001-CEREAL                                      |            |     |     |     |     |     |     |     |     |     |     |     |     |     |
| AL-AV-HVS-00001-Huevos                                      |            |     |     |     |     |     |     |     |     |     |     |     |     |     |
| AL-AV-PST-00001-PLUM<br>CAKE MANTEQUILLA                    |            |     |     |     |     | Ø   |     |     |     |     |     |     |     |     |

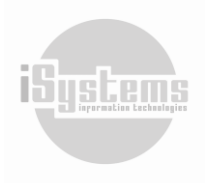

Dirección: Gran Vía Asima nº 4 3er piso, 07009, Palma de Mallorca, España. Teléfono: (+34) 871 570 536. Email: <u>contacto@isystems.es</u> Web: <u>www.isystems.es</u>

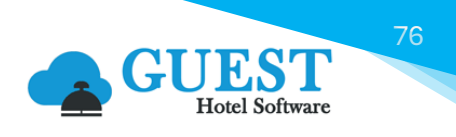

Al igual que en otros reportes, podremos utilizar filtros por Hotel, Alérgenos, Familias, sub-familias, producto y/o Artículo (estos últimos del módulo de Puntos de venta).

### 28) Varios

#### \* Importación de productos mediante plantillas

En GUEST Hotel Software se puede configurar para que el usuario pueda introducir manualmente los códigos de productos, o que se generen automáticamente (opción por defecto). Para ello, debemos activar el campo AllowCustomProductCode de la tabla APPCustomers.

En caso de haber activado esta opción AllowCustomProductCode, en la plantilla de importación de productos, tendremos que añadir una primera columna con el campo "Código", donde introduciremos el código de producto que queremos introducir en la base de datos.

| 1   | <b></b> •5 ∘ | ð - <b>8</b> - <del>-</del> | :                       |          |          |       |             | Р              | lantill | a-Productos.xlsx |
|-----|--------------|-----------------------------|-------------------------|----------|----------|-------|-------------|----------------|---------|------------------|
| Ar  | chivo        | Inicio Inserta              | r Disposición de página | Fó       | rmulas   | Datos | Revisar     | Vista Ay       | /uda    | Foxit PDF        |
| ľ   | <b>*</b> *   | Calibri                     | • 11 • A A              | $\equiv$ | $\equiv$ | 87 ·  | ab Ajusta   | r texto        |         | General          |
| P€  | egar 💉       | N <i>K</i> <u>s</u>         | • 🖽 •  🕹 • 🔺 •          | ≡        | ≡ ≡      | €≣ →  | Combi       | inar y centrar | ~       | <b>≌</b>         |
| Por | tapapeles    | s /                         | Fuente 🕞                |          |          | AI    | ineación    |                | L2      | Número           |
| B7  | 7            | ×                           | $\checkmark$ $f_x$      |          |          |       |             |                |         |                  |
|     | A            | в                           | С                       |          | D        |       | E           | F              |         | G                |
| 1   | Código       | Nombre                      | Descripción             |          | Formato  | base  | Sub-familia | % Impuestos    | Pro     | ducto de franq   |
| 2   | 12345        | 6 TEST                      | TEST DESCRIPCION        |          | Ud       |       | AGUAS       | 10,00          | 0       |                  |
| 3   |              |                             |                         |          |          |       |             |                |         |                  |
| 4   |              |                             |                         |          |          |       |             |                |         |                  |

#### Plantillas HTML prediseñadas

Podremos utilizar las plantillas prediseñadas de GUEST Hotel Software para crear tus propias plantillas con tu logotipo, colores, tipos de letra, entre otros. Con esta opción podremos tener un diseño profesional y de calidad a preferencia de cada Hotel.

Estas plantillas se utilizarán para el envío de solicitudes al responsable del economato y/o almacenes, envío de pedidos de compra a los proveedores, envío de notificación de no conformidad con los productos suministrados, entre otros. Para ello, deberemos configurar estas plantillas desde el módulo Datos Almacén de la Sección CONFIG.

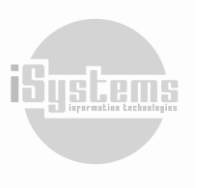

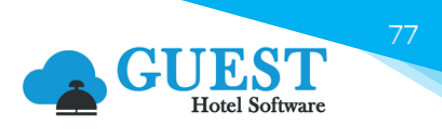

| <b>Q</b> Buscar           | Lista tipos de notificaciones      |
|---------------------------|------------------------------------|
| 🏟 Datos Generales         | Tipo                               |
| Datos PMS                 | . ^                                |
| 🗘 Datos Almacén           | Selección única 🔹 🚺 🗹 Todos 🛛 🗙 🗸  |
| 🏭 Grupos familias         | Nothing selected                   |
| 🗃 Familias                | Nuevo pedido de venta              |
| 🗃 Sub-familias            | Padido de compra                   |
| Imacenes                  | Dedido de vente confirmado         |
| 🔛 Formatos producto       |                                    |
| 🗃 Centros de coste        | Pedido de venta entregado          |
| i≡ Alérgenos              | Pedido de venta enviado            |
| i≣ Zonas                  | Pedido de venta Incompleto         |
| i≣ Procedencias productos | Proveedor no conformidad precios   |
| i≘ Transportistas         | Solicitud                          |
| 😑 Tipos de envio          |                                    |
| 🔗 Plantillas Mailing      |                                    |
| Datos RRHH                | 10 Líneas   20 V Líneas por página |

#### Configuración de Acceso y Roles de Usuario

GUEST hotel Software permite delimitar el acceso a las diversas aplicaciones y módulos de acuerdo con los permisos y roles asignados a cada usuario en la sección CONFIG / Seguridad.

En primer lugar, es importante validar el tipo de permisos que el usuario posea, para poder gestionar los diferentes menús del módulo de Almacén y que pueda visualizar los reportes existentes. Dentro de ellos encontramos:

| M                       | enús                    | Reportes            |
|-------------------------|-------------------------|---------------------|
| Lista proveedores       | Facturas / Abonos venta | Stock valorado      |
| Lista de productos      | Traspaso de productos   | Cuadrante economato |
| Solicitudes             | Elaboraciones           | Cuadre escandallos  |
| Pedidos compra          | Mermas y roturas        | Tarifas x producto  |
| Albaranes compra        | Productos por almacén   | Tarifas x proveedor |
| Facturas / Abonos gasto | Movimientos             | Compras x proveedor |
| Pagos                   | Listado inventarios     | Alérgenos           |
| Pedidos venta           | Diario de movimientos   | -                   |
| Albaranes venta         | -                       | -                   |

Adicionalmente, deberemos validar si el usuario tiene configurado algún tipo de restricción. En el caso del módulo de Almacén, se podrán restringir usuarios desde la configuración de su "Rol", de acuerdo con las siguientes condiciones:

| Permiso                      | Descripción                                                                                                    | ¿Qué función realiza?                                                                                         |  |  |  |  |  |
|------------------------------|----------------------------------------------------------------------------------------------------|----------------------------------------------------------------------------------------------------|--|--|--|--|--|
| UsuarioAutorizadorAlmacen    | STORE-Usuario con permisos para<br>autorizar a realizar ciertas acciones<br>sobre movimientos en los almacenes | (PMS → Almacén → Movimientos)<br>Puede autorizar/rechazar solicitudes                                         |  |  |  |  |  |
| usuarioSuperAlmacen          | STORE-Permisos especiales en almacén.                                                                          | (PMS → Almacén → Pedidos de compra)<br>Esto afecta a pedidos de compra y facturas de gasto                    |  |  |  |  |  |
| usuarioRestringidoInventario | STORE-Restricciones en inventarios de almacén.                                                                 | (PMS → Almacén → Pedidos de compra)<br>Limita acciones en los inventarios, también oculta<br>algunas columnas |  |  |  |  |  |

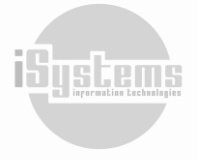

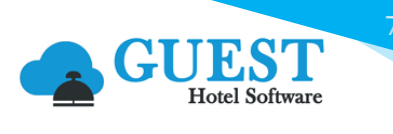

| Permiso                        | Descripción                                                                                                    | ¿Qué función realiza?                                                                                                    |
|--------------------------------|----------------------------------------------------------------------------------------------------|----------------------------------------------------------------------------------------------------|
| AllowSendOrdersWhenReg         | STORE - Permite enviar los pedidos al<br>registrar las líneas en solicitudes.                                                                                       | <ul> <li>(PMS → Almacén → Solicitudes + Solicitud (En una Solicitud enviada)</li> <li>Habilita la posibilidad de utilizar la opción "Registrar líneas y enviar pedidos" del botón de Acciones.</li> <li>Con esta opción: Registra las líneas de una "Solicitud", genera el "Pedido de compra", y además, envía los pedidos de compra generados a los proveedores que tengan correo electrónico configurado.</li> </ul> |
| DisableFunctionsProducts       | STORE - Productos: El menú de<br>Nuevo, Borrar, Excel y Acciones no es<br>visible.                                                                                  | (PMS → Almacén → Lista de productos)<br>No serán visibles los botones: Nuevo, Borrar, Excel<br>y Acciones, desde la Lista de productos.                                                                                                    |
| DisableFunctionsSuppliers      | STORE - Proveedores: El menú de<br>Nuevo, Borrar, Excel y Acciones no es<br>visible.                                                                                | (PMS → Almacén → Lista proveedores)<br>No serán visibles los botones: Nuevo, Borrar, Excel<br>y Acciones, desde la Lista de productos.                                                                                                    |
| DisableFunctionsDiaryMovements | STORE - Diario movimientos: Se<br>pueden ver los movimientos de tipo<br>entrada, pero no se pueden crear ni<br>editar.                                              | (PMS → Almacén → Movimientos)<br>No será posible crear ni editar movimientos de<br>entrada.                                                                                                    |
| DisableFunctionsOrdersRequests | STORE - Pedidos/Solicitudes: No se<br>puede enviar pedidos ni marcarlos<br>como enviados, solo podrá modificar<br>las solicitudes creadas por el propio<br>usuario. | <ul> <li>(PMS → Almacén → Solicitudes)</li> <li>Permite generar una nueva "Solicitud".</li> <li>Restringe la selección del Tipo de operación de las líneas de petición de almacén.</li> <li>Permite enviar la solicitud.</li> <li>Luego de enviar la solicitud, NO podrá realizar ninguna modificación o gestión de la solicitud creada.</li> </ul>                                                                    |

En caso de tener alguna duda sobre el proceso de asignación de roles y restricciones de usuario, comuníquese con el administrador del sistema.

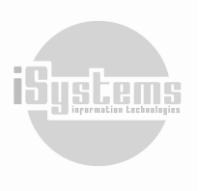

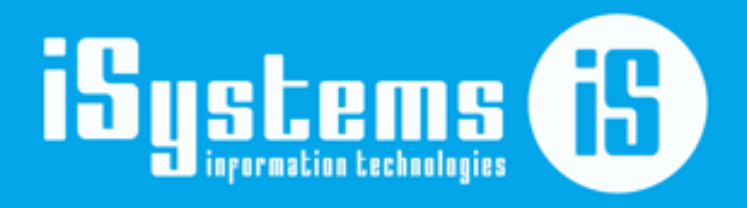

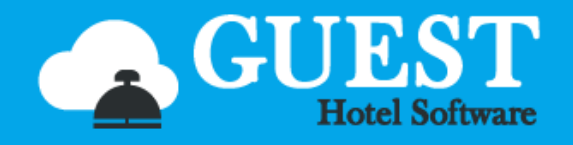

C\ Gran Vía Asima, nº 4 – 3º izqda. Polígono Son Castelló Código Postal 07009 Palma de Mallorca · España Tel: +34 871 570 536 <u>www.isystems.es</u>